# NÁVOD K POUŽITIU ROZVÁDZAČA série **FULLAPP2**

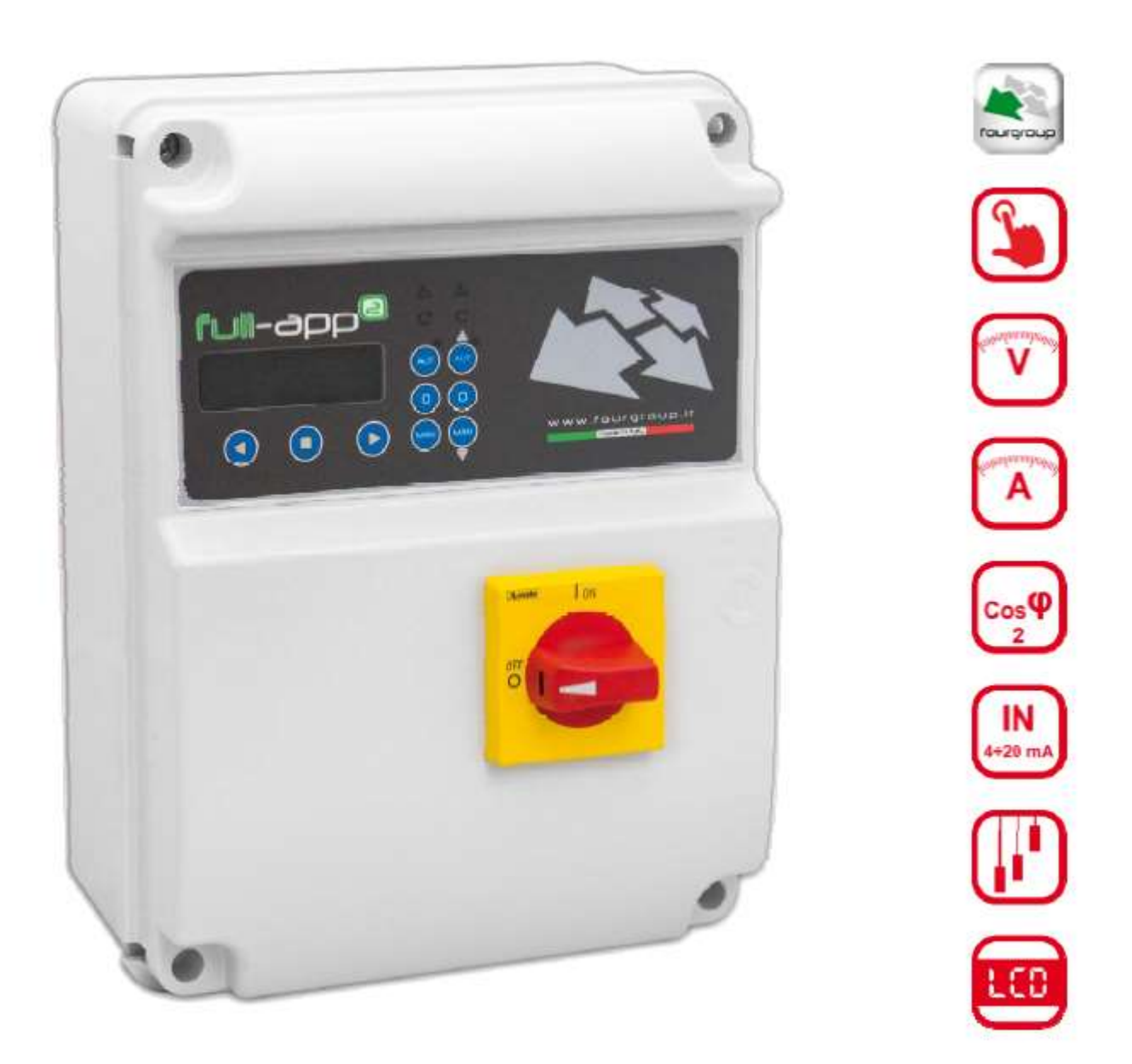

# Výrobca : FOURGROUP S.R.L. Via Enrico Fermi 8, Polvedara PD – 35020 Taliansko

Univerzálny rozvádzač ktorý je určený pre ovládanie a kompletnú ochranu dvoch čerpadiel v skupinovej prevádzke. Je vhodný pre ponorné, kalové a povrchové odstredivé čerpadlá. Má viacero prevádzkových programov s rôznymi ovládacími a regulačnými prvkami. GSM verzia má modul na SIM kartu a je možná vzdialené komunikácia.

Žiadame Vás o pozorné prečítanie a dodržanie tohoto návodu !

©2019 AQUAMONTS s.r.o. Všetky práva vyhradené

©2019 AQUAMONTS s.r.o. Všetky práva vyhradené. Tento návod je kombinácia prekladu originálneho manuálu k výrobku a praktických rád a technických odporúčaní vyplývajúcich zo skúseností mnohoročnej praxe pri montážach čerpadiel.

# <u>Obsah</u>

| 1. Výstrahy                                            | 2  |
|--------------------------------------------------------|----|
| 2. Prehľad                                             |    |
| 3. Manipulácia                                         |    |
| 4. Použitie a pracovné limity                          | 4  |
| 5. Inštalácia                                          | 5  |
| 6. Svetelná signalizácia a tlačidlá                    | 6  |
| 7. Displej                                             | 7  |
| 8. Hlavné ovládanie                                    | 10 |
| 9. Nastavovanie parametrov                             | 10 |
| 10. Hlavné nastavenia                                  | 11 |
| 11. Nastavenie čerpadiel                               | 23 |
| 12. Prevádzkové programy                               | 31 |
| 13. Nastavenie GSM modemu                              | 36 |
| 14. Nastavenie alarmov                                 | 39 |
| 15. Obnova nastavení                                   | 43 |
| 16. Zoznam alarmov                                     | 44 |
| 17. Elektrické zapojenia                               | 45 |
| 18. Príklady inštalácií                                | 50 |
| 19. Zastavenie čerpadiel                               | 57 |
| 20. Údržba                                             | 57 |
| 21. Likvidácia odpadu                                  | 57 |
| 22. Pôvodné ES vyhlásenie o zhode                      | 58 |
| 23. Záručné podmienky                                  | 59 |
| 24. Záručný list                                       | 60 |
| 25. Zoznam autorizovaných predajní a montážnych firiem | 61 |

# <u>1. Výstrahy</u>

Nasledujúce symboly spolu s výrazmi: Nebezpečenstvo, Výstraha, indikujú potenciálne nebezbečenstvo:

Nebezpečenstvo elektrického úrazu

Nebezpečenstvo

Nedodržanie tohto upozornenia môže viesť k úrazu elektrickým prúdom

Nedodržanie tohto upozornenia môže viesť k zraneniu/poškodeniu osôb alebo majetku

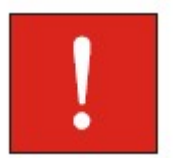

#### Výstraha:

Uistite sa, že čerpadlo je naplnené vodou pred jeho spustením.

#### Výstraha:

Ovládací panel musí byť zapojený kvalifikovaným elektrikárom v súlade s miestnymi zákonmi a nariadeniami.

#### Výstraha:

Čerpadlo, motor aj ovládací panel musia byť spojené účinným zemnením v súlade s miestnymi zákonmi a nariadeniami.

#### Výstraha:

Uzemnite rozvádzač pred akoukoľvek inou prácou.

#### Výstraha:

Čerpadlo a motor sa môže zapnúť automaticky.

#### Výstraha:

Pred akoukoľvek inštalačnou prácou na čerpadle, mechanickom a elektrickom systéme odpojte hlavný elektrický prívod.

#### Výstraha:

Všeobecné bezpečnostné pravidlo, vždy odpojte napájacie napätie pred tým ako vyknávate akýkoľvek zásah do zapojenia rozvádzača, alebo jeho komponentov. Ak pracujete vo vnútri rozvádzača je nutné odpojiť aj vnútornú batériu (je inštalované iba v prípade prítomnosti GSM modulu).

# 2. Prehľad

Účelom tohto návodu je poskytnúť nevyhnutné informácie pre správnu inštaláciu, používanie a údržbu rozvádzača FULLAPP2. Užívateľ by si mal prečítať tento návod pred tým ako začne používať túto ovládaciu skrinku. Nesprávne použitie môže spôsobiť poškodenie zariadenia, ktoré nepokrýva záruka. Vždy uveďte presný typ a identifikačný kód ak potrebujete náhradné diely od servisného strediska. Nariadenia a varovania uvedené v tomto návode sa týkajú štandardnej verzie. Pre inštrukcie, ktoré nie sú obsiahnuté v tomto návode sa obráťte na Vášho dodávateľa.

Tieto rozvádzače musia byť inštalované v krytých priestoroch, dobre odvetraných, v bezpečných priestoroch a musia byť používané v rozsahu teplôt +40°C a -5°C.

# 3. Manipulácia

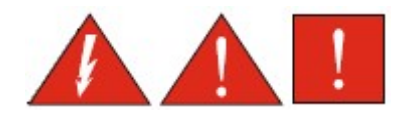

S týmto rozvádzačom sa musí zaobchádzať obozretne a ak spadne tak môže dôjsť k jeho poškodeniu bez viditeľných stôp.

V prípade, že sa rozvádzač neinštaluje hneď po doručení tak musí byť vhodne skladovaný. Musí byť chránený proti vplyvom počasia, a obzvlášť proti mrazu a pádu.

**Predbežná kontrola**: po rozbalení rozvádzača ho vizuálne skontrolujte či nie je viditeľné žiadne poškodenie vplyvom prepravy.

# 4. Použitie a pracovné limity

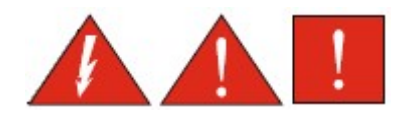

FULLAPP2 je elektronický rozvádzač pre priame spúšťanie 2 jednofázových, alebo trojfázových čerpadiel s ochranou proti chodu na sucho cez účinník a minimálny prúd s možnosťou vzdialeného ovládania cez GSM sieť a pomocou mobilnej aplikácie v telefóne.

# Výrobca a dodávateľ nezodpovedá, za žiadnu škodu spôsobenú rozvádzačom ako výsledok neautorizovaného a nesprávneho použitia.

#### Hlavné vlastnosti:

viacjazyčné nastavenie, oneskorenie spustenia pri obnove napájania, samoregulačný test motora, oneskorenie ochrán, rôzne nastavenia ovládania, súčasná prevádzka motorov, vynechanie motora, oneskorenie štartu, nastavenie cez GSM-APP

#### Hlavné nastavenia:

samoregulačný test motora, min-max prúd (A), min účinník cosφ, nastavenie oneskorenia pri štarte, nastavenie oneskorenia pri zastavení, max. nepretržitá prevádzka, max. počet štartov za hodinu a minútu, max. počet zásahov tepelnej ochrany, vyžiadanie servisného zásahu.

#### Zobrazenie displeja:

napätie (V), frekvencia (Hz), prúd (A), účinník motora, počet motohodín, dostupnosť GSM, tlak (bar), hladina vody (m), posledné poruchy, vyžiadanie servisu.

#### Poplachy a hlásenie porúch a ochrán:

poplach akustický, poplach svetelný, poplach cez relé, 12V výstup pre poplach, min-max hladina vody, minmax napätie, chyba fáze, chyza frekvencie, min-max prúd motora, min. účinník motora, zásah tepelnej ochrany motora, voda v olejovej komore čerpadla, max. počet štartov za hodinu a minútu, max. nepretržitá prevádzka.

Hlavné prevádzkové režimy:

#### CLEAN

vstup pre min. hladinu snímanú elektródami, alebo plavákom; vstupy pretlakové spínače, alebo plaváky, režim vypúšťania/napúšťania, 4-20mA senzor ak je prítomný: hladina-tlak je zobrazovaný na displeji, tlakovýhladinový alarm je možné nastaviť na displeji.

#### DARK

vstupy pre plaváky, vstup plaváku pre max. hladinu, režim vypúšťania/napúšťania, 4-20mA senzor ak je prítomný: hladina-tlak je zobrazovaný na displeji, tlakový-hladinový alarm je možné nastaviť na displeji.

#### DIGIT

vstup pre min. hladinu snímanú elektródami, alebo plavákom; vstup pre 4-20mA tlakový-hladinový senzor, nastavenie zapínacieho tlaku motora, nastavenie vypínacieho tlaku motora.

#### MULTITANK

ovládanie čerpadiel v odlišných systémoch: je možné zvoliť pre každé čerpadlo iný prevádzkový režim. Možné režimy pre čerpadlo 1: CLEAN, DARK, DIGIT. Možné režimy pre čerpadlo 2: CLEAN, DARK. 4-20mA senzor ak je prítomný: hladina-tlak je zobrazovaný na displeji, tlakový-hladinový alarm je možné nastaviť na displeji; vstup pre 4-20mA tlakový-hladinový senzor, nastavenie zapínacieho tlaku motora, nastavenie vypínacieho tlaku motora.

#### PAUSE/WORK

umožňuje ovládať čerpadlo iba pomocou dvoch nastavených časov, nezávisle na vstupoch, prestávka (vypnuté čerpadlo) a chod čerpadla.

# 5. Inštalácia

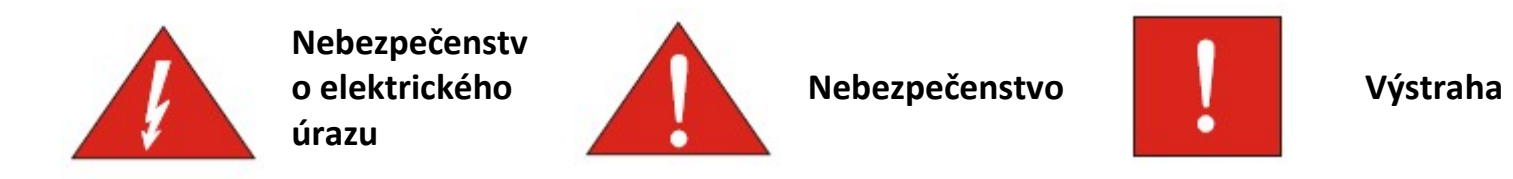

Upevnite ovládaci panel na stabilný podklad pomocou skrutiek cez predpripravené diery v skrinke (Obr.1.).

Pre zapojenie vodičov do ich svorkovníc používajte náradie vhodnej veľkosti, aby nedošlo k poškodeniu skrutiek, alebo ich svoriek. Ak používate elektrický skrutkovač, dávajte pozor aby ste neprerezali závity.

Po upevnení odstráňte z rozvádzača všetky plastové a kovové odpadky pred tým ako ho pripojíte k napájaciemu napätiu.

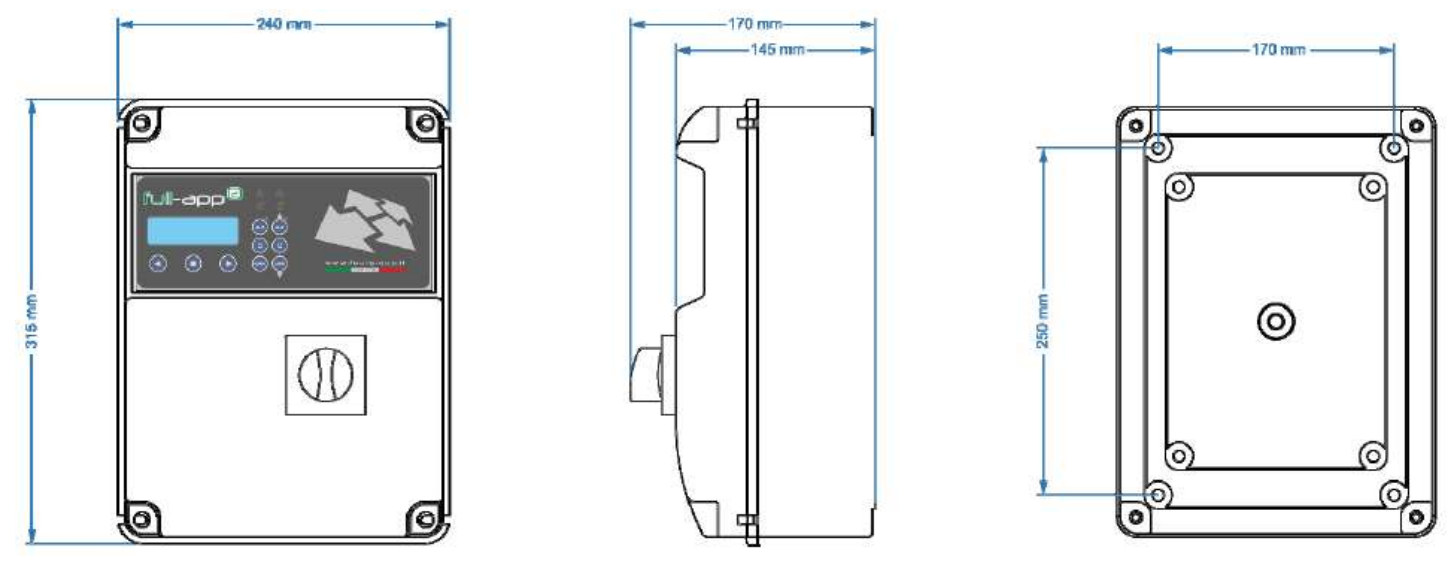

Obr. 1.

Upozornenie: Displej ovládacieho panela je pripojenýjedným, alebo viacerými plochými káblami na elektronickú dosku rozvádzača. Otvárajte rozvádzač s maximálnou obozretnosťou a po otvorení zasitite predný kryt rozvádzača, aby nedošlo k poškodeniu/odtrhnutiu spojovacích vodičov.

Neinštalujte rozvádzač v blízkosti objektov v kontakte s horlavými tekutinami, vodou alebo plynom.

#### Vedenie napájacieho napätia

Pripojte rozvádzač na zem pred vykonaním akejkoľvek inej operácie. Napäťový vstup musí zodpovedať príslušným hodnotám na ovládacom rozvádzači a čerpadlách: 400V ±10% 50/60Hz pre Fullapp 2-T 230V ±10% 50/60Hz pre Fullapp 2-M Uistite sa, že napájací vodič je dostatočný pre dodávku nominálneho prúdu a pripojte ho na hlavný vypínač rozvádzača. Ak sú káble nekryté, musia byť vhodne chránené. Napájací vodič musí byť chránený prúdovým chráničom v súlade s miestnymi predpismi. Vedenie vodičov pre napájanie motora

Pripojte rozvádzač na zem pred vykonaním akejkoľvek inej operácie.

Napätie musí zodpovedať príslušným hodnotám na motoroch čerpadiel:

400V ±10% 50/60Hz pre trojfázu

230V ±10% 50/60Hz pre monofázu

Uistite sa či motory majú správny smer otáčania, podľa šípky na čerpadle.

# 6. Svetelná signalizácia a tlačidlá

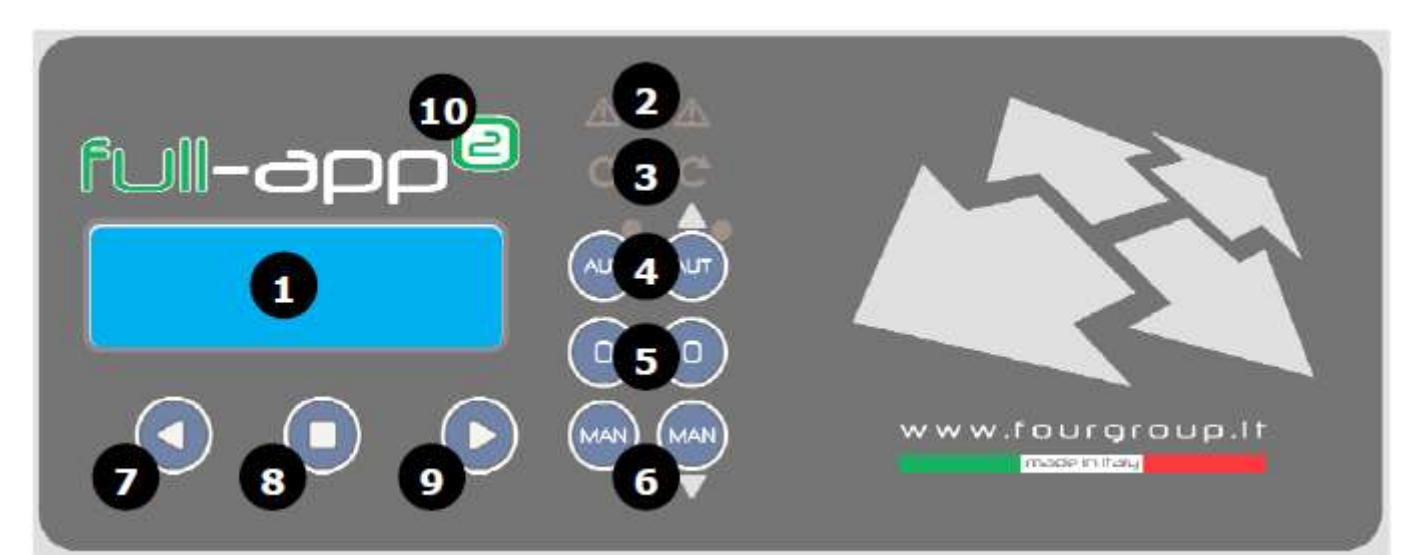

- DISPLEJ podsvietený na modru re zobrazenie parametrov systému 1.
- 2. ALARM červená ledka indikuje, že alarm je aktívny, ak svieti tak sa čerpadlo zastavilo
- 3. START zelená ledka indikuje chod motora, ak bliká tak čaká na uplynutie oneskorenia štartu
- 4. AUT tlačítko s troma vlastnosťami:
  - aktivácia automatickej prevádzky čerpadla (ak svieti zelená ledka tak je v automatickom režime)
  - pohyb v nastavovacom menu smerom hore/zvyšovanie parametra
  - ak sa podrží stlačené po 4s tak začne samoregulačná procedúra
- 5. 0 tlačítko pre zastavenie čerpadla a reset alarmov
- 6. MAN tlačítko s dvoma vlasnosťami
  - aktivácia manuálnej prevádzky čerpadla
  - pohyb v nastavovacom menu smerom dole/znižovanie parametra •
- 7. < tlačítko pre pohyb doľava v menu
- 8. ENTER tlačítko s troma vlasnosťami:
  - umožňuje zmenu / uloženie v nastavovacom menu
  - zobrazí zmenu v prevádzkových parametroch menu
  - ak je stlačený po 10 sekúnd tak umožňuje uzamknutie/odomknutie tlačítok
- 9. > tlačítko pre pohyb doprava v menu
- 10. ON modrá ledka indikuje prítomnosť napájacieho napätia

# 7. Displej

Celkové menu pozostáva zo série horizontálnych menu a umožňuje sa pohybovať vertikálne k parametrom. Podľa nasledujúceho vývojového diagramu:

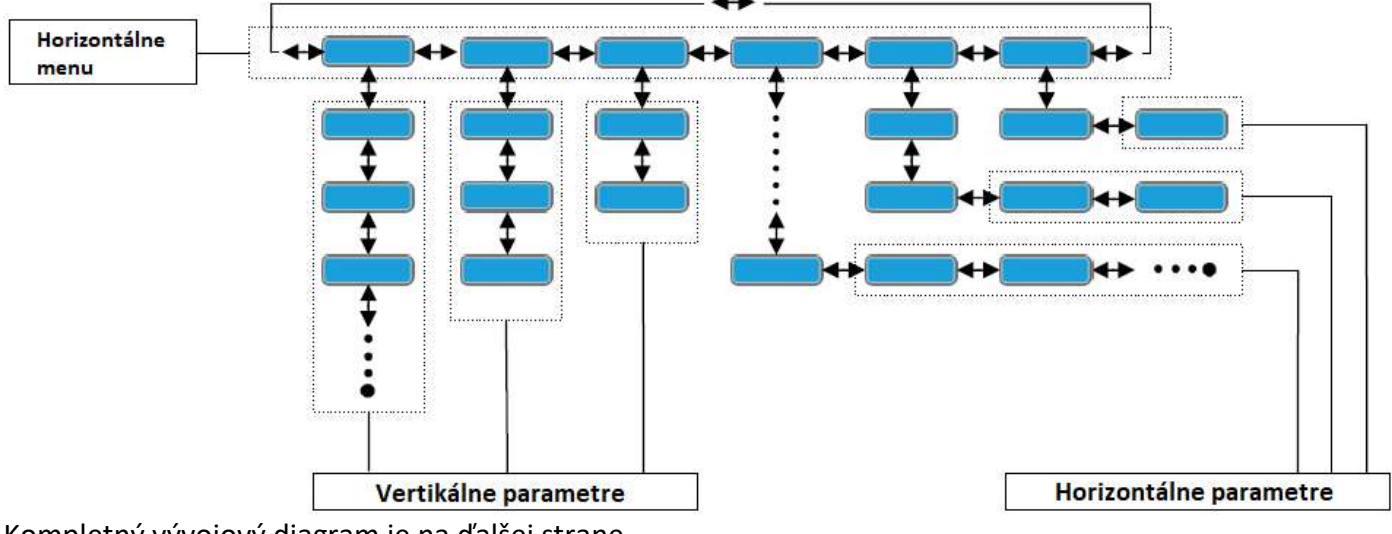

Kompletný vývojový diagram je na ďalšej strane.

Keď je rozvádzač zapnutý na displeji sa zobrazí:

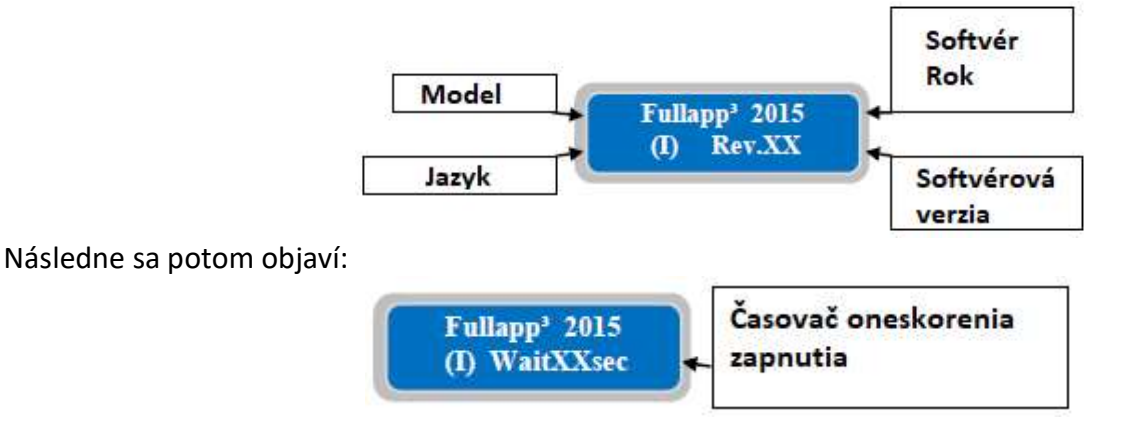

Po dokončení štartovacej procedúry sa na displeji zobrazí:

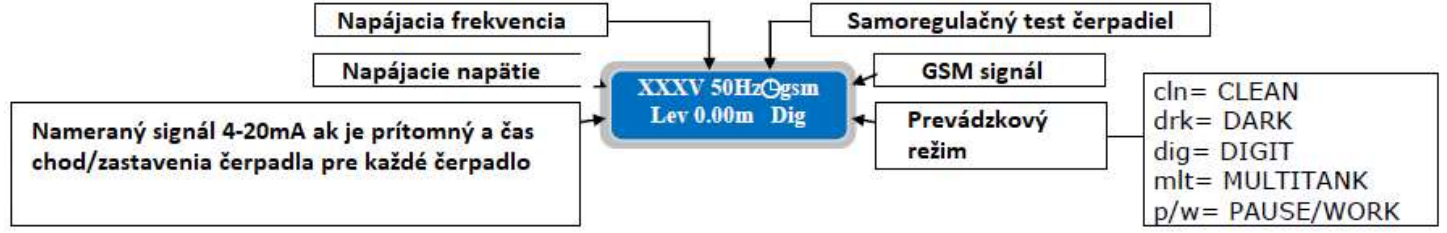

Hlavné zobrazenie displeja zobrazuje aktuálne pracovné parametre.

Pri stlačení tlačítka ENTER 🤍 je možné sa presúvať do ďalších obrazoviek a sledovať pracovné parametre ďalšieho čerpadla.

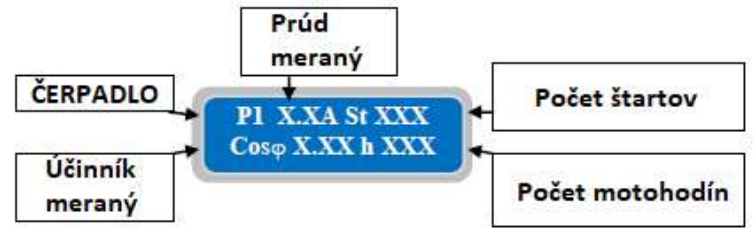

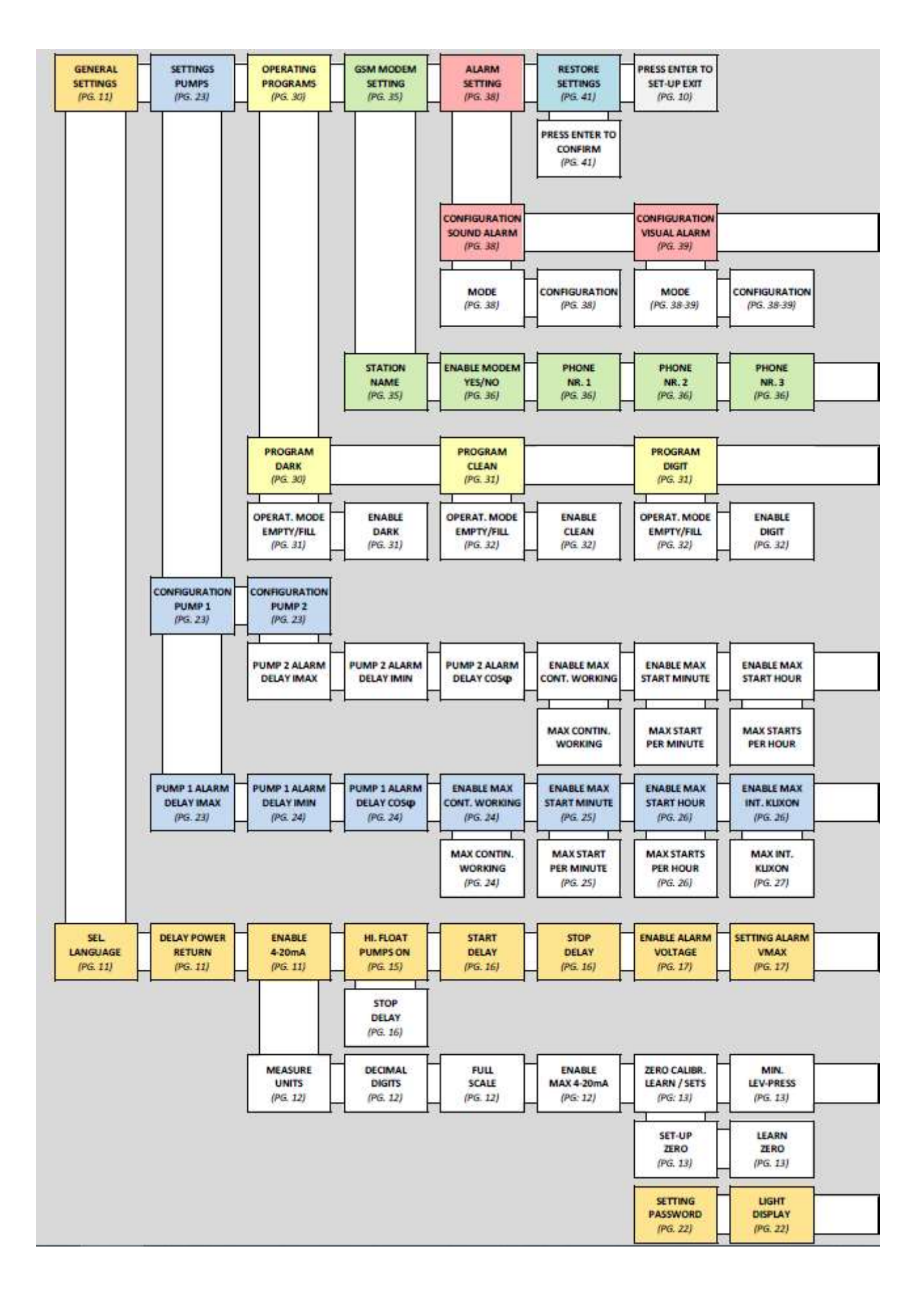

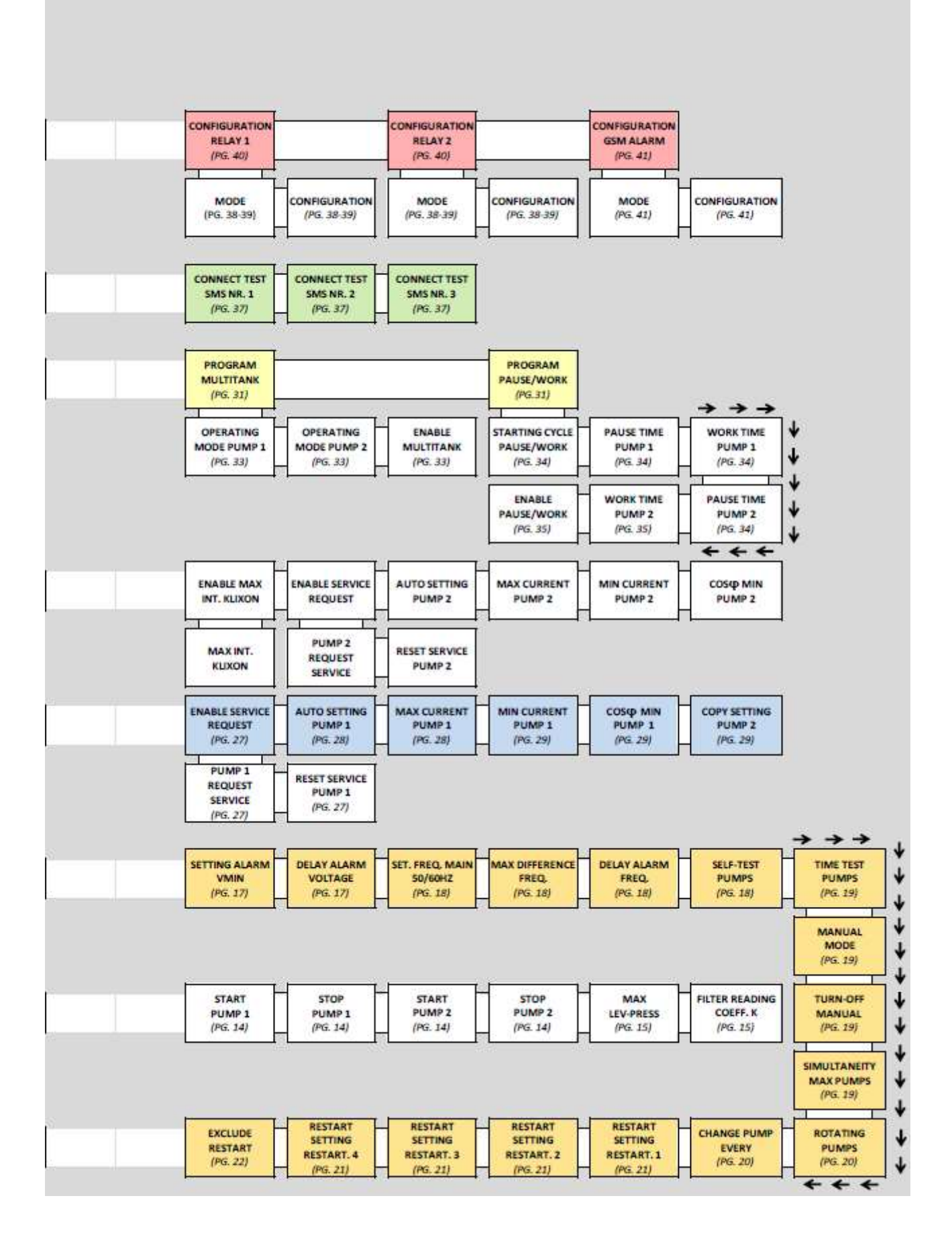

# 8. Hlavné ovládanie

Pre zmenu nastavení je nutné sa dostať do programovacieho menu, musíte súčasne stlačiť obidve tlačítka šípok 🙆 a 💽 dokým sa na displeji neobjaví password:

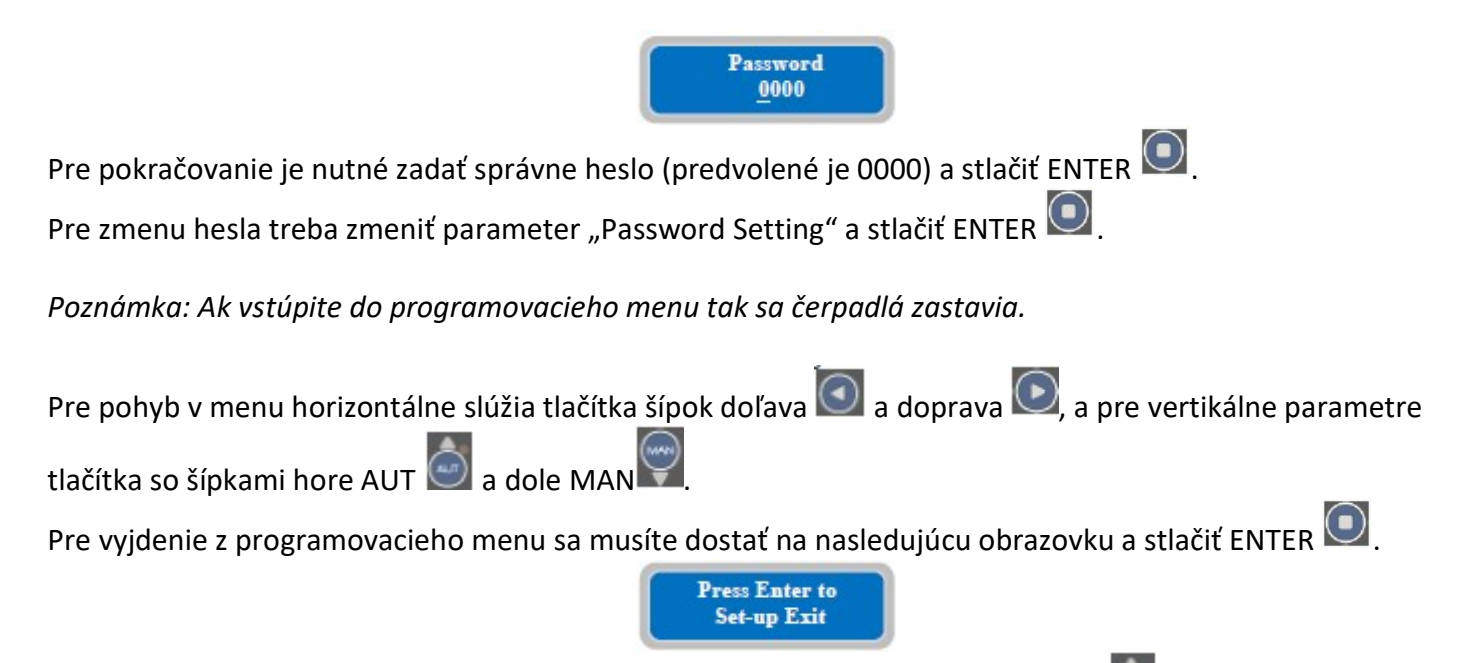

Pre rýchly návrat do hlavného horizontálneho menu stlačte viac krát tlačítko AUT 📟

Poznámka: Je možné vyjsť z programovaieho menu bez uloženia zmien ak nestlačíte žiadne tlačítko po dobu 1 minúty.

#### 9. Nastavovanie parametrov

Pre zmen parametra je nutné vojsť do programovacieho menu a potom zvoliť požadovaný parameter, ktorý chceme meniť:

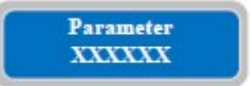

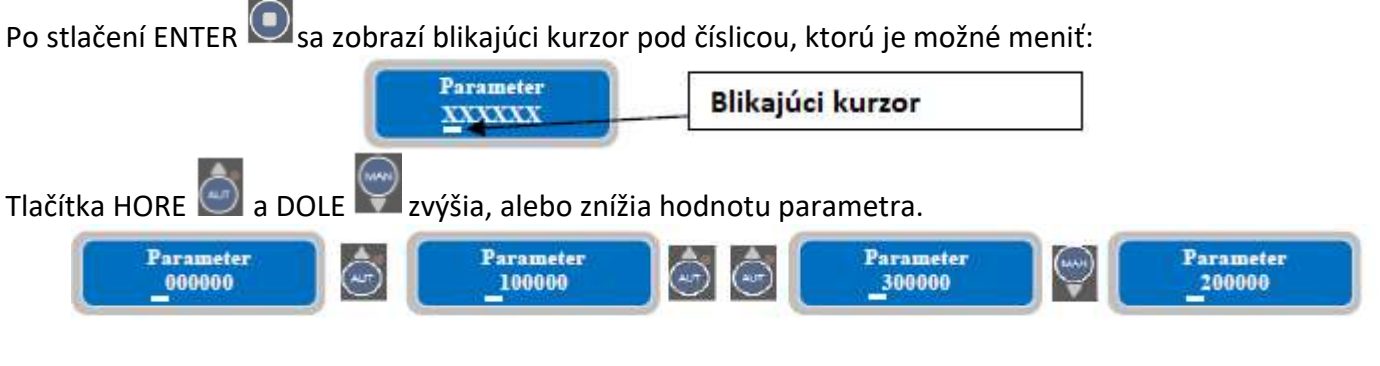

Tlačítkami doľava a doprava je možné pohnút kurzorom na inú číslicu a tak ju následne zmeniť:

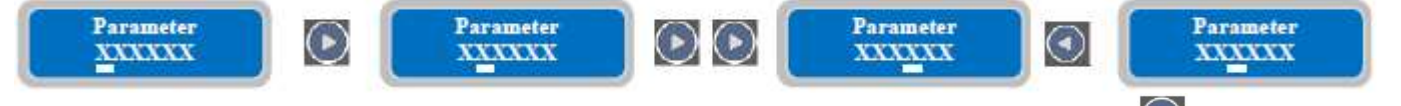

Keď je parameter nastavený na požadovanú hodnotu tak sa změna uloží stlačením ENTER. Při ukladaní zmeny sa na displeji zobrazí "save" jako potvrdenie zmeny.

| Parameter<br>XXXXXX | 0 | save |
|---------------------|---|------|
|                     |   |      |

# 10. Hlavné nastavenia

Pri vstupe do programovacieho menu je prvé horizontálne menu nasledovné:

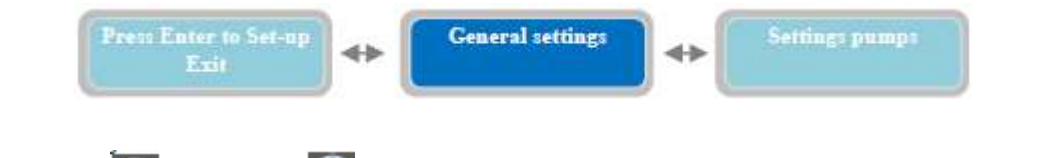

Stlačením šípok doľava 🤍 a doprava 💟 je možné sa pohybovať v menu. Po stlačení šípky dole 💟 sa na displeji zobrazí príslušný vertikálny parameter:

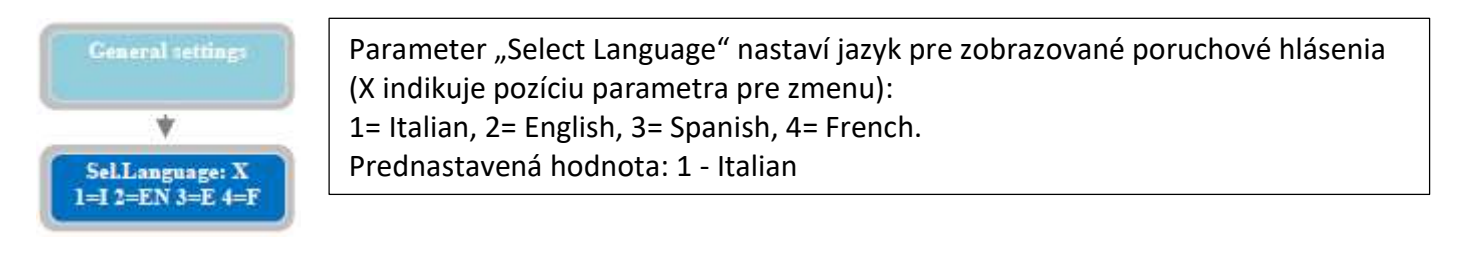

Pre pohyb na nasledujúci horizontálny parameter stlačte tlačidlo 🔛 a je možné takto chodiť dookola v menu. Popis jednotlivých nastavení parametrov je vysvetlený v tomto manuále:

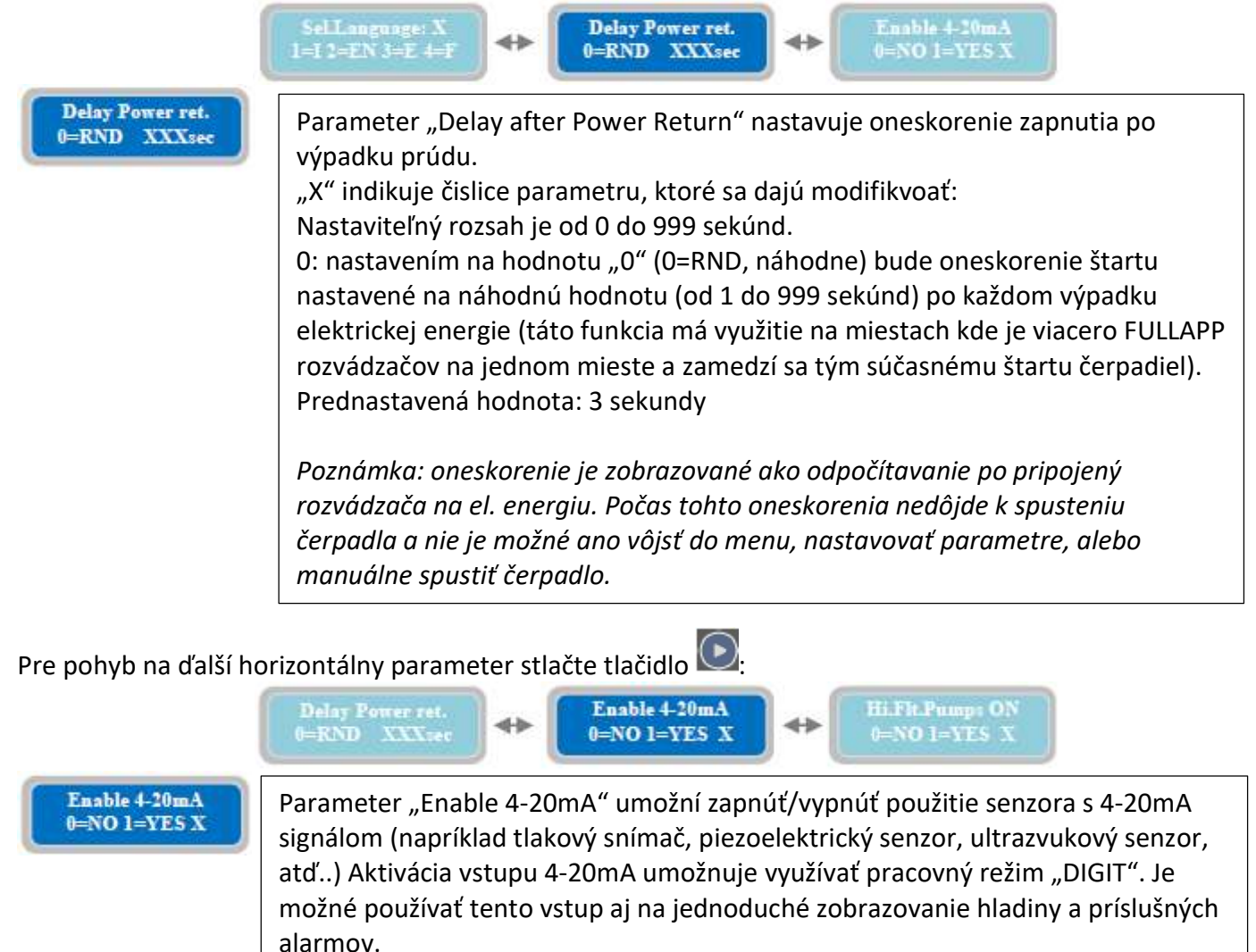

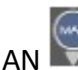

Stlačením tlačítka MAN 🖾 sa dostanete do parametrov nastavenia vstupu 4-20mA zariadenia:

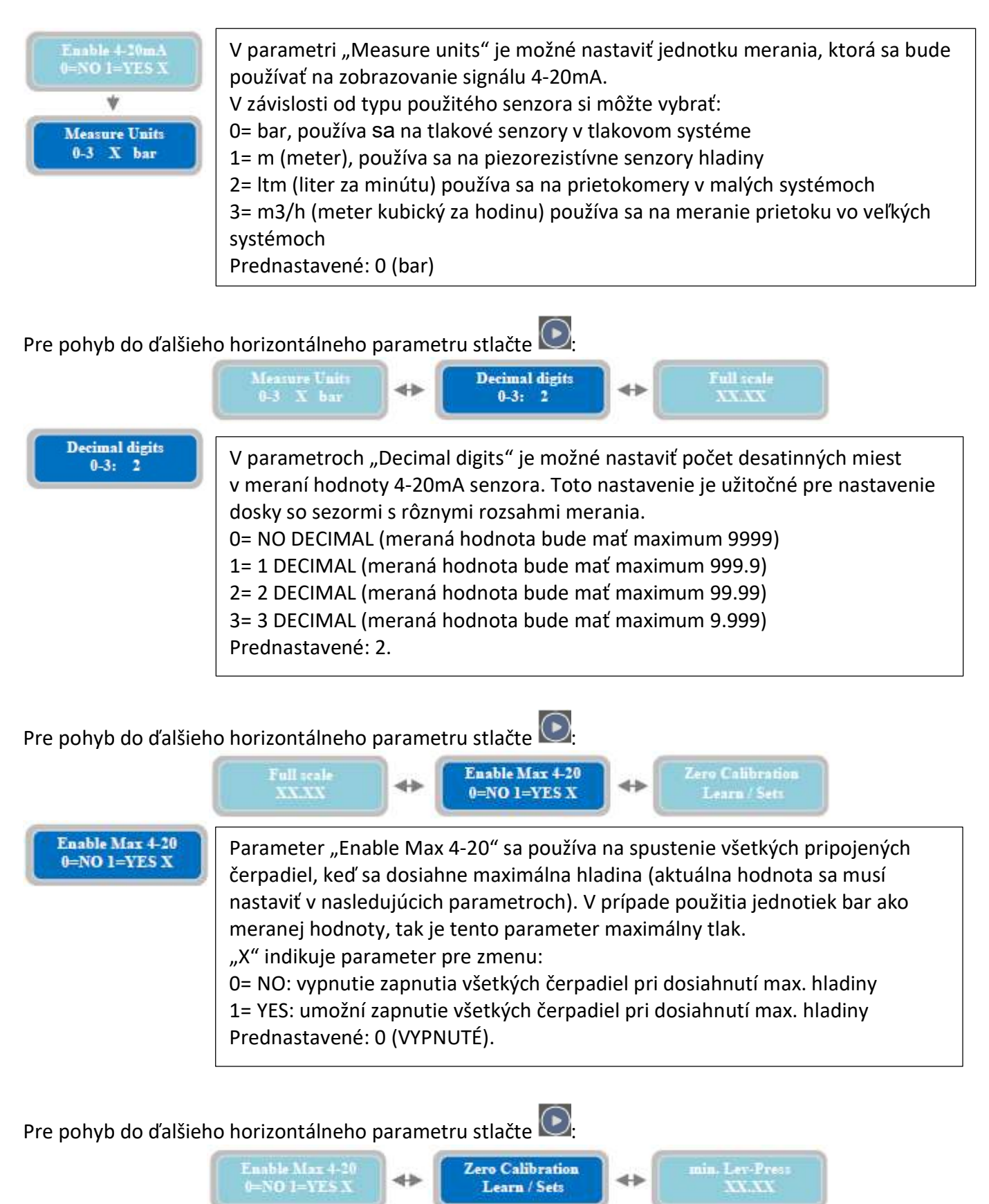

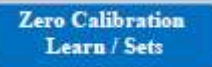

Parameter "Zero Calibration Learn/Sets" sa používa pre výber medzi automatickým nastavením, alebo manuálnym nastavením relatívnej nuly na 4-20mA senzore. Je možné nastaviť "nulu" aj na inú hodnotu ako 0 na meracom rozsahu senzora.

Pre pokračovanie do kalibrácie relatívnej nuly stlačte 🔛

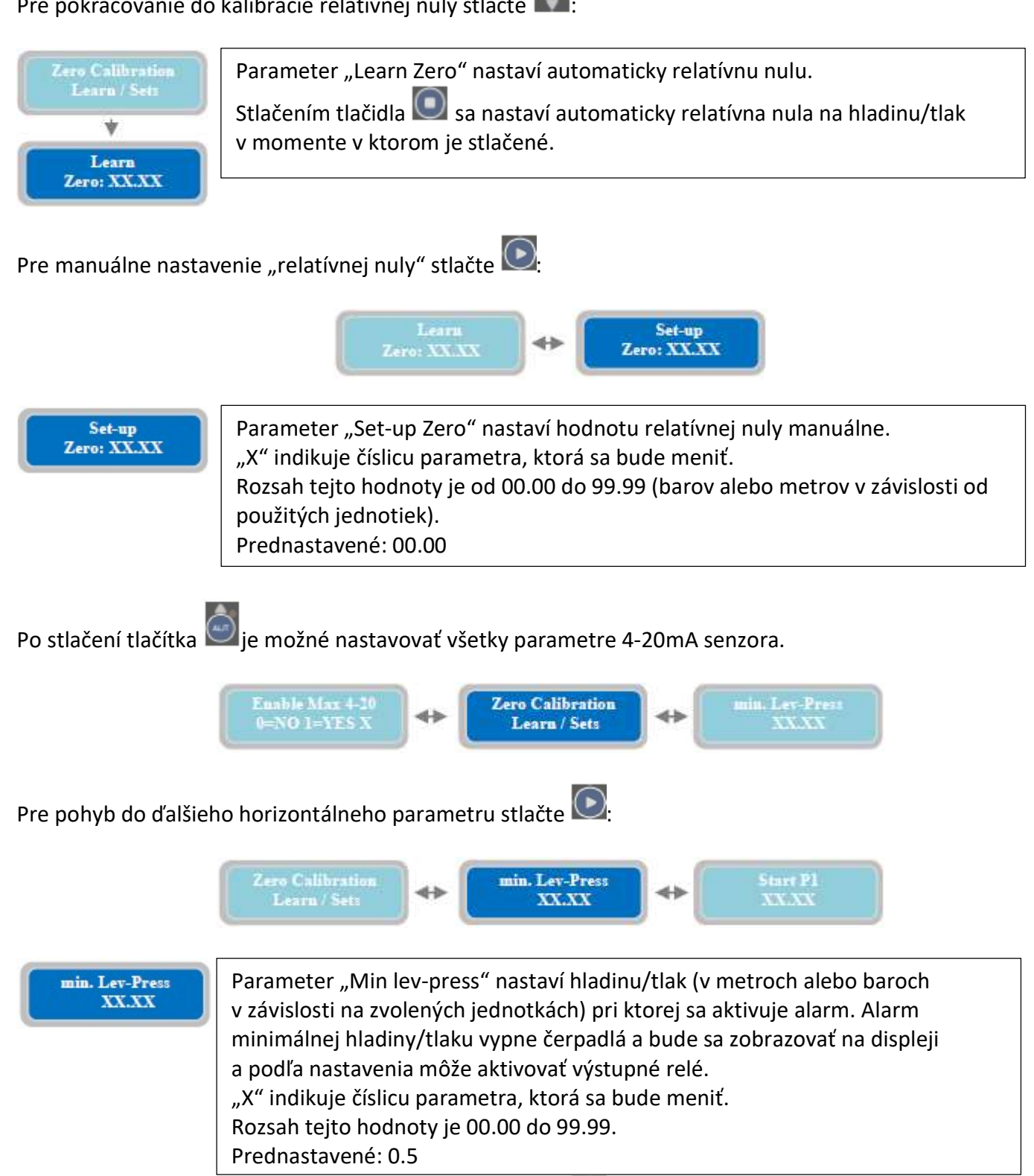

Pre pohyb do ďalšieho horizontálneho parametru stlačte 💽

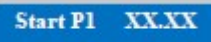

Parameter "Start P1" nastaví hladinu/tlak (v metroch alebo baroch v závislosti na zvolených jednotkách) pri ktorej sa zapne Čerpadlo 1. Tento parameter je použiteľný iba v programe DIGIT a MULTITANK, v ostatných programoch je tento parameter neaktívny. "X" indikuje číslicu parametra, ktorá sa bude meniť. Rozsah tejto hodnoty je 00.00 do 99.99. Prednastavené: 1.00

Pre pohyb do ďalšieho horizontálneho parametru stlačte 💽

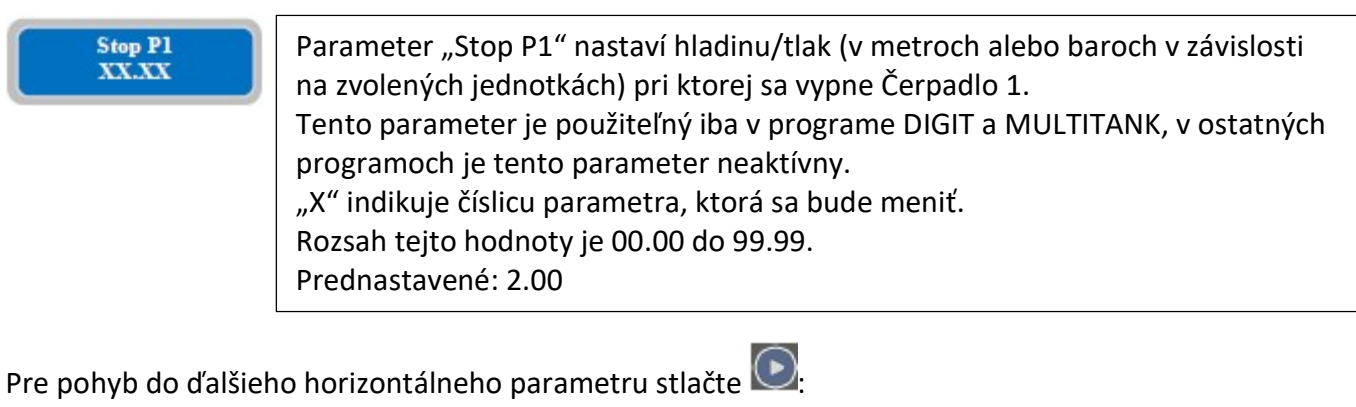

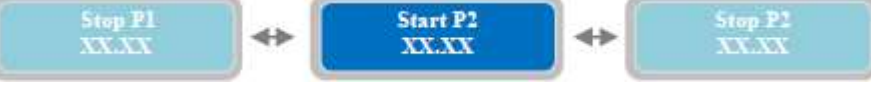

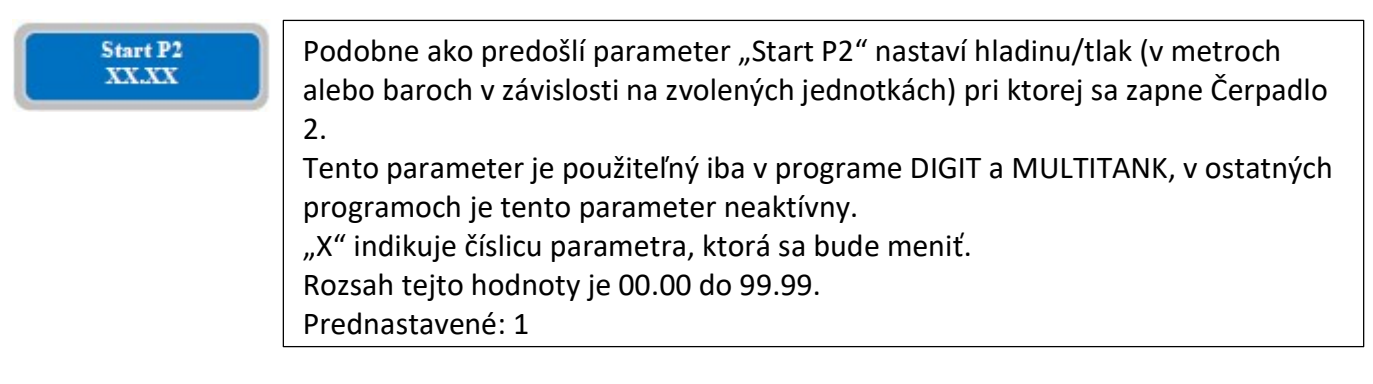

Pre pohyb do ďalšieho horizontálneho parametru stlačte 💽

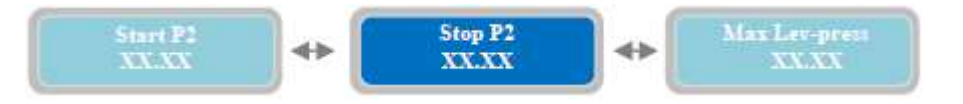

| Stop P2<br>XXXXX | Parameter "Stop P2" nastaví hladinu/tlak (v metroch alebo baroch v závislosti<br>na zvolených jednotkách) pri ktorej sa vypne Čerpadlo 2.<br>Tento parameter je použiteľný iba v programe DIGIT a MULTITANK, v ostatných<br>programoch je tento parameter neaktívny.<br>"X" indikuje číslicu parametra, ktorá sa bude meniť.<br>Rozsah tejto hodnoty je 00.00 do 99.99.<br>Prednastavené: 2.00 |
|------------------|----------------------------------------------------------------------------------------------------|
|------------------|----------------------------------------------------------------------------------------------------|

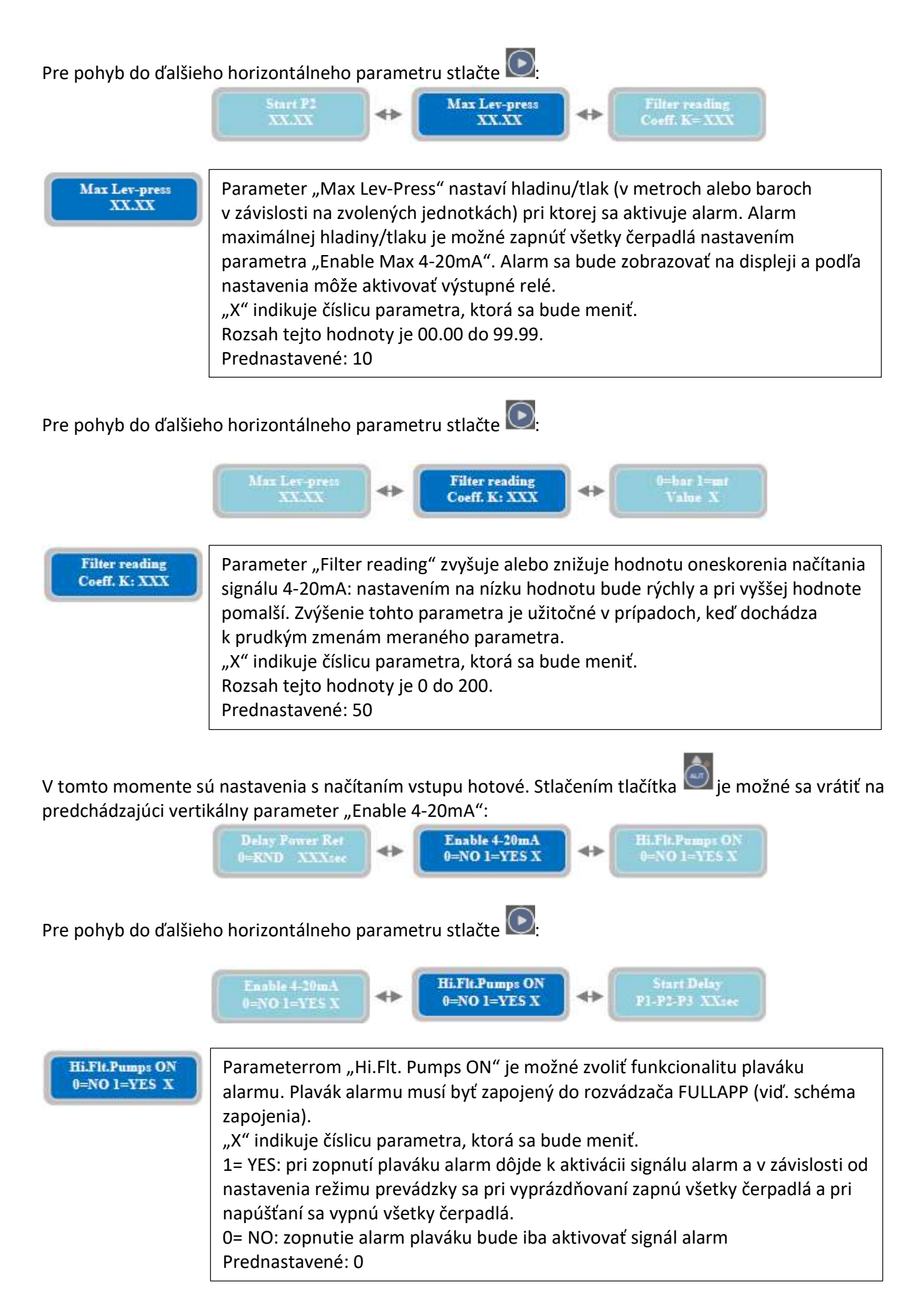

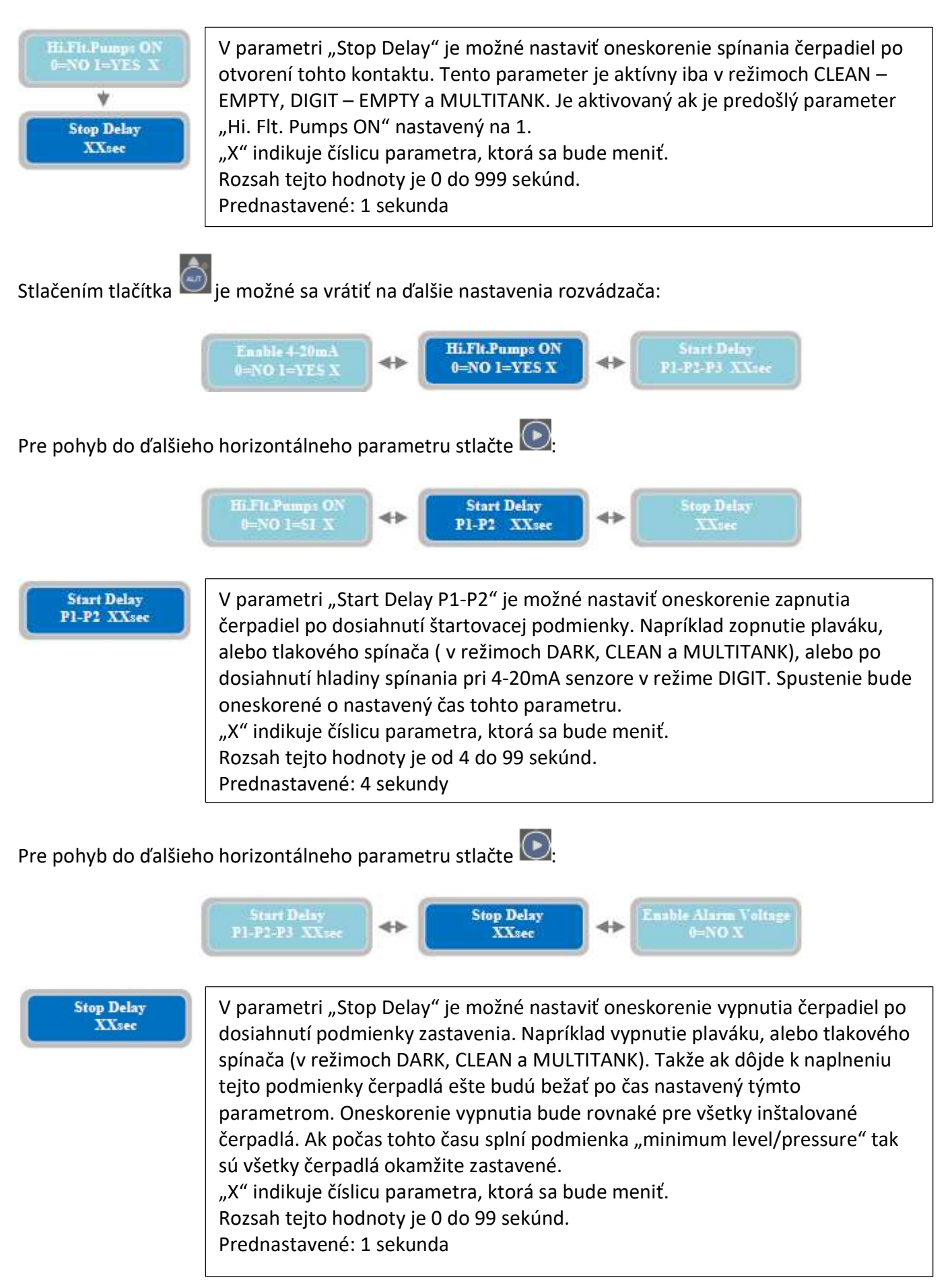

Pre pohyb do ďalšieho horizontálneho parametru stlačte 💌

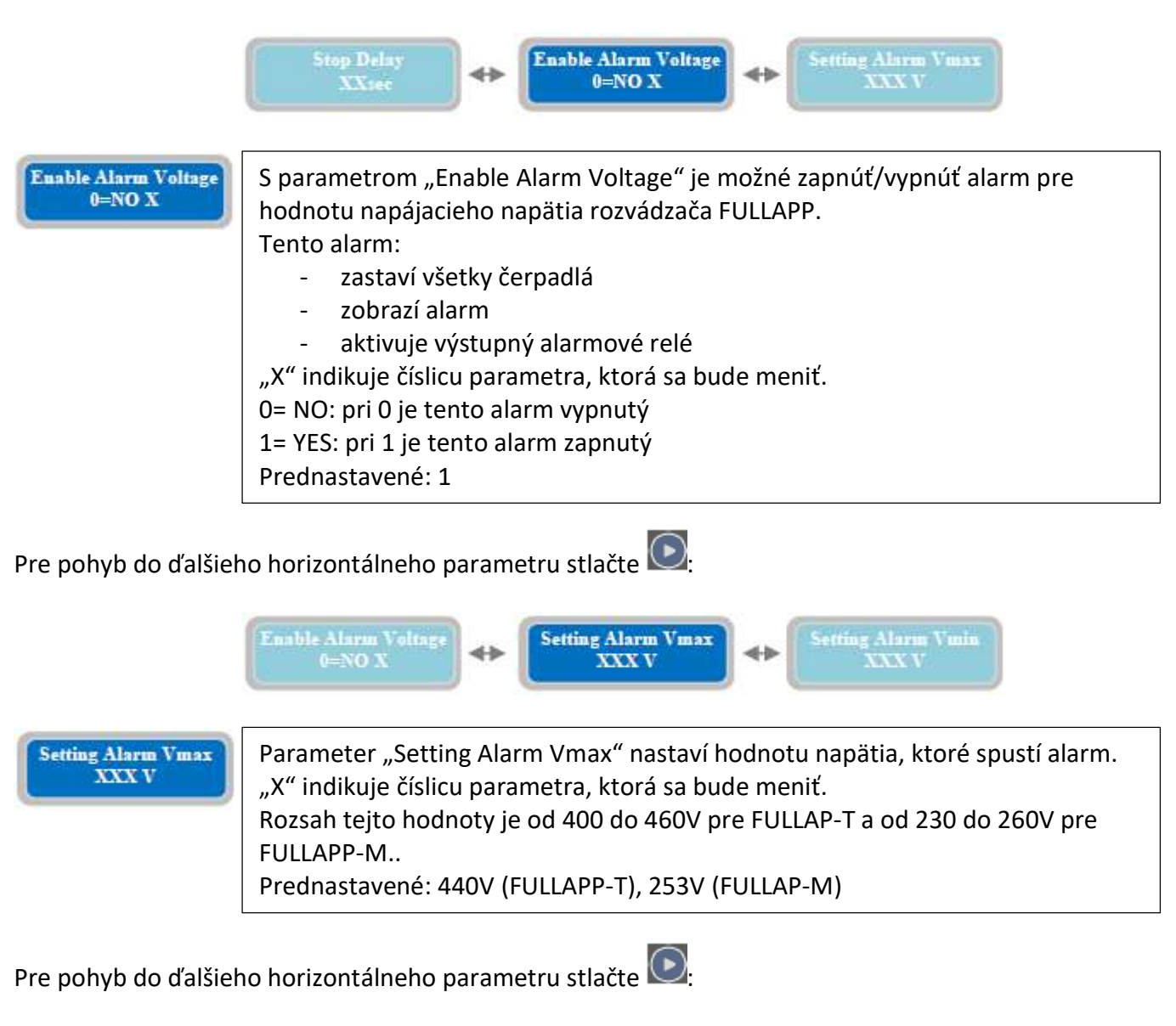

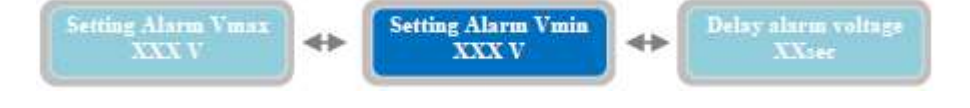

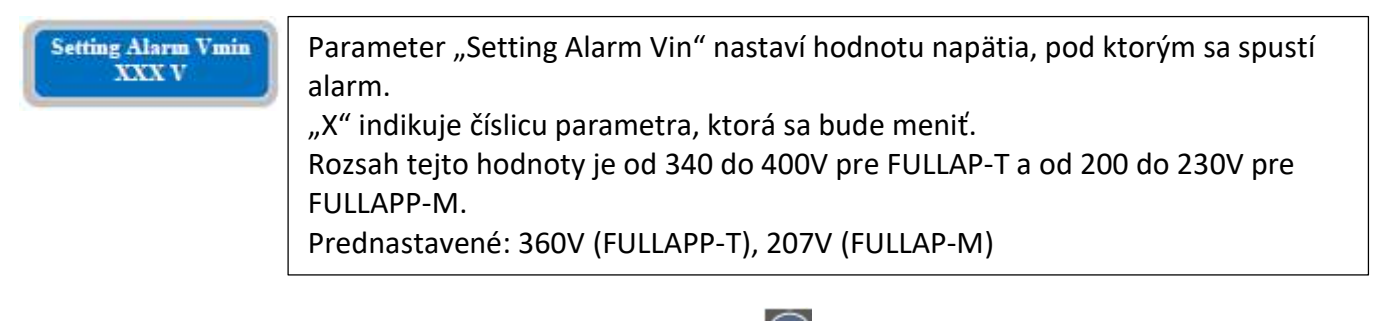

Pre pohyb do ďalšieho horizontálneho parametru stlačte 问

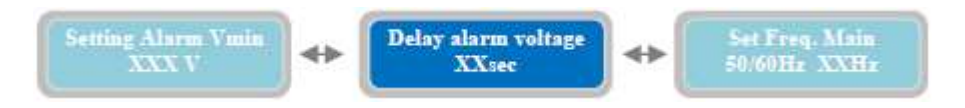

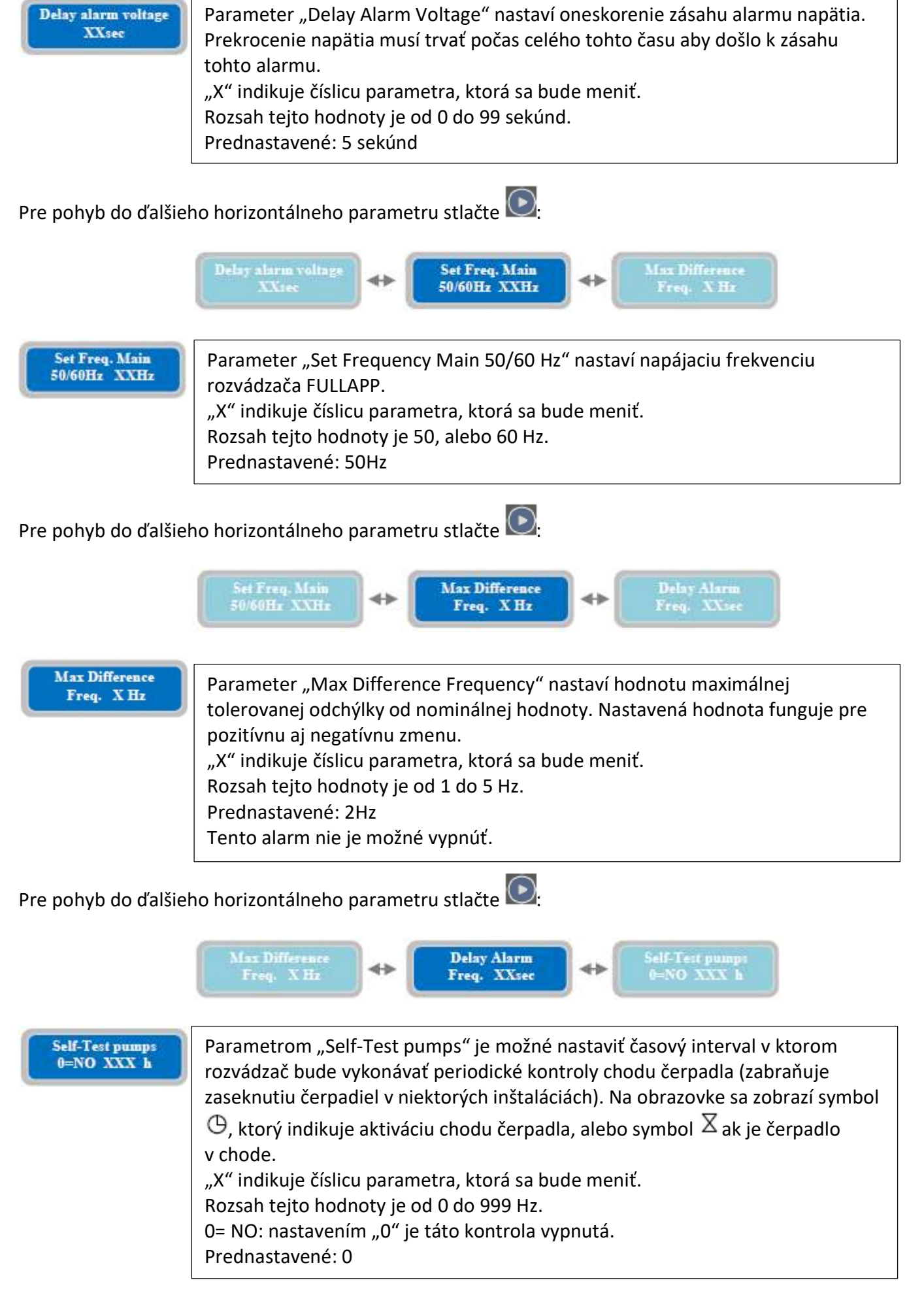

Pre pohyb do ďalšieho horizontálneho parametru stlačte 🔍

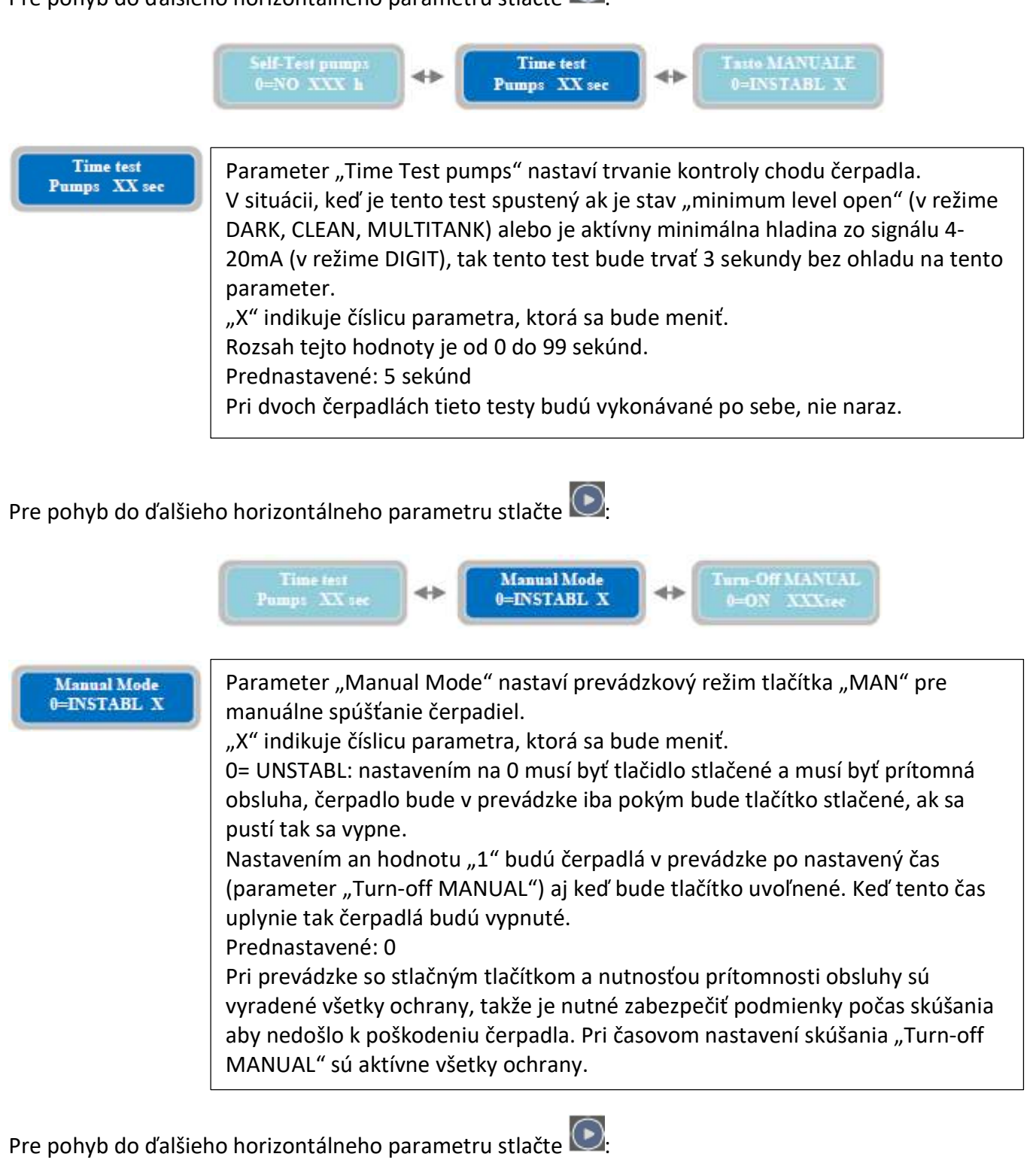

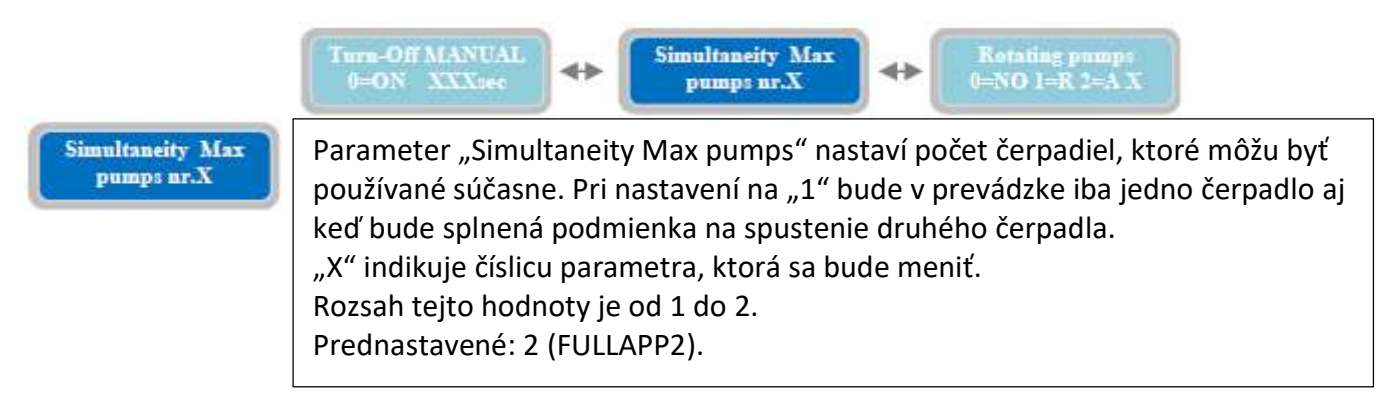

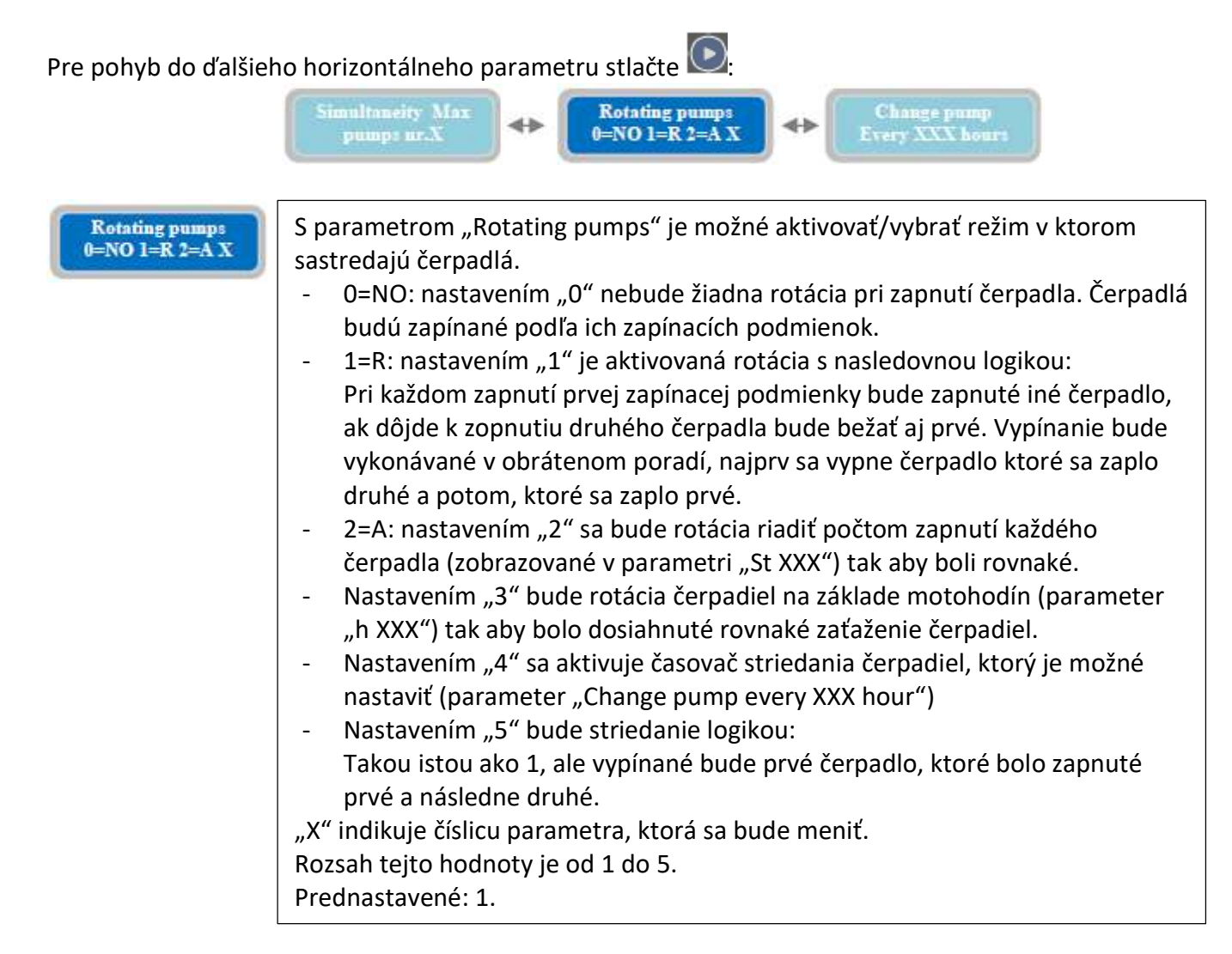

Ak sa z nejakého dôvodu nezapne niektoré čerpadlo, tak bude zapnuté druhé čerpadlo automaticky (ak je parameter "Simultaneity Max pumps" nastavený na 2).

Ak je nutné ovládať čerpadlá separátne, tak sa odporúča zvoliť prevádzkový režim MULTITANK.

Pre pohyb do ďalšieho horizontálneho parametru stlačte Rotating pumps 0=NO 1=R 2=A X Change pump Every XXX hours Parameter "Change pump every XXX hours" sa vzťahuje na predošlí parameter XXX hours

Parameter "Change pump every XXX hours" sa vzťahuje na predošlí parameter rotácie čerpadiel. Je možné nastaviť po akom časovom intervale budú striedané čerpadlá.
"X" indikuje číslicu parametra, ktorá sa bude meniť.
Rozsah tejto hodnoty je od 1 do 999 hodín.
Prednastavené: 24h.

Pre pohyb do ďalšieho horizontálneho parametru stlačte 💽

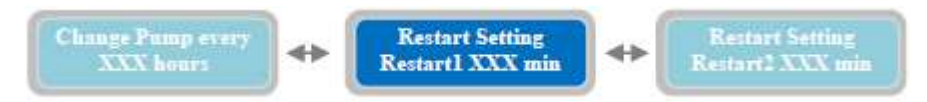

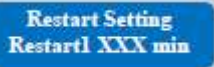

Parameter "Restart Setting, Restart 1" sa vzťahuje na alarm proti chodu na sucho čerpadiel (detekcia chodu na sucho je vždy zapnutá a aktivuje sa ak meraná hodnota účinníku cos¢ je menšia ako nastavená hodnota parametra "cos¢ min pump" v horizontálnych paramatroch "Pump parameters", alebo je meraná hodnota prúdu menšia ako parameter "Min Current pump" v " Pump parameters"). Je možné nastaviť čas automatického reštartu po stave chodu na sucho. Tento čas bude platiť pre všetky čerpadlá. "X" indikuje číslicu parametra, ktorá sa bude meniť. Rozsah tejto hodnoty je od 1 do 999 minút. Prednastavené: 5 minút.

Pre pohyb do ďalšieho horizontálneho parametru stlačte 叵

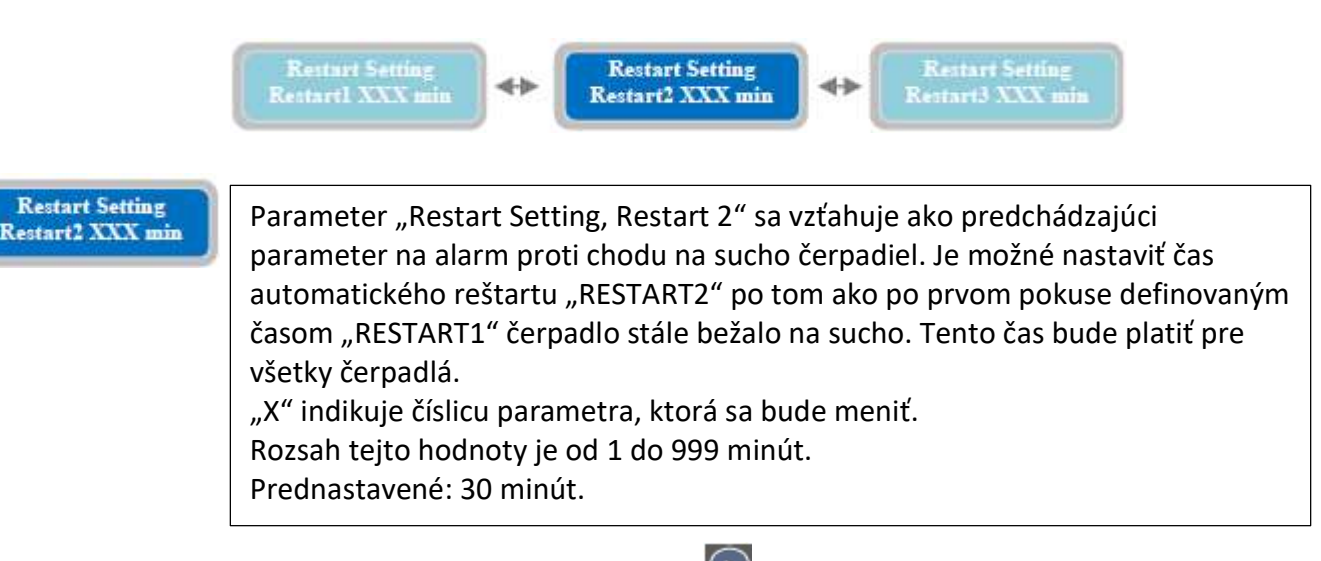

Pre pohyb do ďalšieho horizontálneho parametru stlačte 💽

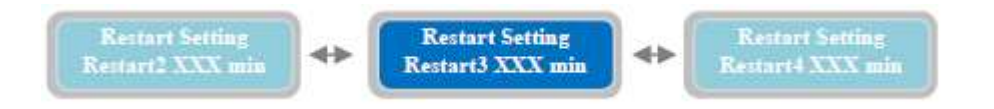

| Restart Setting<br>Restart3 XXX min | Parameter "Restart Setting, Restart 3" sa vzťahuje ako predchádzajúce<br>parametre na alarm proti chodu na sucho čerpadiel. Je možné nastaviť čas<br>automatického reštartu "RESTART3" po tom ako po prvom a druhom pokuse<br>definovaným časom "RESTART1" a "RESTART2" čerpadlo stále bežalo na sucho. |
|-------------------------------------|----------------------------------------------------------------------------------------------------|
|                                     | Tento čas bude platiť pre všetky čerpadlá.<br>"X" indikuje číslicu parametra, ktorá sa bude meniť.<br>Rozsah tejto hodnoty je od 1 do 999 minút.<br>Prednastavené: 60 minút.                                                                                                    |

Pre pohyb do ďalšieho horizontálneho parametru stlačte 💽:

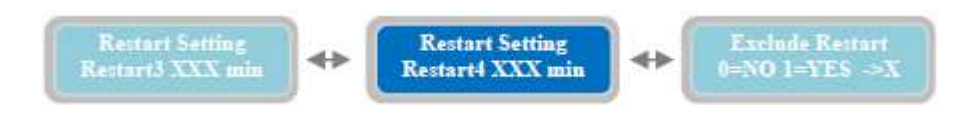

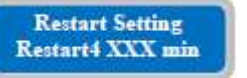

Parameter "Restart Setting, Restart 4" sa vzťahuje ako predchádzajúce parametre na alarm proti chodu na sucho čerpadiel. Je možné nastaviť čas automatického reštartu "RESTART4" po tom ako po prvom, druhom a treťom pokuse definovaným časom "RESTART1", "RESTART2" a "RESTART3" čerpadlo stále bežalo na sucho. Tento čas bude platiť pre všetky čerpadlá. "X" indikuje číslicu parametra, ktorá sa bude meniť. Rozsah tejto hodnoty je od 1 do 999 minút. Prednastavené: 90 minút.

Pre pohyb do ďalšieho horizontálneho parametru stlačte 💽:

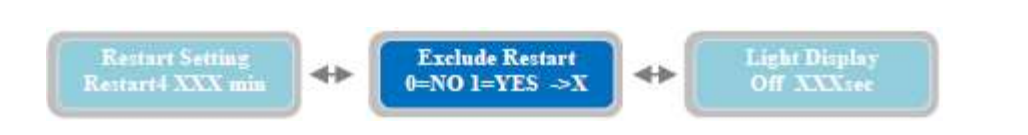

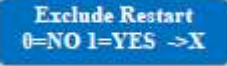

Parameter "Exclude Restart" nastaví, či má rozvádzač skúšať ďalšie reštarty aj po štvrtom neúspešnom pokuse. 0=NO: nastavením "0" bude rozvádzač robiť ďalšie reštarty aj po štvrtom pokuse donekonečna. 1=YES nastavením "1" rozvádzač po štvrtom neúspešnom pokuse prestane robiť ďalšie a je nutné aby obsluha tento alarm zrušila. "X" indikuje číslicu parametra, ktorá sa bude meniť. Prednastavené: 0.

Pre pohyb do ďalšieho horizontálneho parametru stlačte 🕑

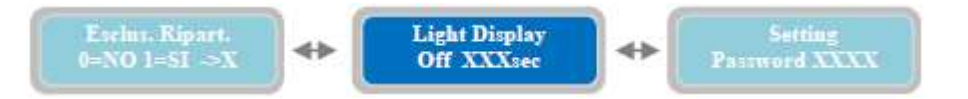

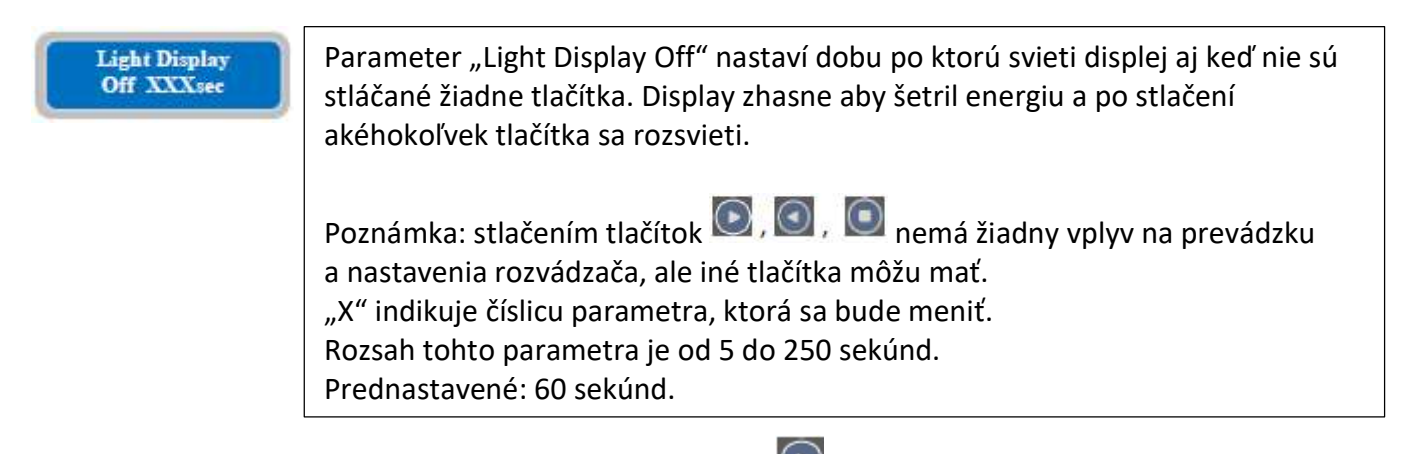

Pre pohyb do ďalšieho horizontálneho parametru stlačte 돈

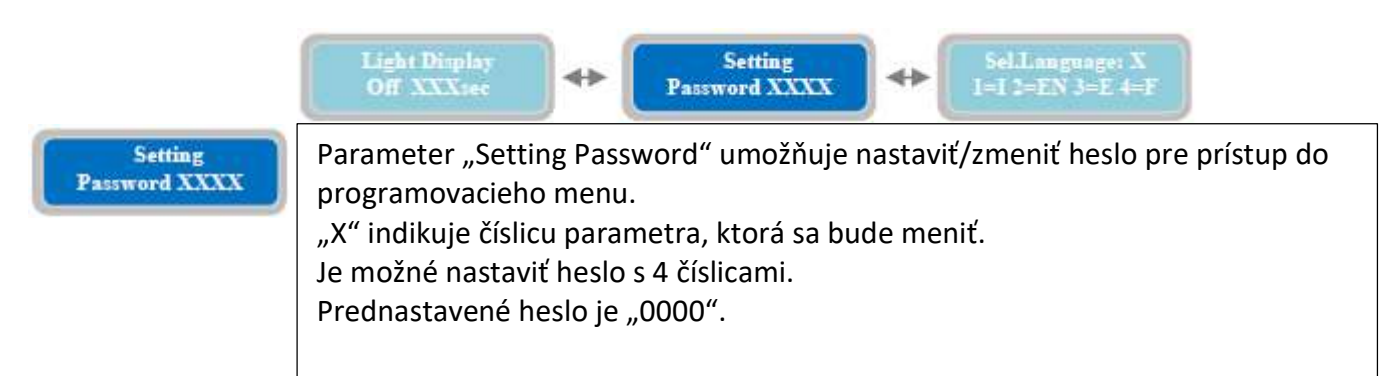

Pre pohyb do ďalšieho horizontálneho parametru stlačte

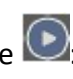

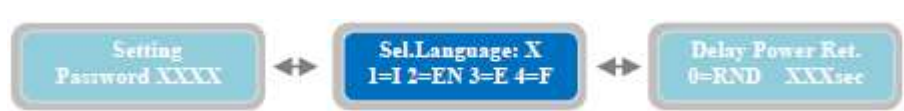

V tomto momente v horizontálnom menu "General Settings" bolo všetko nastavené a je možné pokračovať do ďalšieho menu.

Pre vrátenie sa naspeť do horizontálneho menu stlačte tlačítko 또 a znova sa zobrazí "General Settings".

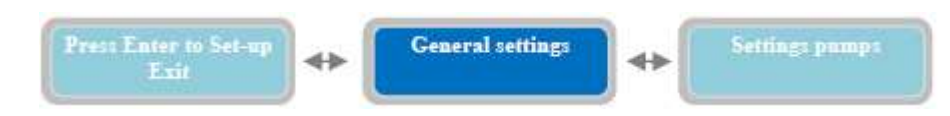

Stlačte tlačítko 🕑 pre pohyb do ďalšieho horizontálneho menu nastavenia čerpadiel "Settings Pumps".

# 11. Nastavenie čerpadiel

|                        | General setting:                                                                                |
|------------------------|-------------------------------------------------------------------------------------------------|
| Stlačte tlačítko 💟     | pre zobrazenie vertikálneho parametra pod.                                                      |
| Settings pumps         |                                                                                                 |
| Configuration<br>Pamp1 | Vo vertikálnom parametri "Configure pump 1" je možné nastaviť parametre týkajúce sa čerpadla 1. |
| Stlačte tlačítko 🝚 z   | nova pre pohyb do nastavení vzťahujúcich sa čerpadla 1 "Configuration Pump 1", alebo            |

stlačením 🕑 sa pohnete do ďalšieho horizontálneho parametra nastavení čerpadla 2 "Configuration Pump 2":

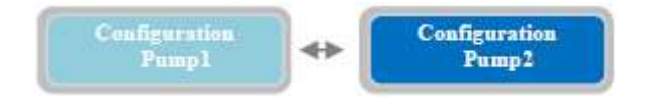

Nasledujú popisy parametrov čerpadla 1 (identické a dlišné parametre sú k dispozícii aj pre čerpadlo 2):

V menu "Configuration Pump 1", stlačte tlačítko 🕎 a zobrazí sanasledujúci vertikálny parameter:

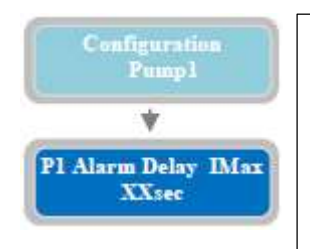

Parameter "P1 Alarm Delay I max" nastaví časové oneskorenie pre aktiváciu alarmu pre prekročenie nastaveného nominálneho prúdu. Táto hodnota prúdu musí byť prekročená po celú dobu trvania tohto oneskorenia aby došlo k alarmu a zastavenia čerpadla. "X" indikuje číslicu parametra, ktorá sa bude meniť.

Rozsah parametra je od 5 do 15 sekúnd. Prednastavené: 5 sekúnd.

Pre pohyb do ďalšieho horizontálneho parametru stlačte 💽

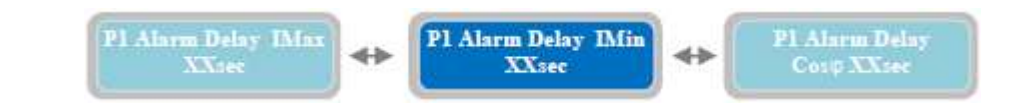

Pl Alarm Delay IMin XXSec Parameter "P1 Alarm Delay I min" nastaví časové oneskorenie pre aktiváciu alarmu pre prekročenie nastaveného minimálneho prúdu. Táto hodnota prúdu musí byť prekročená smerom dole po celú dobu trvania tohto oneskorenia aby došlo k alarmu a zastavenia čerpadla. "X" indikuje číslicu parametra, ktorá sa bude meniť. Rozsah parametra je od 1 do 120 sekúnd. Prednastavené: 3 sekúndy.

Pre pohyb do ďalšieho horizontálneho parametru stlačte 💽:

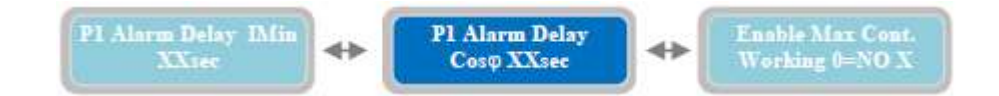

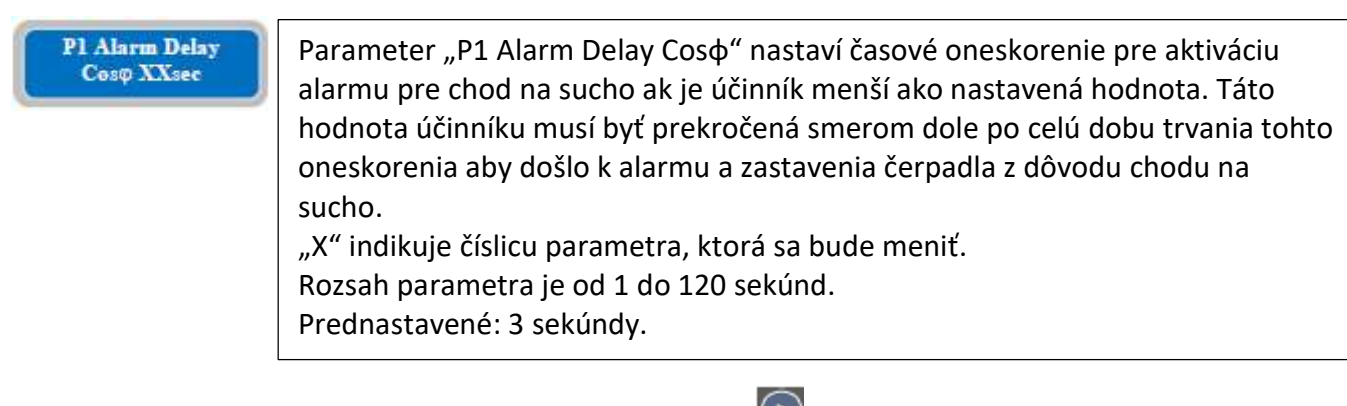

Pre pohyb do ďalšieho horizontálneho parametru stlačte ⊵:

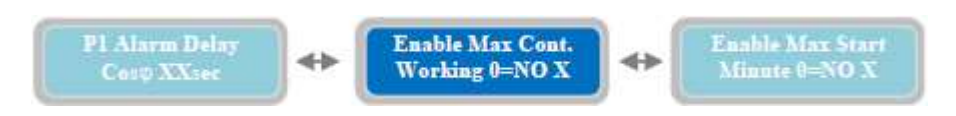

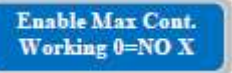

Parameter "Enable Max Continuous working operation" umožní zapnúť/vypnúť alarm pre maximálnu nepretržitú prevádzku čerpadla. Ak je zapnutý tak čerpadlo bude pracovať iba po nastavený čas a potom bude zastavené a bude aktivovaný alarm. Čerpadlo bude možné spustiť až po manuálnom resetovaní

alarmu stlačením tlačítka 🔍.

"X" indikuje číslicu parametra, ktorá sa bude meniť.

0= NO: nastavením "0" bude vypnutý alarm pre maximálnu nepretržitú prevádzku

1= YES: nastavením "1" bude zapnutý alarm pre maximálnu nepretržitú prevádzku

Prednastavené: 0 (vypnuté).

Pre nastavenie maximálneho času nepretržitej prevádzky čerpadla je nutné nastaviť parameter "Max

Continuous working" stlačením

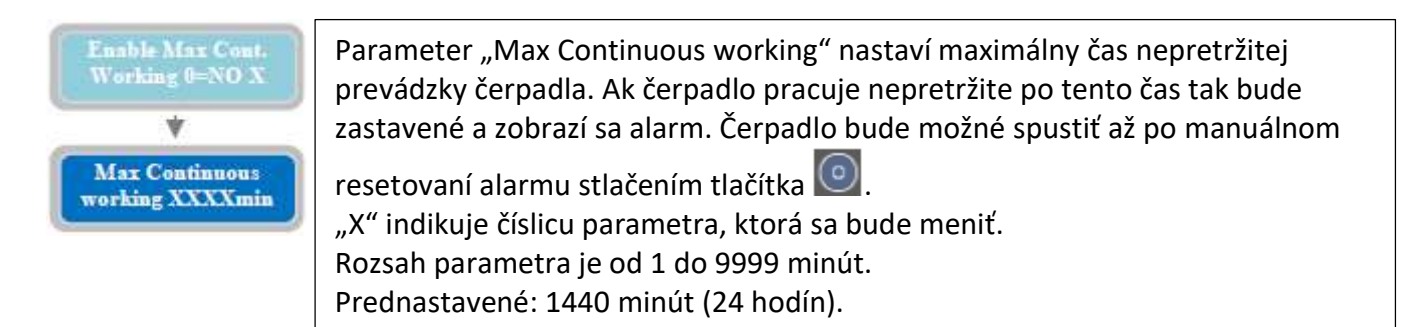

Pre pokračovanie nastavenia parametrov čerpadla stlačte 🖤 pre návrat do parametra "Enable Max Cont. working":

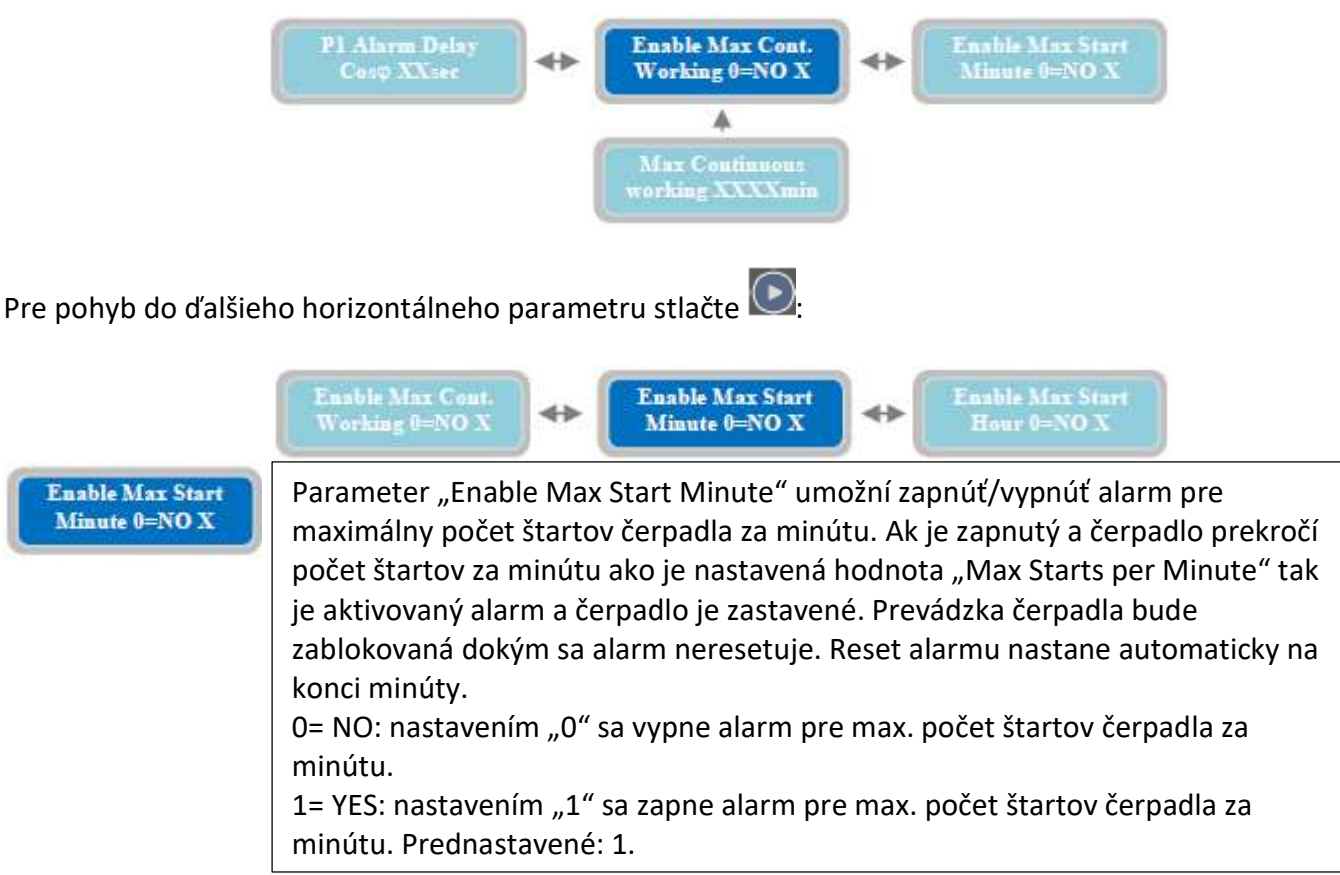

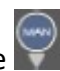

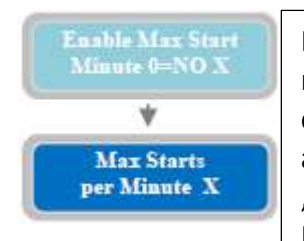

Parameter "Enable Starts per Minute" nastaví maximálny počet štartov za minútu. Ak čerpadlo presiahne počet štartov za minútu tak bude zastavené čerpadlo a aktivuje sa alarm. Prevádzka čerpadla bude zablokovaná dokým sa alarm neresetuje. Reset alarmu nastane automaticky na konci minúty. "X" indikuje číslicu parametra, ktorá sa bude meniť. Rozsah je od 1 do 9. Prednastavené: 9.

Pre pokračovanie nastavenia parametrov čerpadla stlačte 🖾 pre návrat do parametra "Enable Max Start Minute":

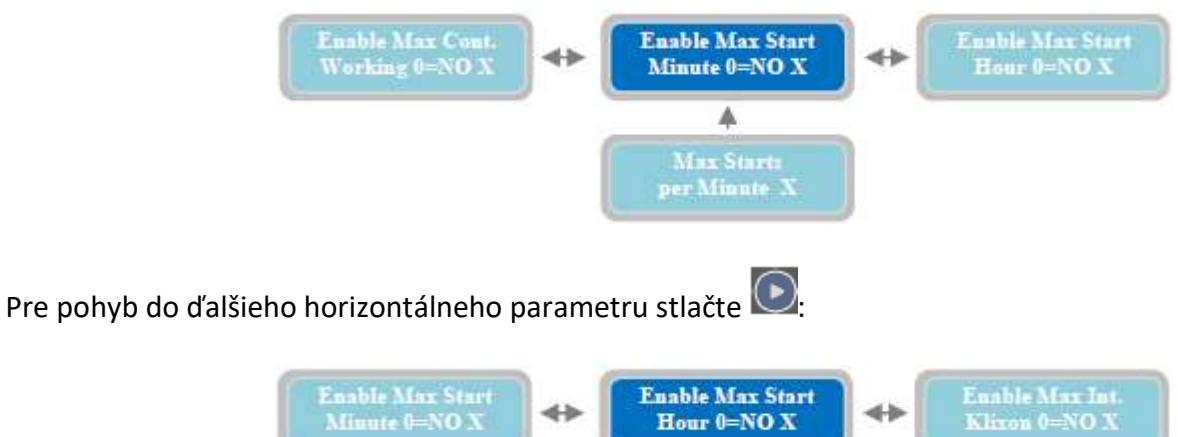

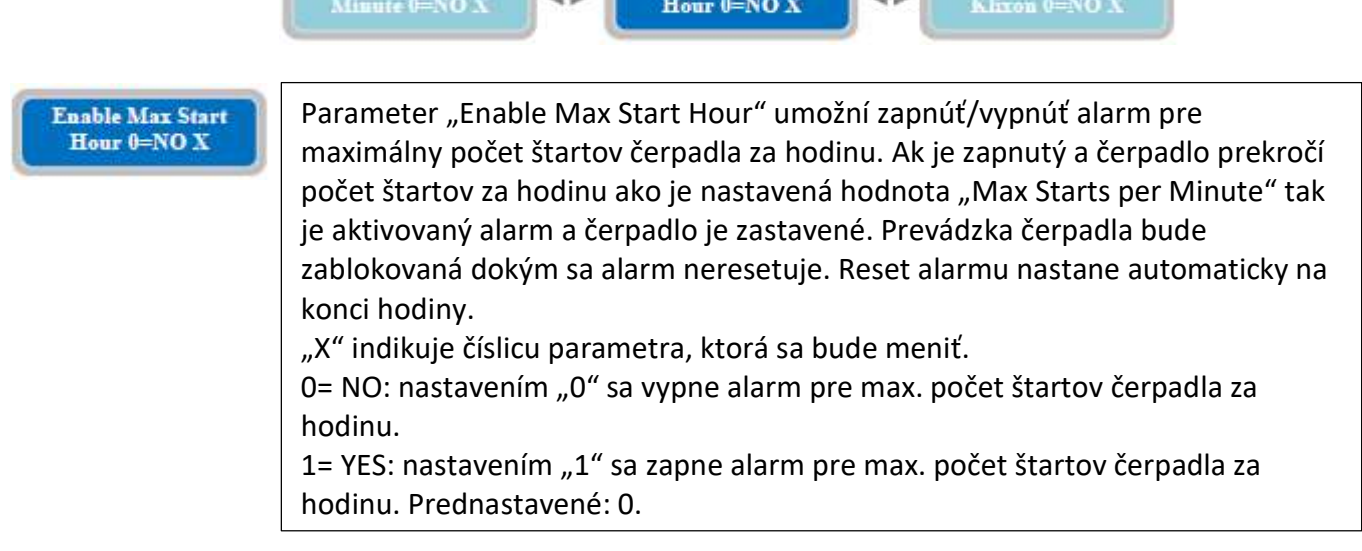

Pre nastavenie max. počtu štartov za hodinu stlačte 📓

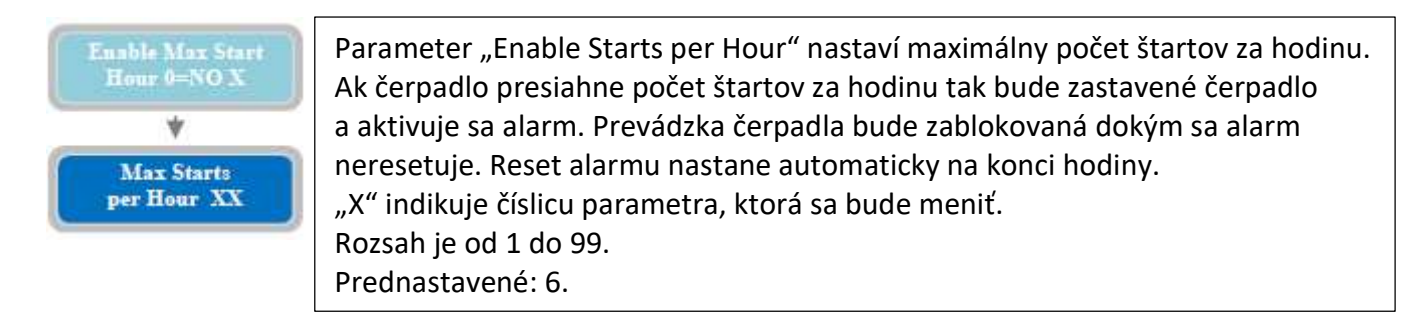

Pre pokračovanie nastavenia parametrov čerpadla stlačte 🞯 pre návrat do parametra "Enable Max Start Hour":

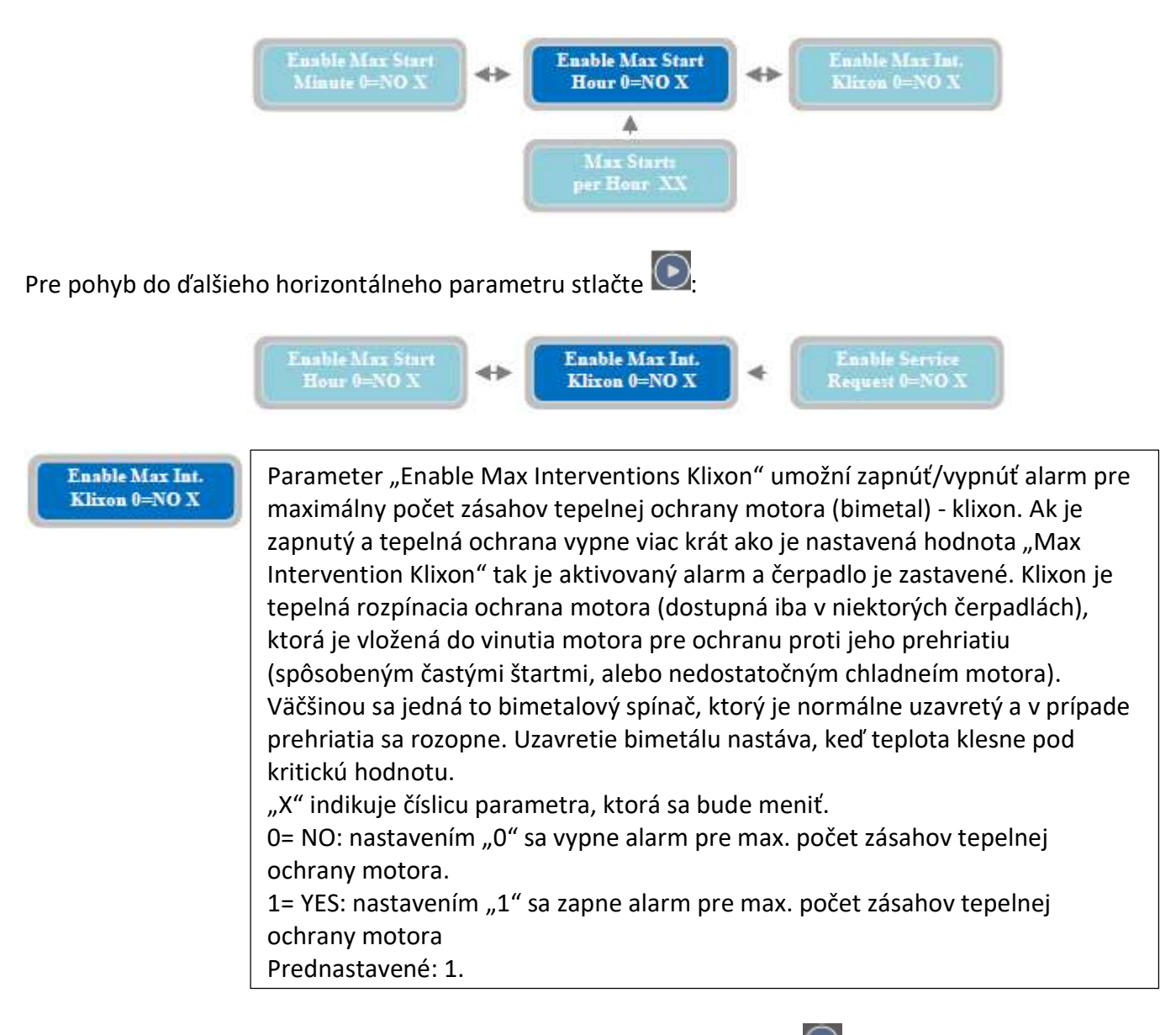

#### Pre nastavenie max. počtu zásahov tepelnej ochrany čerpadla 1 stlačte 🖿

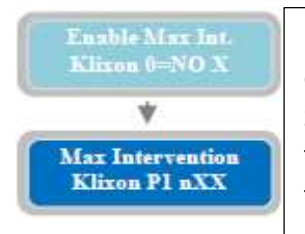

Parameter "Max interventions Klixon P1" nastaví maximálny zásahov tepelnej ochrany. Ak vypne tepelná ochrana viac ktár ako je nastavené tak bude zastavené čerpadlo a aktivuje sa alarm (rozvádzač robí celkový súčet zásahov tejto ochrany nezávisle na štartoch čerpadla, teneto alarm zasiahne aj keď sa tento počet zásahov nazbiera aj počas dlhej doby prevádzky). Prevádzka čerpadla bude zablokovaná dokým sa alarm neresetuje manuálne obsluhou. "X" indikuje číslicu parametra, ktorá sa bude meniť. Rozsah je od 1 do 10. Prednastavené: 1. Pre pokračovanie nastavenia parametrov čerpadla stlačte 🖤 pre návrat do parametra "Enable Max Int Klixon":

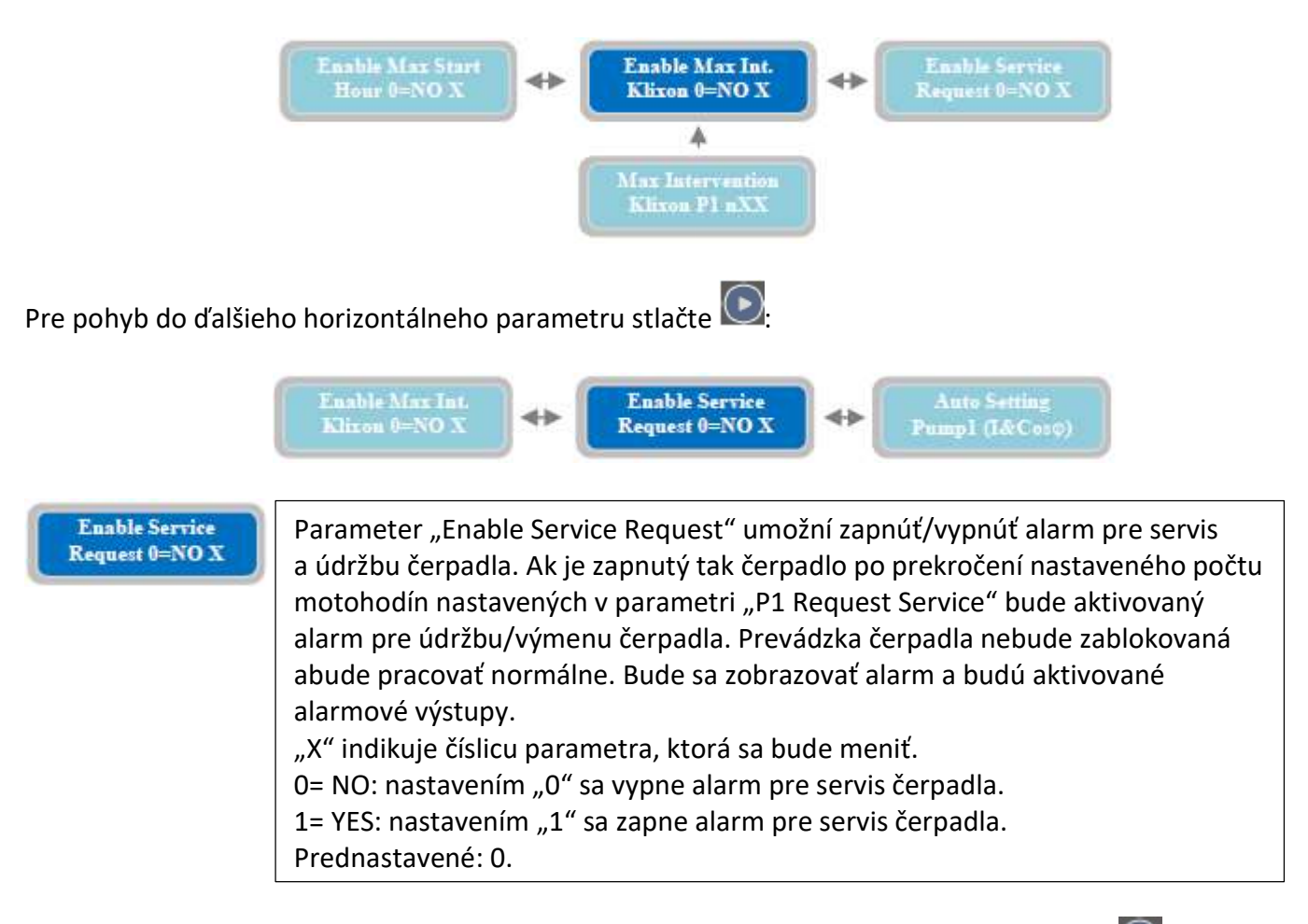

Pre nastavenie max. počtu motohodín pre servis čerpadla 1 ("P1 Request Service") stlačte 🔀:

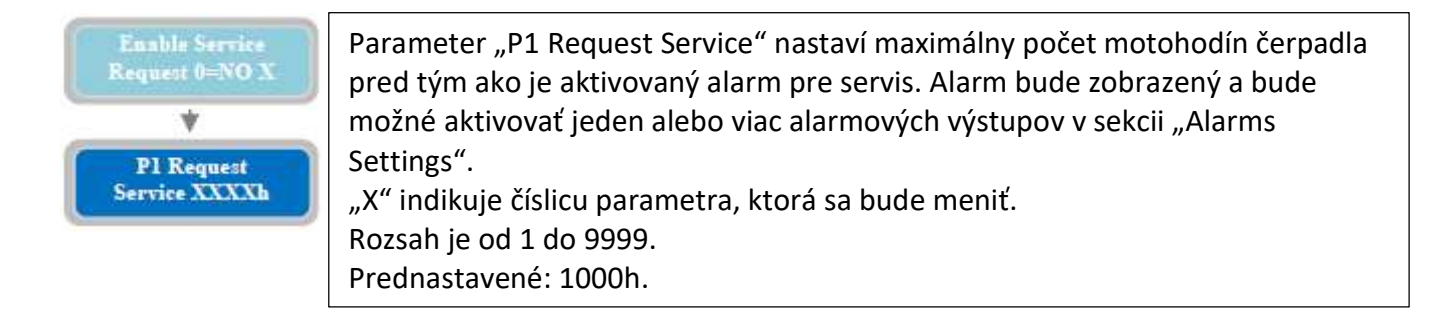

Pre pohyb do ďalšieho horizontálneho parametru "Reset Service P1" stlačte 💽:

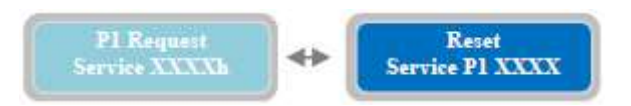

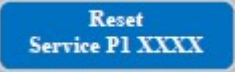

Parameter "Reset Service P1" zobrazí počet hodín do najbližšieho alarmu pre servis čerpadla 1.

Stlačením tlačítka i je možné upraviť zostávajúci čas a resetovať ho, takže počítanie motohodín pôjde odznova od tohto momentu. Takže sa alarm pre servis čerpadla aktivuje až po nabehaní motohodín nastavených v parametri "P1 Request service".

Pre pokračovanie nastavenia parametrov čerpadla stlačte C pre návrat do parametra "Enable Service Request":

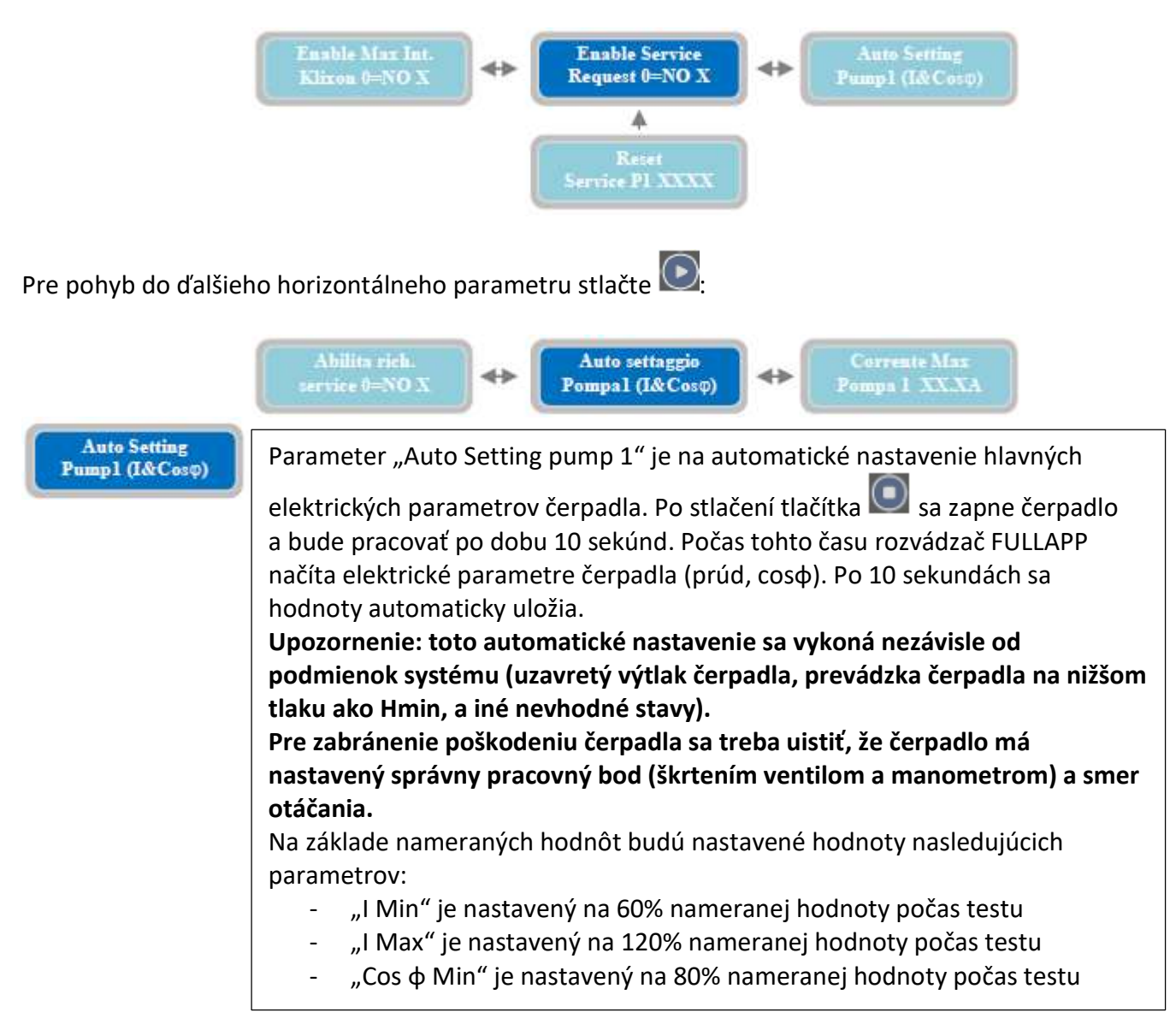

Ak nechcete robiť automatické nastavenie parametrov čerpadla, tak je možné tieto hodnoty nastaviť manuálne pomocou nasledujúcich parametrov.

Pre pohyb do ďalšieho horizontálneho parametru stlačte ⊵

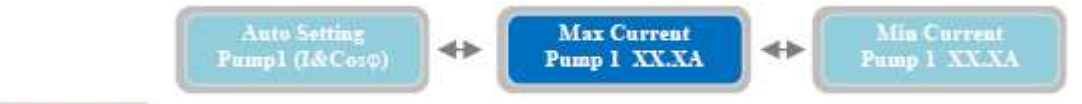

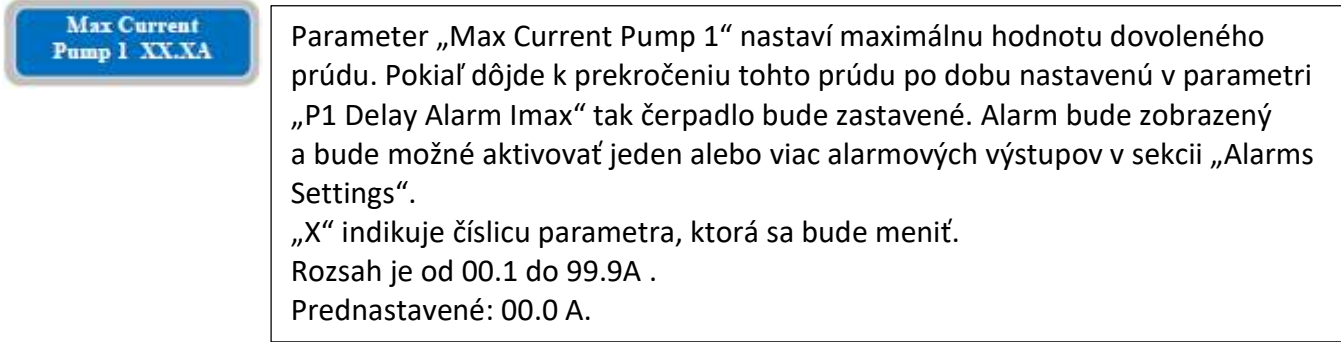

Pre pohyb do ďalšieho horizontálneho parametru stlačte 💌

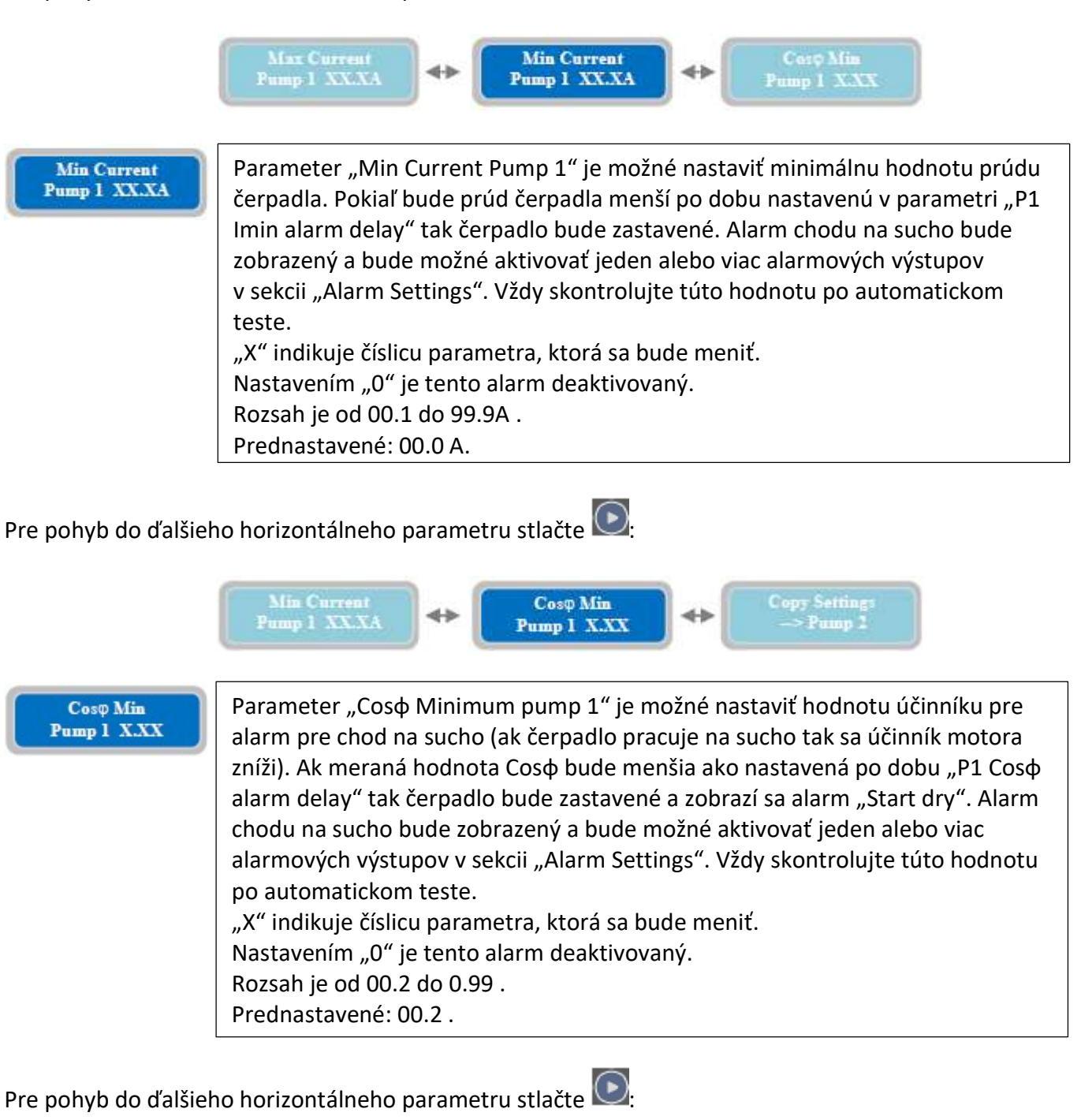

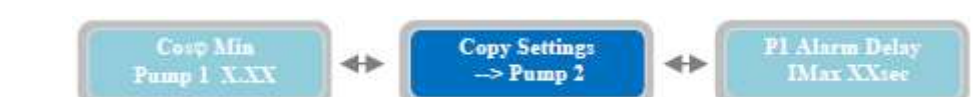

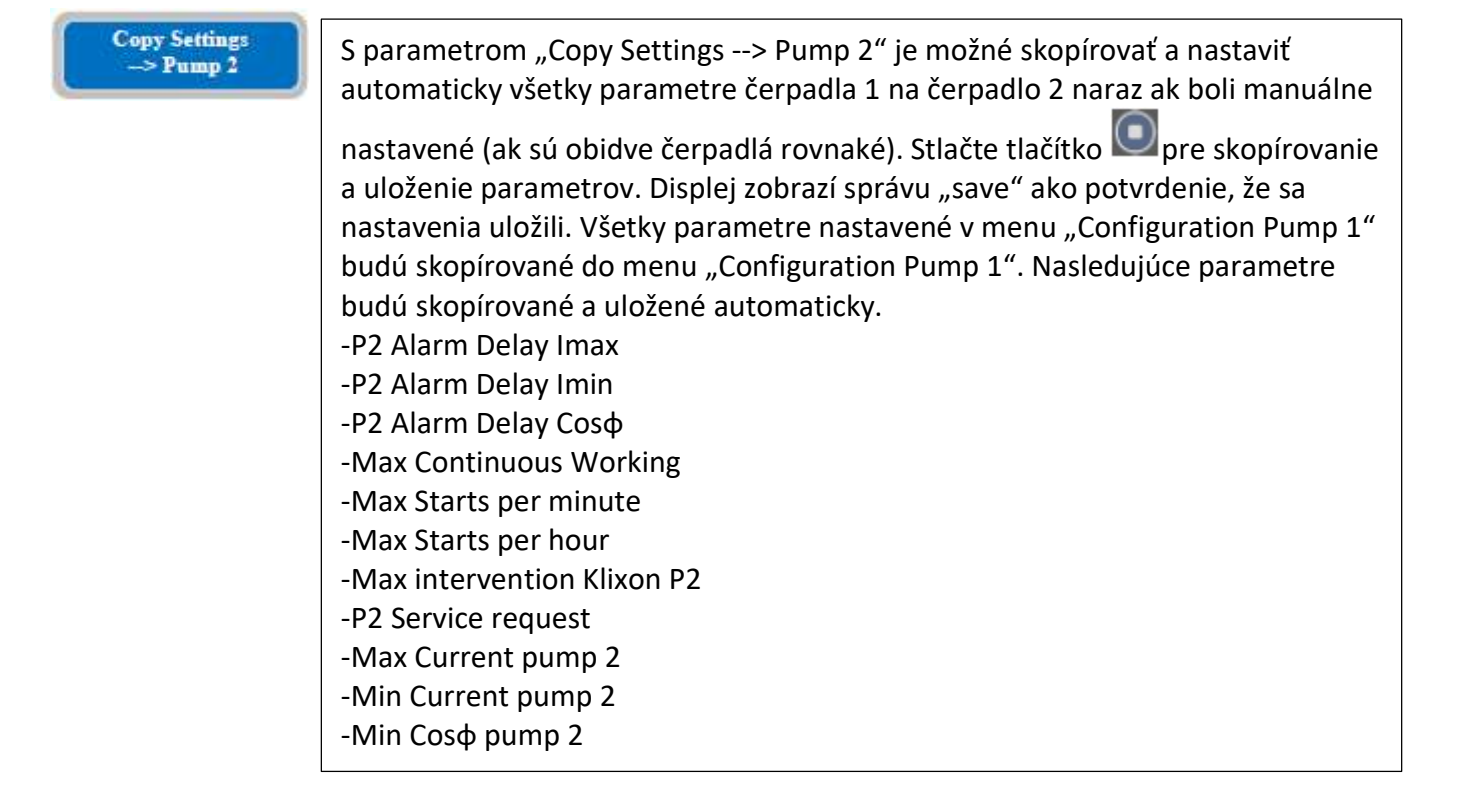

V tomto momente sme dokončili nastavenia parametrov čerpadla 1.

Stlačením tlačítka 🔄 sa vrátite do vertikálneho menu "Configuration Pump 1":

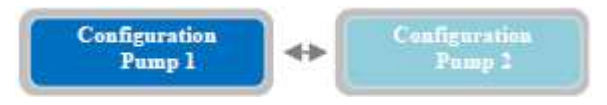

Po stlačení tlačítka w sa pohnete do ďalšieho menu "Configuration Pump 2": nastavenia parametrov sú identické jako sú popísané pre čerpadlo 1.

V tomto momente sme dokončili nastavenia horizontálneho menu "Settings Pumps" a môžme pokračovať do ďalšieho menu.

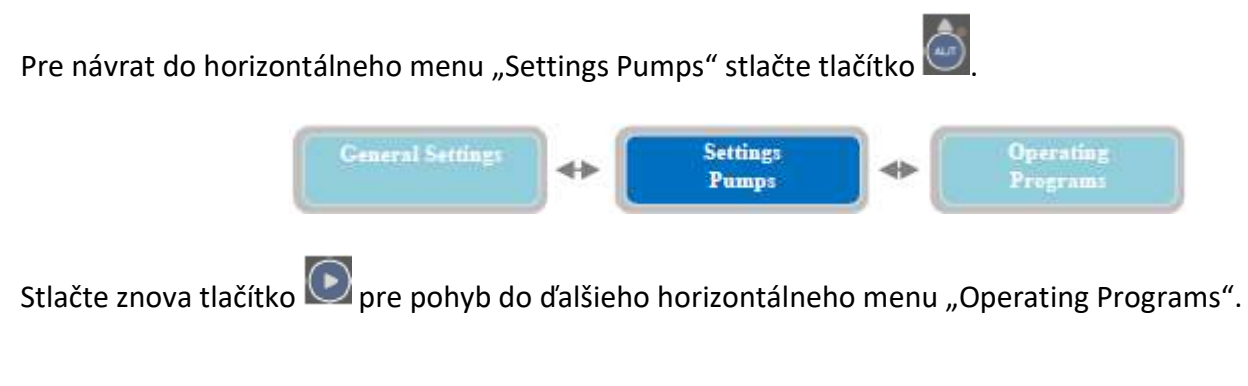

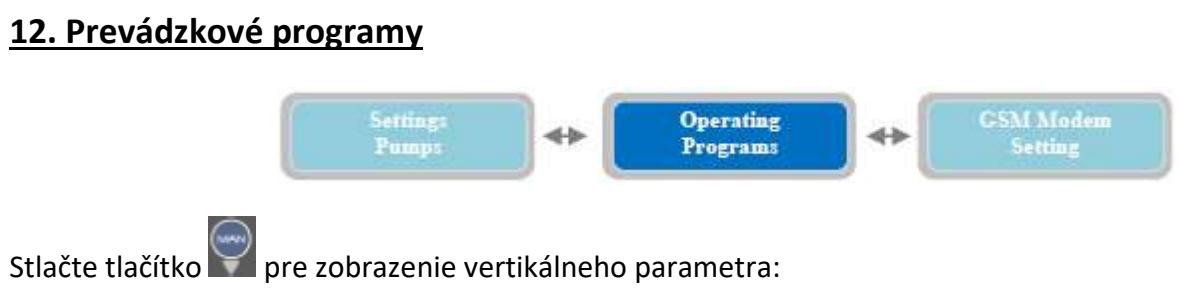

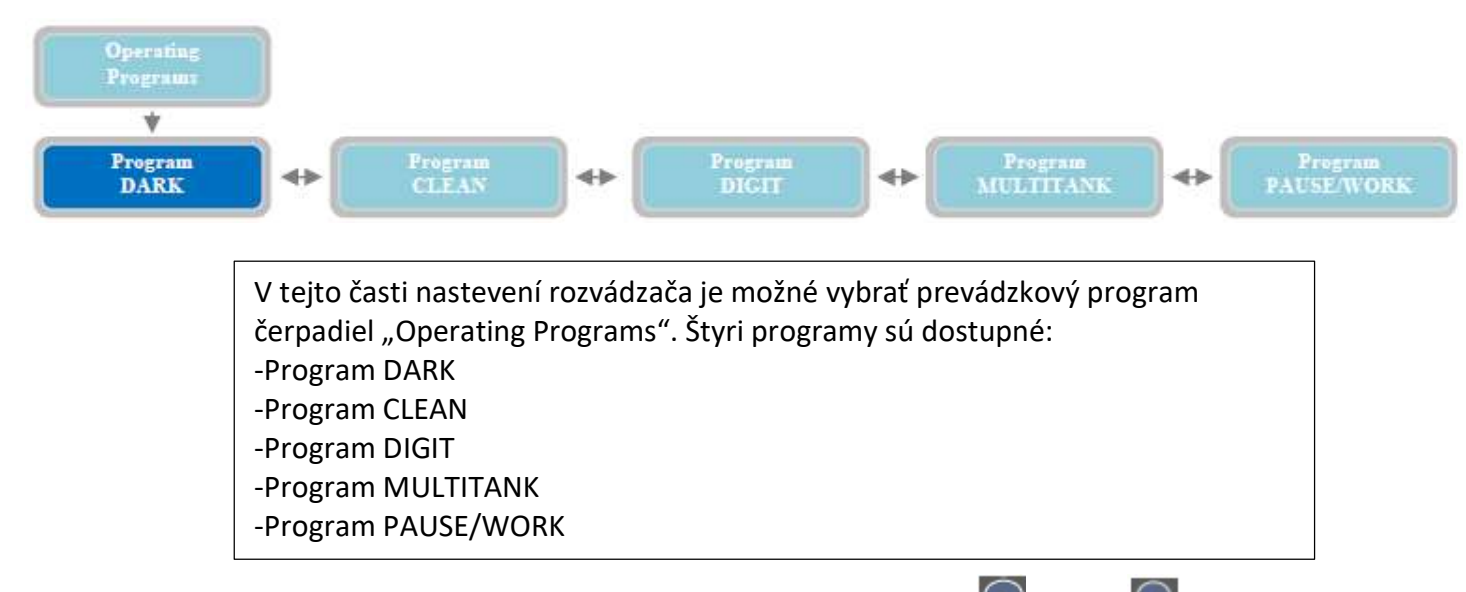

Prvý prevádzkový program je DARK (pre zmenu programu stlačte tlačítka 💽, alebo 💽 pre horizontálny pohyb v menu).

| Program<br>DARK      | V tomto menu "Program DARK" je možné aktivovať prevádzkový program<br>DARK pre všetky pripojené čerpadlá. Tento program je vhodný pre<br>prevádzku kalových čerpadiel, ale je ho možné použiť aj na systém s čistou<br>vodou. Je vhodný pre systém s plavákmi, alebo suchými kontaktami.<br>Hlavnou vlastnosťou tohto programu je, že čerpadlá sú zapnuté<br>plavákovým spínačom a ostanú v prevádzke aj keď sa vypne, zastavia sa až                                                                |
|----------------------|----------------------------------------------------------------------------------------------------|
| Program<br>CLEAN     | V tomto menu "Program CLEAN" je možné aktivovať prevádzkový program<br>CLEAN pre všetky pripojené čerpadlá. Tento program je vhodný pre<br>prevádzku čerpadiel na čistú vodu, ale je ho možné použiť aj na systém<br>s kalnou vodou. Je vhodný pre systém s plavákmi, alebo suchými<br>kontaktami. Hlavnou vlastnosťou tohto programu je, že čerpadlá sú<br>zapnuté aj vypnuté plavákovým spínačom a dodatočne je možné chrániť<br>čerpadlá proti chodu na sucho pomocou plaváku minimálnej hladiny. |
| Program<br>DIGIT     | V tomto menu "Program DIGIT" je možné aktivovať prevádzkový program<br>DIGIT pre všetky pripojené čerpadlá. Tento program umožňuje zapínanie<br>a vypínanie čerpadiel na základe signálu z 4-20mA zariadenia (tlakový<br>senzor, piezoresistívny senzor, atď.). Je možné ovládať zapínanie<br>a vypínanie čerpadiel na základe hladín/tlakov nastavených obsluhou.                                                                                                    |
| Program<br>MULTITANK | V tomto menu "Program MULTITANK" je možné aktivovať prevádzkový<br>program MULTITANK. Je možné zvoliť rozdielny program pre každé<br>čerpadlo nasledovne:<br>PUMP1: DARK, CLEAN, DIGIT.<br>PUMP2: DARK, CLEAN.<br>(Program DIGIT je dostupný iba pre čerpadlo 1)<br>Tento program je vhodný pre systémy s čerpadlami v iných nádržiach,<br>prípadne ovládanie rozdielnych čerpadiel s jedným ovládacím panelom.                                                                                      |

Poznámka: bez ohľadu na zvolený prevádzkový program je vždy možné pripojiť 4-20mA senzor pre zobrazenie hladiny/tlaku pre alarm pre minimálnu/maximálnu hladinu a tlak. V programe DIGIT je navyše možné nastaviť aktuálne hladiny/tlaky pre ovládanie čerpadla.

Pre pokračovanie a nastavenie všetkých parametrov programu DARK stlačte tlačidlo 📓

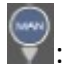

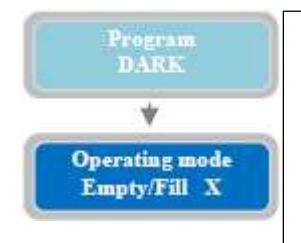

Parameter "Operating mode Empty/Fill" nastaví režim prevádzky programu DARK na empty – vypúšťanie, alebo fill – napúšťanie. Pri vypúšťaní sú plaváky umiestnené v nádrži, kde je čerpadlo. Pri napúšťaní sú plaváky v inej nádrži ako čerpadlo. "X" indikuje číslicu parametra, ktorá sa bude meniť. O= EMPTY 1= FILL Prednastavené: 0 Empty.

Pre pohyb do ďalšieho horizontálneho parametru stlačte 💽:

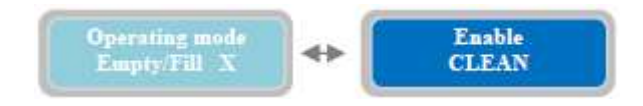

| Enable | Parameter "Enable CLEAN" umožňuje zapnúť/vypnúť prevádzkový režim                                                                                                    |
|--------|----------------------------------------------------------------------------------------------------|
| CLEAN  | CLEAN. Po zapnutí sa aplikuje na všetky pripojené čerpadlá.                                                                                                    |
|        | Pre spustenie programu CLEAN stlačte tlačidlo ne pre uloženie jeho<br>nastavenia. Displej na krátko zobrazí správu "save" ako potvrdenie voľby.<br>Na hlavnom displeji sa bude zobrazovať "cln" ako indikácia zvoleného<br>prevádzkového programu.<br>Prednastavené: CLEAN enable. |

Nastavenie všetkých parametrov programu CLEAN je kompletné.

Ďalšie informácie ohľadom elektrického zapojenia pri programe CLEAN nájdete v kapitole INŠTALAČNÉ PRÍKLADY.

Podobne je možné nastaviť a zvoliť "Program DIGIT" a nastaviť všetky jeho parametre.

Pre pokračovanie a nastavenie všetkých parametrov prevádzkového režimu DIGIT stlačte tlačidlo

| Program        | Parameter "Operating mode Empty/Fill" nastaví režim prevádzky programu    |
|----------------|---------------------------------------------------------------------------|
| DIGI           | DIGIT na empty – vypúšťanie, alebo fill – napúšťanie. Pri vypúšťaní je 4- |
| *              | 20mA senzor umiestnený v nádrži, kde je čerpadlo. Pri napúšťaní je 4-20mA |
| Operating mode | senzor v inej nádrži ako čerpadlo.                                        |
| Empty/Fill X   | "X" indikuje číslicu parametra, ktorá sa bude meniť.                      |
|                | 0= EMPTY                                                                  |
|                | 1= FILL                                                                   |
|                | Prednastavené: 0 Empty.                                                   |
|                |                                                                           |

Pre pohyb do ďalšieho horizontálneho parametru stlačte 🖳

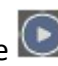

Operating mode Empty/Fill X + DIGIT

Enable DIGIT Parameter "Enable DIGIT" umožní zapnúť/vypnúť prevádzkový režim DIGIT. Po aktivácií sa bude aplikovať na všetky pripojené čerpadlá.

Pre spustenie programu DIGIT stlačte tlačidlo nastavenia. Displej na krátko zobrazí správu "save" ako potvrdenie voľby. Na hlavnom displeji sa bude zobrazovať "Dig" ako indikácia zvoleného prevádzkového programu.

Poznámka: nastevenie alarmu hladiny/tlaku a ovládania čerpadla v režime DIGIT sa vykonáva v podmenu "Enable 4-20mA" v menu " General Settings". Nastavenie hladiny/tlaku musí byť v súlade s logikou prevádzkového režimu (empty alebo fill).

Nastavenie parametrov prevádzkového režimu DIGIT je kompletné.

Ďalšie informácie ohľadom elektrického zapojenia pri programe DIGIT nájdete v kapitole INŠTALAČNÉ PRÍKLADY.

Podobne je možné nastaviť a zvoliť "Program MULTITANK" a nastaviť všetky jeho parametre.

Pre pokračovanie a nastavenie všetkých parametrov prevádzkového režimu MULTITANK stlačte tlačidlo 🔛

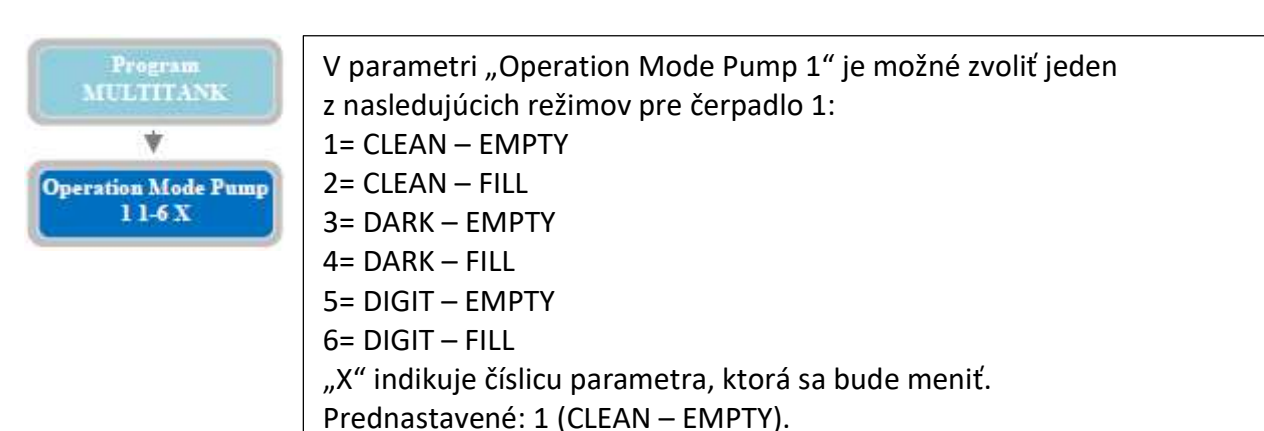

# Poznámka: Pre čerpadlo 2 nie je dostupný prevádzkový režim DIGIT.

Pre pohyb do ďalšieho horizontálneho parametru stlačte 💴:

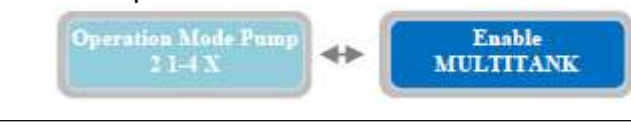

| Enable    |
|-----------|
| MULTITANK |
|           |

Parameter "Enable MULTITANK" umožní zapnúť/vypnúť prevádzkový režim MULTITANK. Po aktivácií sa bude aplikovať na všetky pripojené čerpadlá.

Pre spustenie programu MULTITANK stlačte tlačidlo pre uloženie jeho nastavenia. Displej na krátko zobrazí správu "save" ako potvrdenie voľby. Na hlavnom displeji sa bude zobrazovať "mlt" ako indikácia zvoleného prevádzkového programu. Nastavenie parametrov prevádzkového režimu MULTITANK je kompletné.

Ďalšie informácie ohľadom elektrického zapojenia pri programe MULTITANK nájdete v kapitole INŠTALAČNÉ PRÍKLADY.

Podobne je možné nastaviť a zvoliť "Program PAUSE/WORK" a nastaviť všetky jeho parametre.

Pre pokračovanie a nastavenie všetkých parametrov prevádzkového režimu PAUSE/WORK stlačte tlačidlo

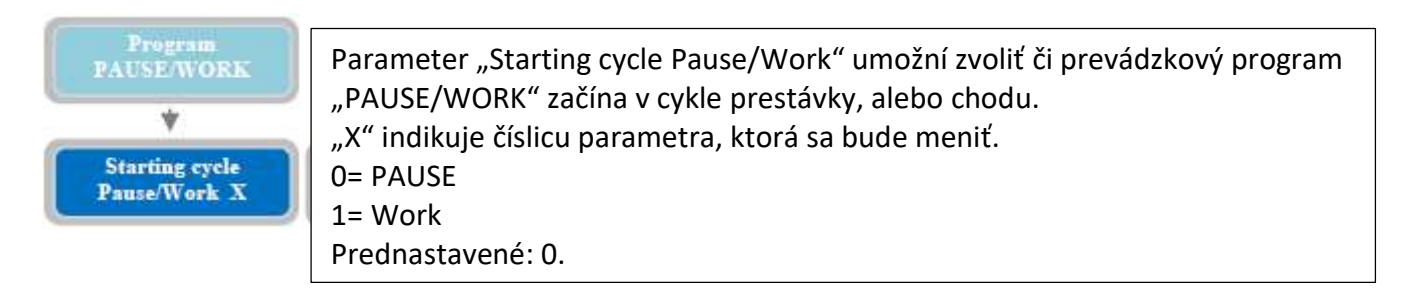

Pre pohyb do ďalšieho horizontálneho parametru stlačte 💽:

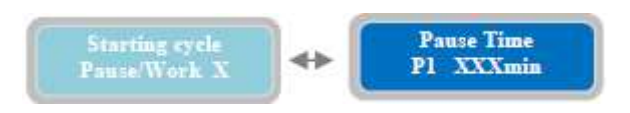

Pause Time<br/>P1 XXXminS parametrom "Pause Time P1" je možné nastaviť trvanie prestávky<br/>v prevádzke čerpadla P1.<br/>"X" indikuje číslicu parametra, ktorá sa bude meniť.<br/>Rozsah je od 1 do 999 minút.<br/>Prednastavené: 200.

Pre pohyb do ďalšieho horizontálneho parametru stlačte 💽:

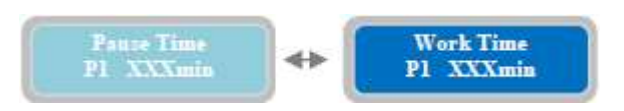

Work Time P1 XXXmin

S parametrom "Work Time P1" je možné nastaviť trvanie chodu čerpadla P1. "X" indikuje číslicu parametra, ktorá sa bude meniť. Rozsah je od 1 do 999 minút. Prednastavené: 100.

Pre pohyb do ďalšieho horizontálneho parametru stlačte 💽

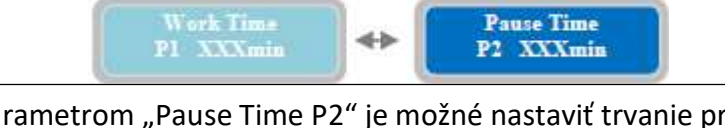

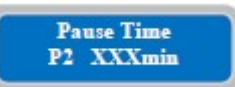

S parametrom "Pause Time P2" je možné nastaviť trvanie prestávky v prevádzke čerpadla P2. "X" indikuje číslicu parametra, ktorá sa bude meniť. Rozsah je od 1 do 999 minút. Prednastavené: 200.

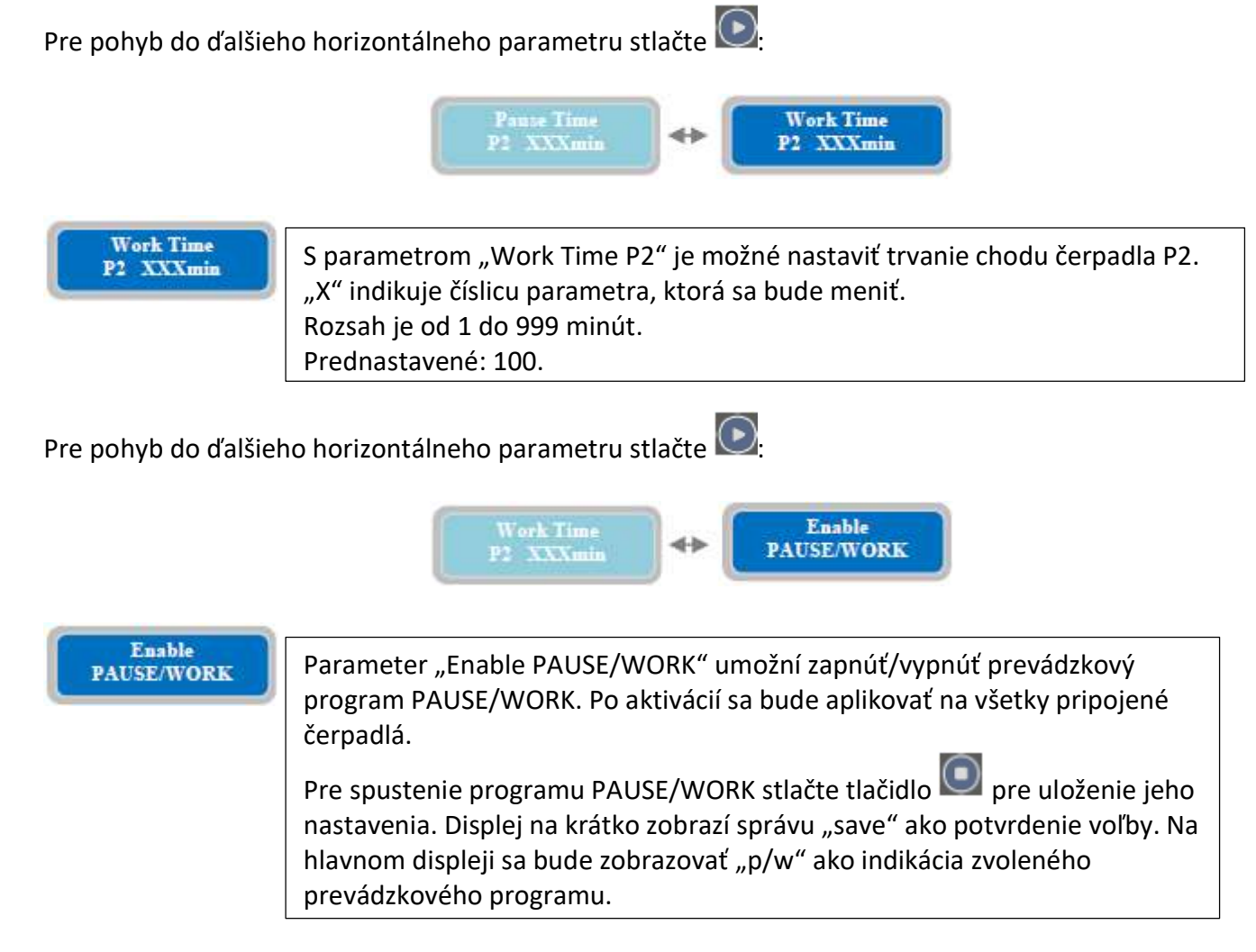

V tomto bode je horizontálne menu "Operating Programs" plne nastavené a môžete pokračovať do ďalšieho menu.

Pre pohyb naspäť v horizontálnom menu "Operating Programs" stlačte tlačítko 🖳

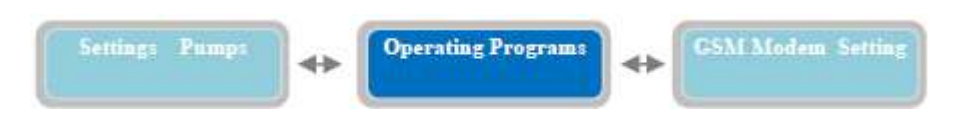

Stlačte 💟 pre pohyb do ďalšieho horizontálneho parametru"GSM Modem Setting".

# 13. Nastavenie GSM modemu

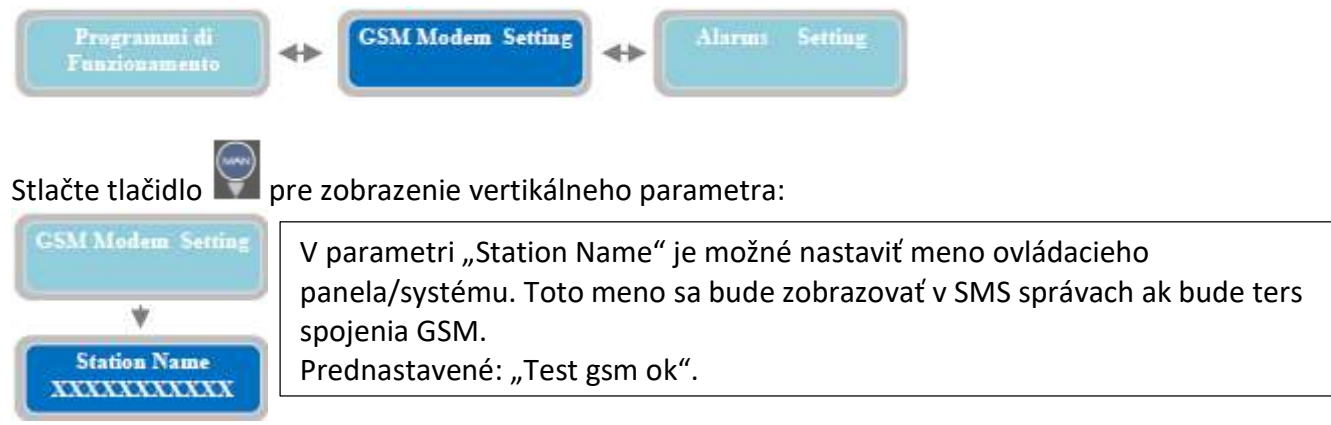

Poznámka: Pred nastavovaním GSM modemu počkajte aspoň 1 minútu po zapnutí ovládacieho panela, aby sa správne zapol. Musí byť prítomná SIM karta v modeme pre túto operáciu.

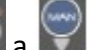

Stlačením tlačidiel 🔄 a 🕎 je možné zvoliť malé a veľké písmená a čísla.

Pre pohyb do ďalšieho horizontálneho parametru stlačte 🔍

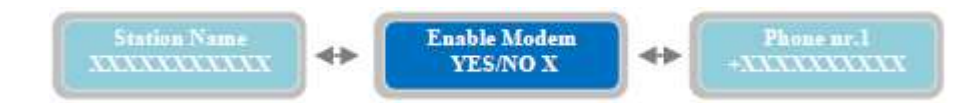

Pre pohyb do ďalšieho horizontálneho parametru stlačte 💽:

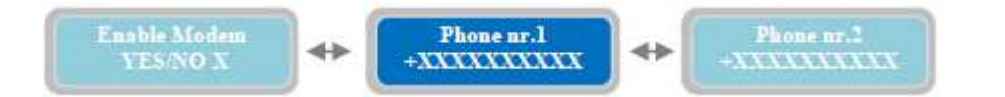

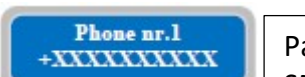

Parameter "Phone nr.1" nastaví prvé (z troch) telefónne číslo pre zasielanie SMS správ pre stav a alarmy a tak isto toto číslo bude vedieť na diaľku nastavovať viaceré parametre. Číslo musí byť zadané s medzinárodnou predvolbou bez medzier (napríklad +421..) Medzi troma zadanými číslami neexistuje priorita a sú od seba nezávislé.

Prednastavené: +0000000000.

Pre pohyb do ďalšieho horizontálneho parametru stlačte ⊵

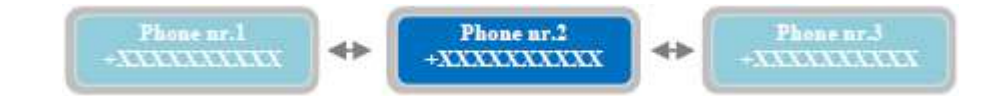

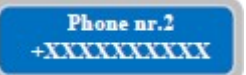

Parameter "Phone nr.2" nastaví druhé (z troch) telefónne číslo pre zasielanie SMS správ pre stav a alarmy a tak isto toto číslo bude vedieť na diaľku nastavovať viaceré parametre. Číslo musí byť zadané s medzinárodnou predvolbou bez medzier (napríklad +421..) Medzi troma zadanými číslami neexistuje priorita a sú od seba nezávislé. Prednastavené: +0000000000.

Pre pohyb do ďalšieho horizontálneho parametru stlačte 💟:

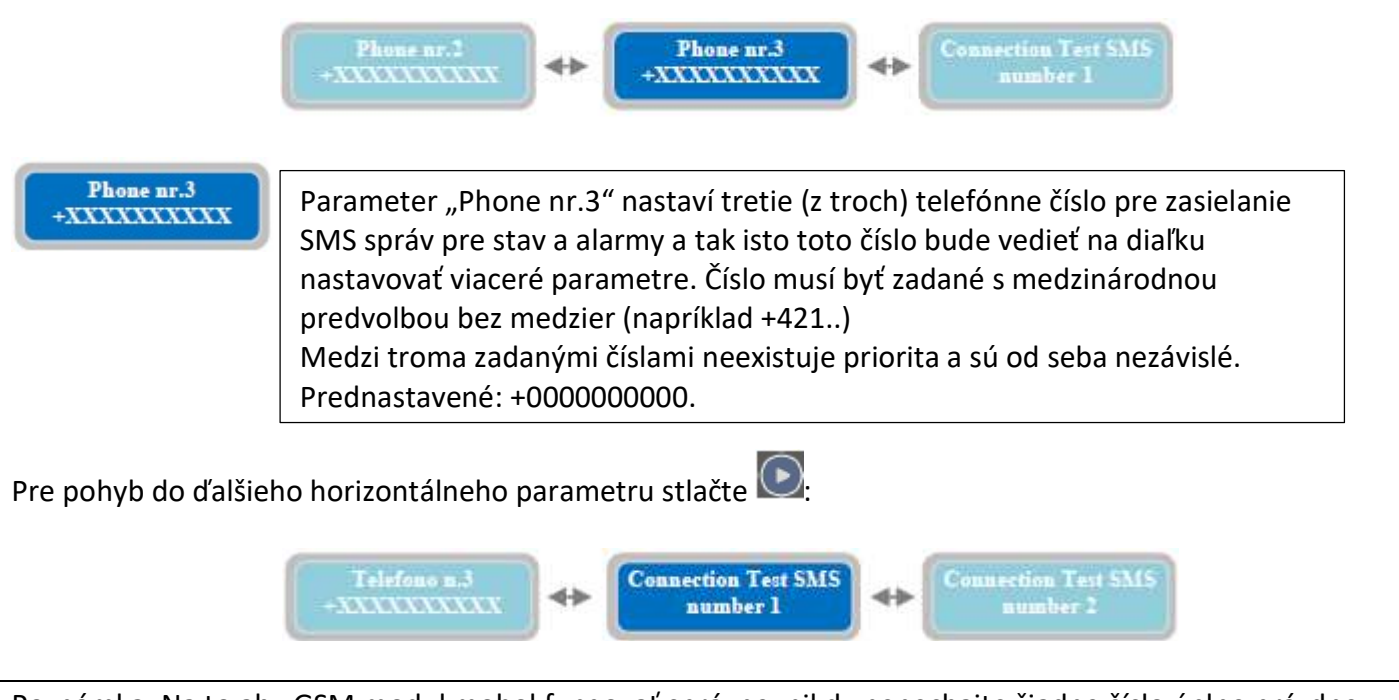

Poznámka: Na to aby GSM modul mohol fungovať správne, nikdy nenechajte žiadne číslo úplne prázdne (nezadané), v prípade že nevyplĺňate všetky tri čísla, ponechajte aspoň mdzinárodný prefix (+421). Ak je zadané nesprávne číslo, tak bude prerušená procedúra posielanie SMS aj pre ďalšie čísla. Po opravení čísla vypnite a zapnite celý rozvádzač.

Connection Test SMS number 1

Parameter "Connection Test SMS number1" overí či komunikácia medzi GSM

modemom a "Phone nr.1" funguje. Pre overenie, stlačte tlačidlo 🤍 a pošle sa okamžite SMS správa z GSM modemu. Text správy je nastavený v "station name".

Ak sa mení nastavenie vypnutia/zapnutia GSM modemu, tak je nutné vyjsť z programovaciueho menu pred tým ako sa otestujú spojenia.

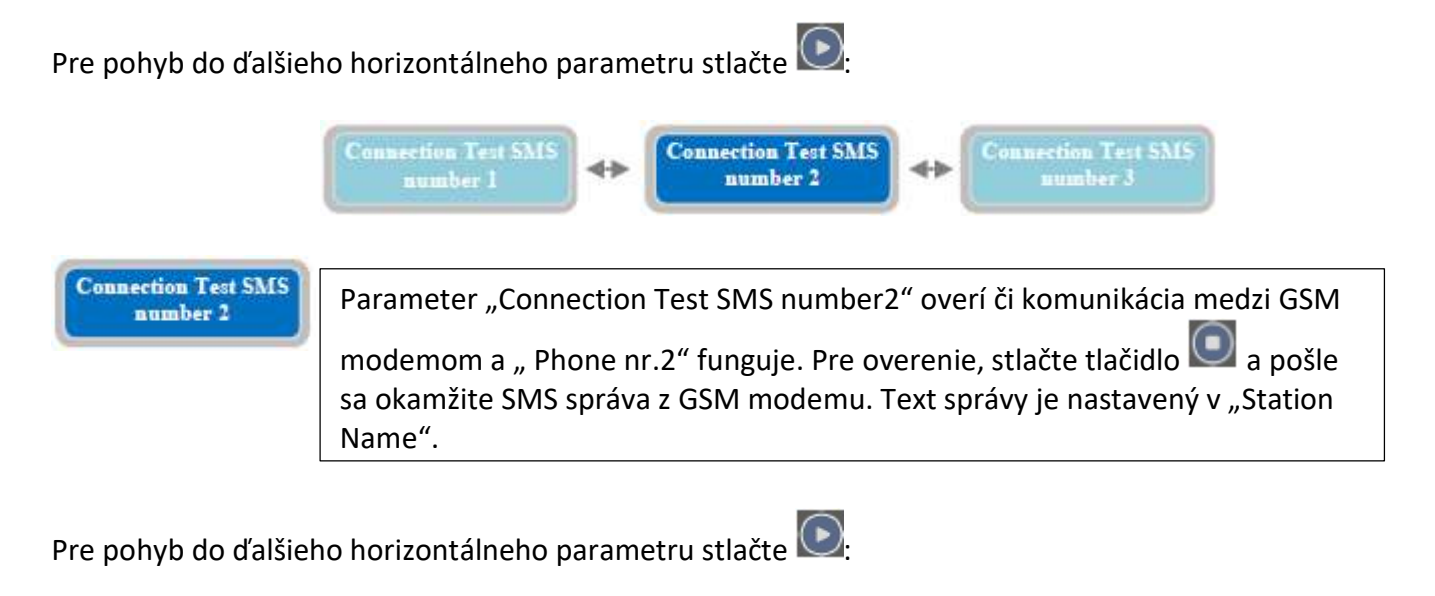

Connection Test SMS number 2 + Connection Test SMS number 3 + Station Name XXXXXXXXXXXX

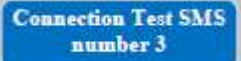

Parameter "Connection Test SMS number3" overí či komunikácia medzi GSM

modemom a "Phone nr.3" funguje. Pre overenie, stlačte tlačidlo wa a pošle sa okamžite SMS správa z GSM modemu. Text správy je nastavený v "Station Name".

GSM karta má LEDku pre overenie dostupnosti siete (viac v kategórii "GSM").

V tomto momente je horizontálne menu "GSM Modem Setting" plne nastavené a môžete pokračovať do ďalšieho menu.

Pre pohyb naspäť v horizontálnom menu "GSM Modem Setting" stlačte tlačítko 🖳

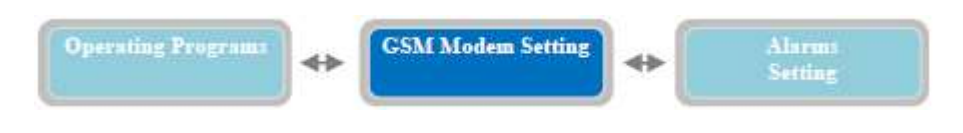

Stlačte znova tlačidlo 🔍 pre pohyb do ďalšieho horizontálneho menu "Alarms Setting".

# 14. Nastavenie alarmov

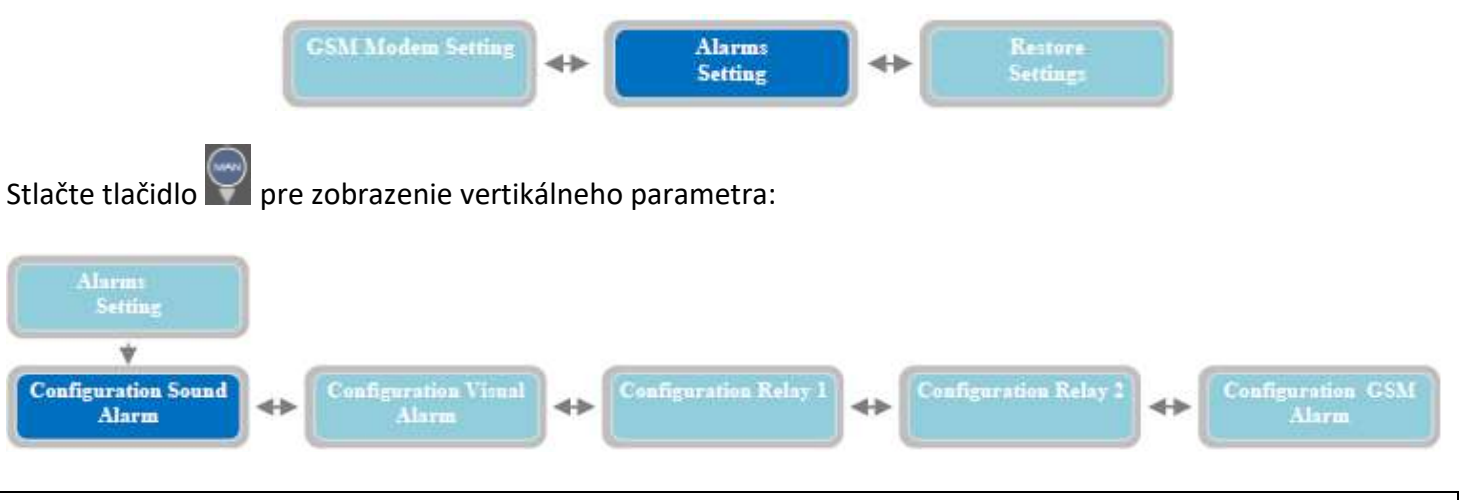

V tejto časti nastavenia je možné zvoliť prevádzkový režim pre dostupné alarmové výstupy:

- Zvukový Alarm
- Vizuálny Alarm
- Relé 1
- Relé 2
- GSM Alarm

Prvý alarmový výstup na zozname je zvukový alarm (pre pohyb na iný výstup alarmi stlačte tlačidlo 🕑 alebo

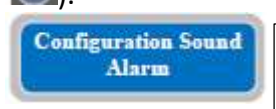

Vertikálny parameter "Configuration Sound Alarm" nastaví prevádzkový režim zvukového výstupu ovládacieho panela. Je to výstupné napätie 12 Vcc, max. 30mA na faston konektoroch. Toto je výstup pre externé zariadenie s takýmito parametrami.

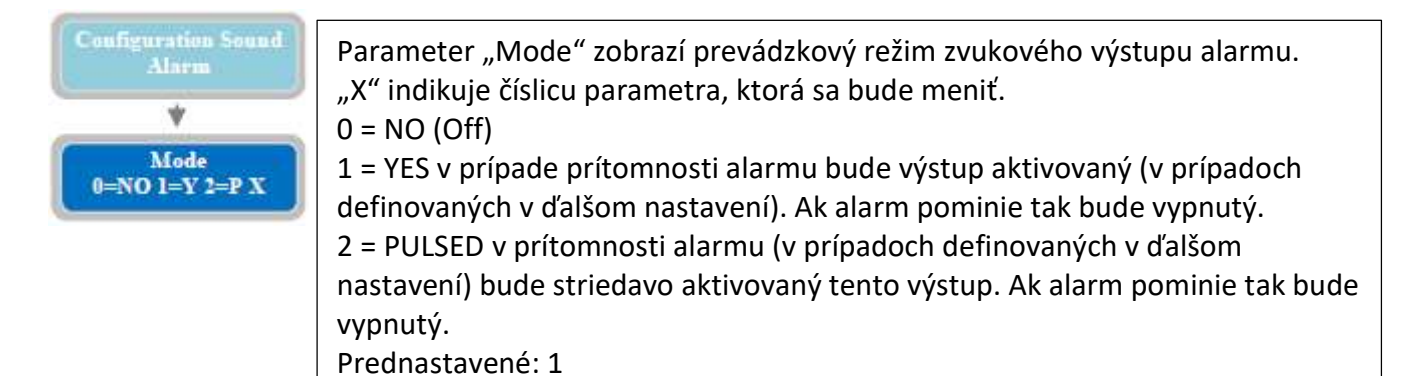

Pre pohyb do ďalšieho horizontálneho parametru stlačte 💽:

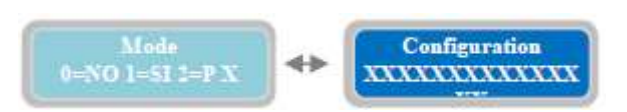

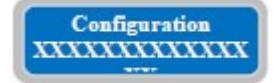

Parametrom "Configuration" je možné nastaviť pri ktorých alarmoch dôjde k aktivovaniu výstupu. "X" indikuje číslicu parametra, ktorá sa bude meniť. Prednastavené: 100111111100110.

Je možné aktivovať zvukový výstup alarmu pre 15 typov alarmov. Jeden alebo viacero alarmov môže byť aktivovaných podľa požiadavky. Pre aktivovanie alarmu je nutné nastaviť jeho hodnotu z 0 na 1 v nasledujúcej tabulke.

|    | ALARM ON                                   | 1        | 1 | 1 | 1    | 1 | 1 | 1 | 1    | 1 | 1   | 1 | 1     | 1 | 1 | 1              | 1    | 1    | 1        |
|----|--------------------------------------------|----------|---|---|------|---|---|---|------|---|-----|---|-------|---|---|----------------|------|------|----------|
|    | ALARM OFF                                  | 0        | 0 | 0 | 0    | 0 | 0 | 0 | 0    | 0 | 0   | 0 | 0     | 0 | 0 | 0              | not  | be d | isabled  |
| 1  | V Min, V Max                               | Ц        |   |   |      |   |   |   |      |   |     |   |       |   |   | 40 - 1 - 1 A A | 56 M |      |          |
| 2  | Phase Seq., Min Hz, Max Hz                 |          |   |   |      |   |   |   |      |   |     |   |       |   |   |                |      |      |          |
| 3  | 4-20 mA device malfunction                 |          |   | _ |      |   |   |   |      |   |     |   |       |   |   |                |      |      |          |
| 4  | Min level                                  | -        |   |   | - 25 |   |   |   |      |   |     |   |       |   |   |                |      |      |          |
| 5  | Max level                                  | <u> </u> |   |   |      | _ |   |   |      |   |     |   |       |   |   |                |      |      |          |
| 6  | Pump 1 alarms                              | <u> </u> |   |   |      |   |   |   |      |   |     |   |       |   |   |                |      |      |          |
| 7  | Pump 2 alarms                              |          |   |   |      |   |   |   |      |   |     |   |       |   |   |                |      |      |          |
| 8  | Pump 3 alarms                              | <u> </u> |   |   |      |   |   |   | - 33 |   |     |   |       |   |   |                |      |      |          |
| 9  | I Min, cosφ Min                            |          |   |   |      |   |   |   |      | 5 |     |   |       |   |   |                |      |      |          |
| 10 | I max                                      | <u> </u> |   |   |      |   |   |   |      |   | 110 |   |       |   |   |                |      |      |          |
| 11 | Service                                    | -        |   |   |      |   |   |   |      |   |     |   |       |   |   |                |      |      |          |
| 12 | Max start per minute, Max start per hour   | <u> </u> |   |   |      |   |   |   |      |   |     |   | - 200 |   |   |                |      |      |          |
| 13 | Max Klixon interventions                   |          |   |   |      |   |   |   |      |   |     |   |       |   |   |                |      |      |          |
| 14 | Detection of water in oil chamber          |          |   |   |      |   |   |   |      |   |     |   |       |   |   |                |      |      |          |
| 15 | Max continous working                      | <u> </u> |   |   |      |   |   |   |      |   |     |   |       |   |   | 8              |      |      |          |
| 16 | (only whit GSM modem) Absence/Return mains | <u> </u> |   |   |      |   |   |   |      |   |     |   |       |   |   |                | 3    |      |          |
| 17 | (only whit GSM modem) Black-out Max level  | <u> </u> |   |   |      |   |   |   |      |   |     |   |       |   |   |                |      | - 2  | ;        |
| 18 | (only whit GSM modem) Low battery          |          |   |   |      |   |   |   |      |   |     |   |       |   |   |                |      |      | <u> </u> |

Alarmy v sivej časti tabuľky sú automaticky posielané iba ak je pripojený GSM modem Nie je nutné ich nastavovať a nedajú sa vypnúť.

Napríklad maska "100110000000000" aktivuje nasledujúce alarmy: V Min, V Max, Min Level a Max level.

Rozvádzač FULLAPP vždy zobrazí každý detekovaný alarm, ale aktivuje alarmový výstup iba ak je nastavený správne.

Pre návrat do horizontálneho menu stlačte tlačidlo 🖾 do horizontálneho menu "Configuration Sound Alarm":

| Configuration GSM | Configuration Sound | * | Configuration Visual |
|-------------------|---------------------|---|----------------------|
| Alarm             | Alarm               |   | Alarm                |

Stlačte tlačidlo 座 pre pohyb do nastavenia ďalšieho alarmového výstupu:

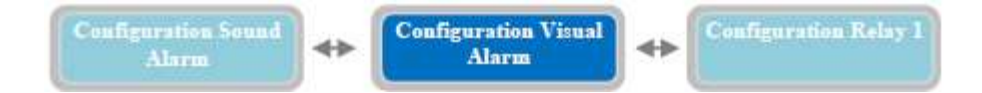

Configuration Visual Alarm Vertikálny parameter "Configuraion Sound Alarm" nastaví prevádzkový režim vizuálneho výstupu na GSM karte. Má výstup s napätím 12 Vcc a prúdom max. 30mA na faston konektoroch. Je to pre optický alarm, ale môže byť na to pripojené aj iné zariadenie s takýmito elektrickými parametrami. Prednastavené: 100111111100110.

Tabuľka nastavenia vizuálneho alarmu je rovnaká jako pri akustickom alarme.

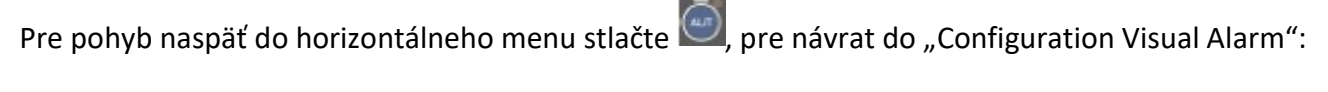

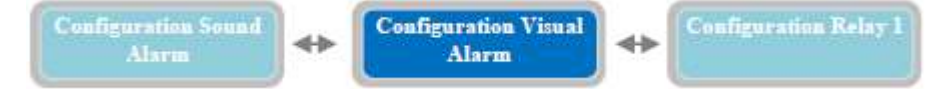

Stlačte tlačidlo 座 pre pohyb do nastavenia ďalšieho alarmového výstupu:

|                       | Configuration Visual<br>Alarm                                                                                                    |
|-----------------------|----------------------------------------------------------------------------------------------------|
| Configuration Relay 1 | Vertikálny parameter "Configuraion Relay 1" nastaví prevádzkový režim<br>výstupu pre alrm Q1.Je to výstupné relé s prepínacím kontaktom<br>(beznapäťové) so svorkovnicou (kontakty: 250Vac, 5A pre AC1). Nasledujúce<br>kontakty sú prítomné: |
|                       | <ul> <li>COM: spoločný kontakt</li> <li>N.C.: kontakt normálne uzavretý</li> </ul>                                                                                                    |
|                       | - N.O.: kontakt normálne otvorený                                                                                                    |
|                       | kontaktmi, alebo pre ovládanie zariadenia s externým napájaním.                                                                                                    |

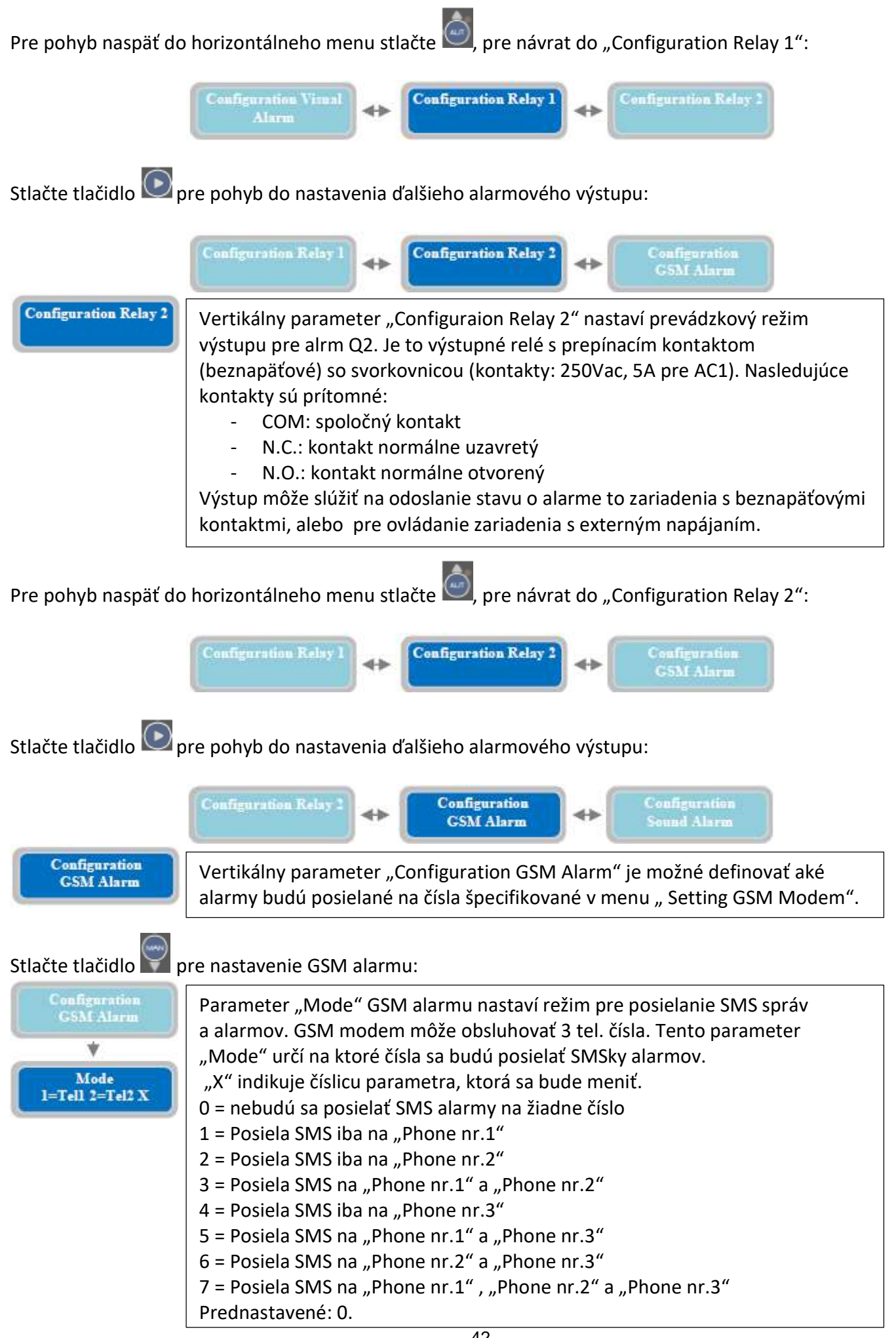

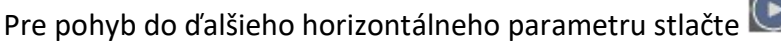

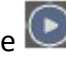

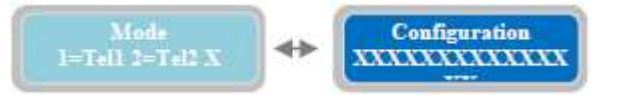

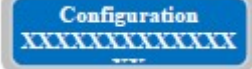

S parametrom "Configuration" je možné nastaviť, ktorý alarm bude posielať správu SMS o chybe na čísla, ktoré boli definované v predošlom parametri. "X" indikuje číslicu parametra, ktorá sa bude meniť. Prednastavené: 000000000000000.

Nastavenie GSM výstupu alarmov je rovnaké ako pri nastavení zvukového alarmu.

Pre pohyb naspäť do horizontálneho menu stlačte 🥮, pre návrat do "Alarms Setting":

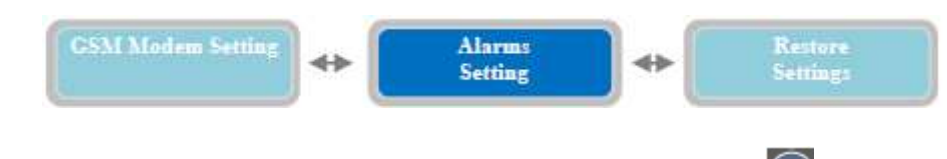

Pre pohyb do ďalšieho horizontálneho parametru "Restore Settings" stlačte 💌

Po inštalácii rozvádzača, je zodpovedný za likvidáciu odpadu zákazník v súlade s miestnymi zákonmi. Ak sa rozvádzač demontuje, alebo je vyradený z prevádzky tak treba postupovať podľa zákona o nakladaní s odpadmi. Obráťte sa na recyklačné stredisko.

# 15. Obnova nastavení

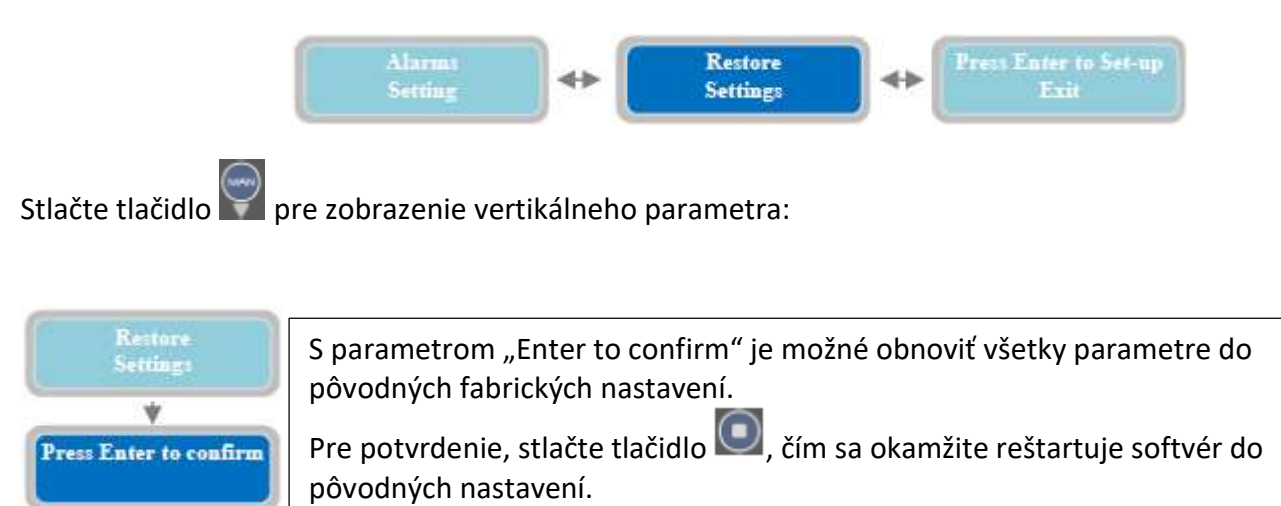

# 16. Zoznam alarmov

| ALARM             |   | PRÍČINA                                              | NÁPRAVA                                    |  |  |
|-------------------|---|------------------------------------------------------|--------------------------------------------|--|--|
| Max Continous     | R | Čerpadlo dosiahlo nepretržitý prevádzkový čas        | Skontroluite systém, alebo riadenie        |  |  |
| Working Pump X    |   | nastavený v parametri: "Max Continuous Working"      | ig"   systému.                             |  |  |
| Max Starts per    | R | Čerpadlo dosiahlo počet štartov za minútu            | Skontrolujte príčinu častých štartov a     |  |  |
| Minute Pump X     |   | nastavených v parametri: "Max Starts per Hour"       | odstráňte ju.                              |  |  |
| Max Starts per    | R | Čerpadlo dosiahlo počet štartov za hodinu            | Skontrolujte príčinu častých štartov a     |  |  |
| Hour Pump X       |   | nastavených v parametri: "Max Starts per Hour"       | odstráňte ju.                              |  |  |
| Water in the Oil  | R | Vlhkostné čidlo v olejovej vani čerpadla detekuje    | Skontrolujte čerpadlo.                     |  |  |
| Chamber Pump X    |   | vodu.                                                |                                            |  |  |
| Operation Klixon  | R | Tepelné čidlo čerpadla je rozpojené,                 | Skontrolujte čerpadlo, prípadne            |  |  |
| Pump X            |   | pravdepodobne sa čerpadlo prehrieva.                 | prepojte tento kontakt ak sa<br>nepoužíva. |  |  |
| Dry Running       | R | Čerpadlo malo nižší prúd ako nastavený               | Skontrolujte či čerpadlo beží naozaj na    |  |  |
| Pump X            |   | v parametri: "Min Current PX" počas času             | sucho a ak nie tak správne nastavte        |  |  |
|                   |   | nastavenom v parametri: "PX Alarm Delay Imin",       | tieto parametre.                           |  |  |
|                   |   | alebo dosiahlo minimálnu hodnotu účinníku            |                                            |  |  |
|                   |   | nastavenu v parametri: "Cosø Min PX" pocas           |                                            |  |  |
|                   |   | casu nastavenom v parametri: "PX Alarm Delay         |                                            |  |  |
| Overeurrent Rump  | Б | COSY .<br>Černedle mele väččí prúd jeko je postovoný | Skontroluito čornadla a ak nomá            |  |  |
|                   | R | v parametri. Max Current DX" počes česu              | závadu tak správno pastavto tieto          |  |  |
| ^                 |   | pastavenom v parametri: DX Alarm Delav Imax"         | parametre                                  |  |  |
| Power Failure     | Δ | Výpadok papájanja Alarm v anlikácii ktorý sa         | Skontroluite nanájanie rozvádzača          |  |  |
| Alarm             |   | posiela iba keď je GSM modul prítomný.               |                                            |  |  |
| Abnormal          | A | Napájacia frekvencia prekročila limit nastavený      | Skontrolujte frekvenciu napájacieho        |  |  |
| Frequency (Hz)    |   | v parametri: "Max Difference Freq" počas času        | napätia.                                   |  |  |
|                   | _ | nastavenom v parametri: "Delay Alarm Freq".          |                                            |  |  |
| Wrong Phase       | R | Nesprávny sled fáz na vstupe do rozvádzača.          | Zmente sled fáz na vstupe do               |  |  |
| Sequence Alarm    | _ |                                                      |                                            |  |  |
| Phase Loss Alarm  | R | Vypadok fazy napajania (iba pri FULLAPP-1).          | Skontrolujte zapojenie napajania.          |  |  |
|                   | R | Napajacie napatie presianio nodnotu nastavenu        | Skontrolujte napajačie napatie             |  |  |
|                   |   | parametri. "Setting Alarm Vinax pocas casu           |                                            |  |  |
| Minimum Voltago   | D | Napájacia papätia klasla pod bodpatu postavonú       | Skontroluito nanájacio nanätio             |  |  |
| Vmin Alarm        |   | v parametri: Setting Alarm Vmin" počas času          | rozvádzača                                 |  |  |
|                   |   | nastavenom v parametri: Delav Alarm Voltage"         |                                            |  |  |
| Max Lev-Press     | Δ | Vstup alarmu vysokej bladiny/tlaku je uzavretý       | Skontroluite inštaláciu                    |  |  |
| Alarm             |   |                                                      |                                            |  |  |
| Min Lev-Press     | Δ | Vstup alarmu nízkej hladiny/tlaku je uzavretý        | Skontroluite inštaláciu                    |  |  |
| Alarm             |   |                                                      |                                            |  |  |
| 4-20mA Sensor     | R | Nie je zapojený tlakový senzor.                      | Skontroluite správnosť zapojenia tl.       |  |  |
| Disconnected      |   |                                                      | senzora.                                   |  |  |
| Anomaly to the 4- | R | Nesprávne meranie senzorom.                          | Skontroluite správnosť zapojenia tl.       |  |  |
| 20mA Sensor       |   | ·····                                                | senzora.                                   |  |  |
| Pump X            | R | Čerpadlo nemá spotrebu prúdu ai keď ie zapnuté.      | Skontroluite zapojenie a stav čerpadla.    |  |  |
| Disconnected      |   | , , , , , , , , , , , , , , , , , , , ,              | , , , ,                                    |  |  |
| Service Request   | R | Čerpadlo presiahlo počet pracovných hodín            | Vykonajte servis čerpadla.                 |  |  |
| Pump X            |   | potrebných pre servis, ktorý je nastavený            |                                            |  |  |
|                   |   | v parametri: "PX Request Service"                    |                                            |  |  |

X = premenná, ktorá bude nahradená číslom čerpadla

R = chyba trvalá (je nutný manuálny reset alarmu po jeho objavení, aby sa obnovila činnosť)

A = chyba dočasná (alarm sa sám resetuje ak pominie jeho príčina)

# 17. Elektrické zapojenia

Zapojenie ovládacích signálov a ochrán na hlavnej doske:

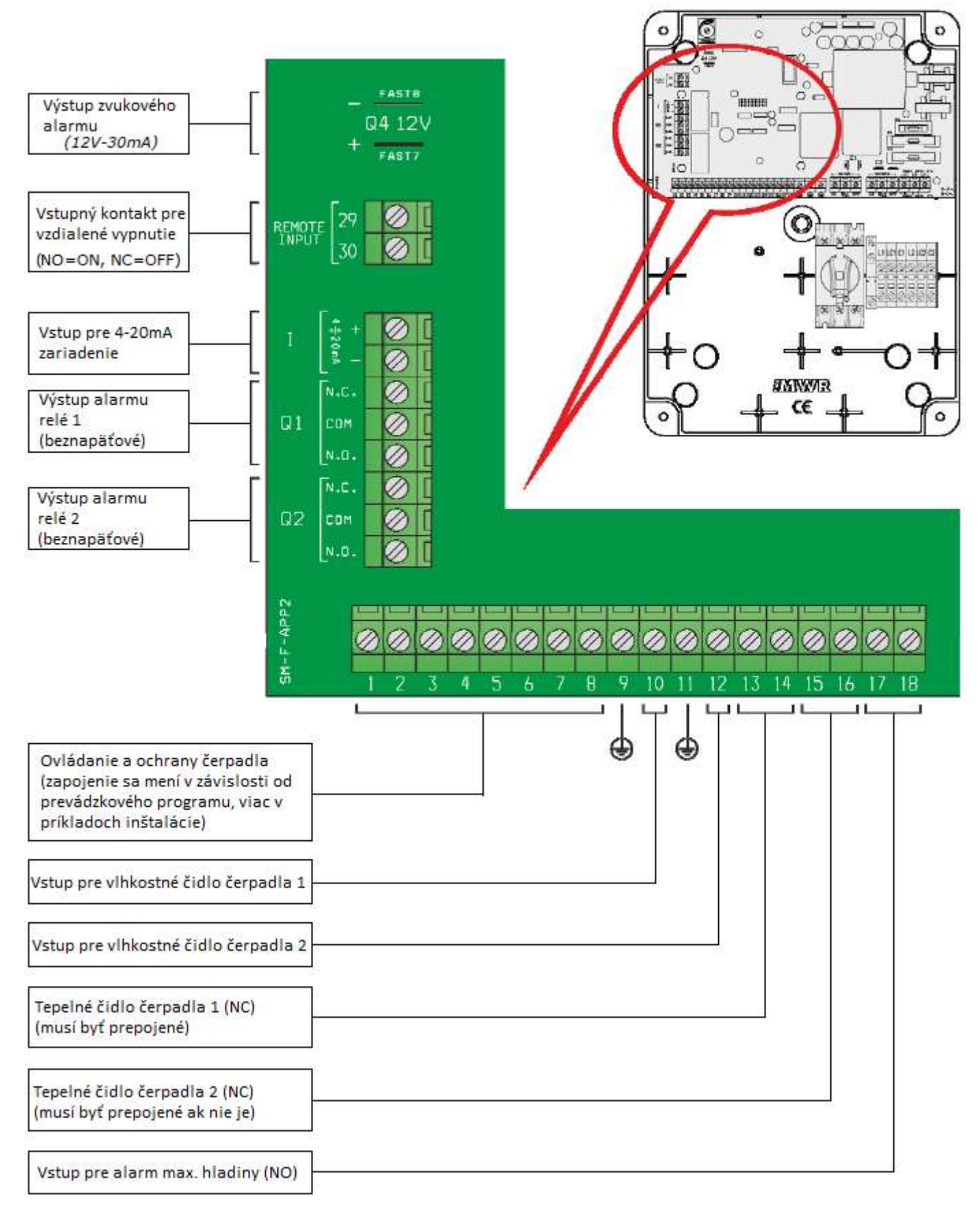

#### Zapojenie alarmov a signálov na GSM doske Quad-Band GSM 850/900 / 1800/1900 Mhz – ktorá pracuje v 2G sieti (voliteľný doplnok)

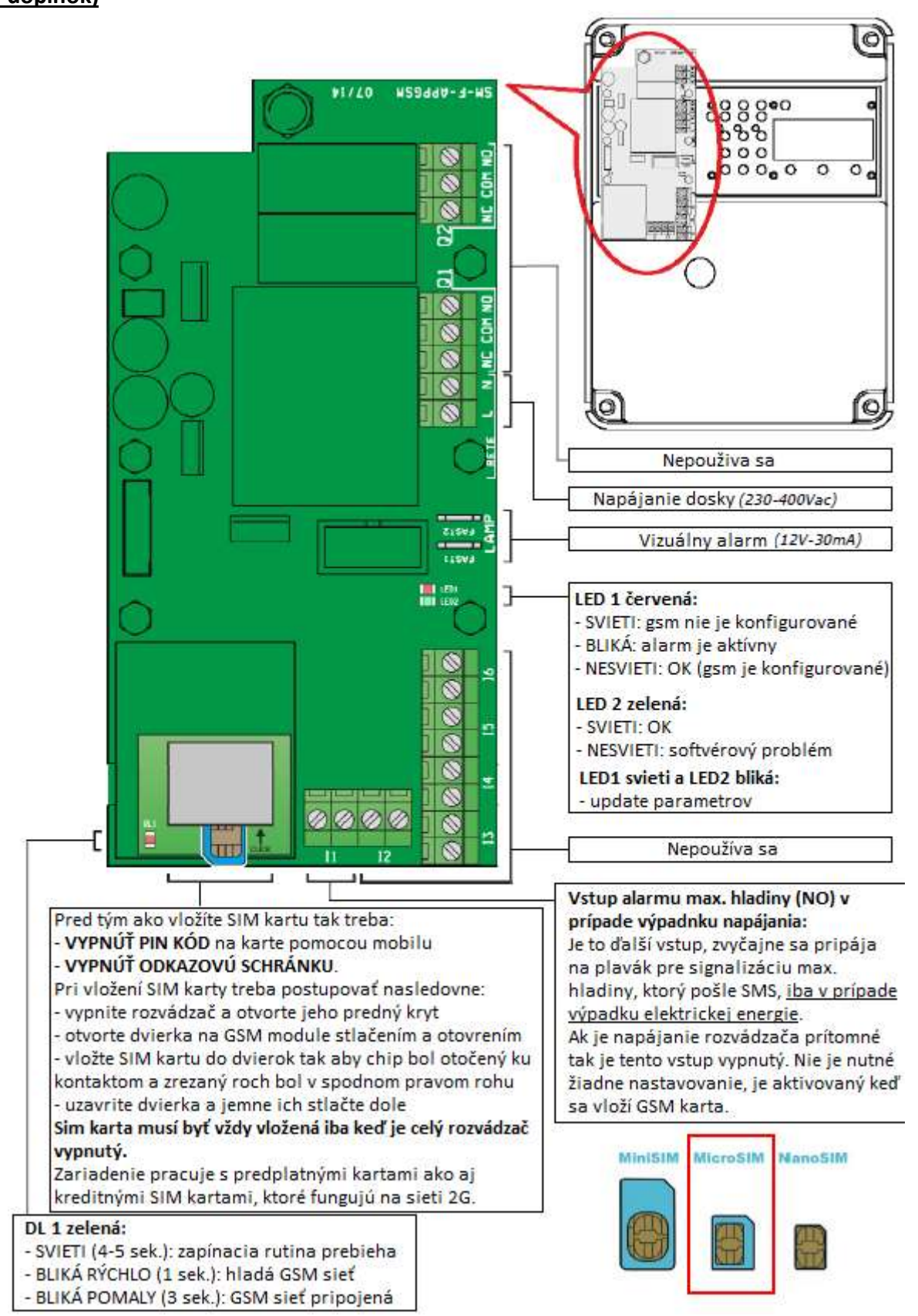

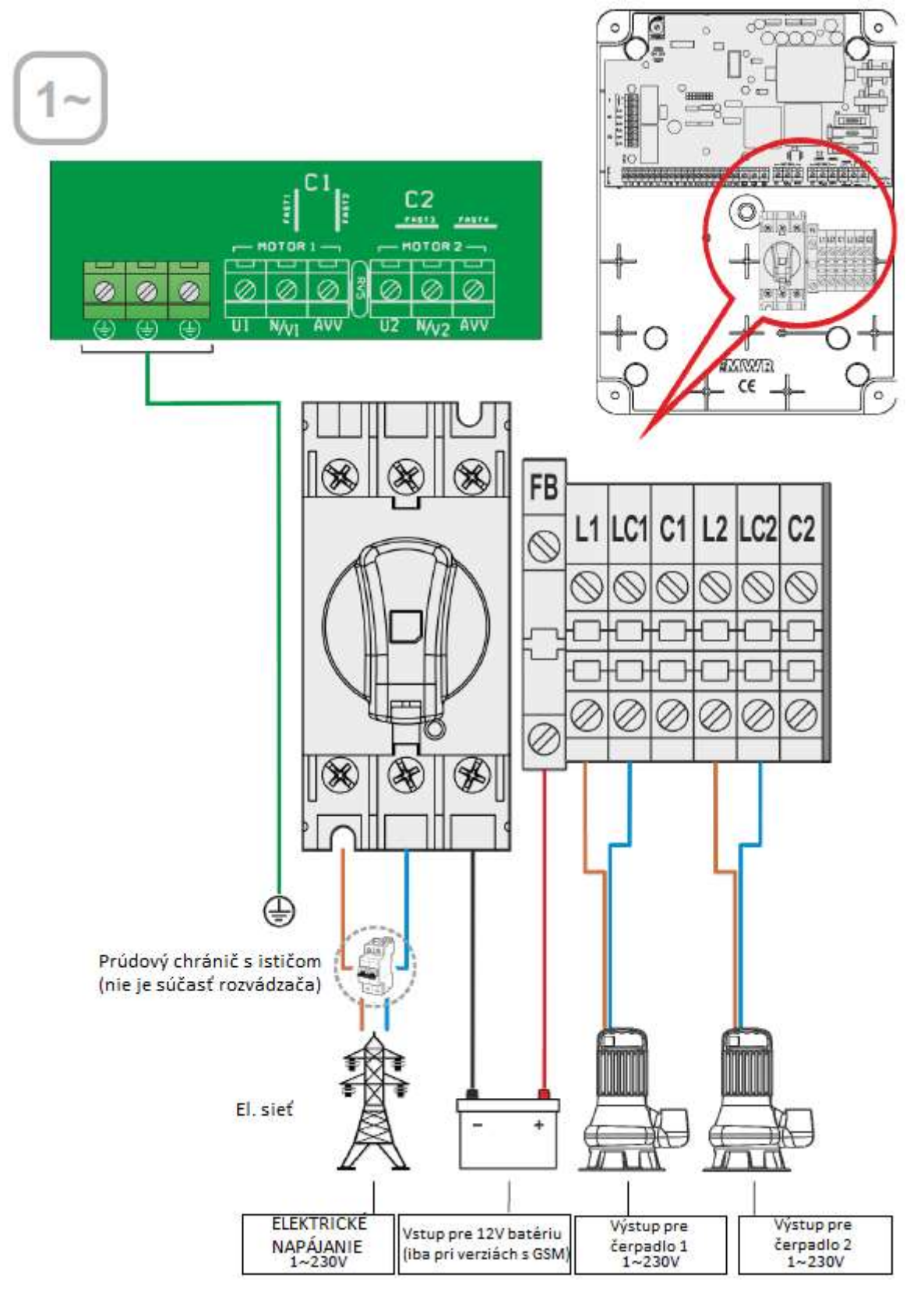

#### Zapojenie FULLAPP2-M 230V s jednofázovými čerpadlami s externými kondenzátormi:

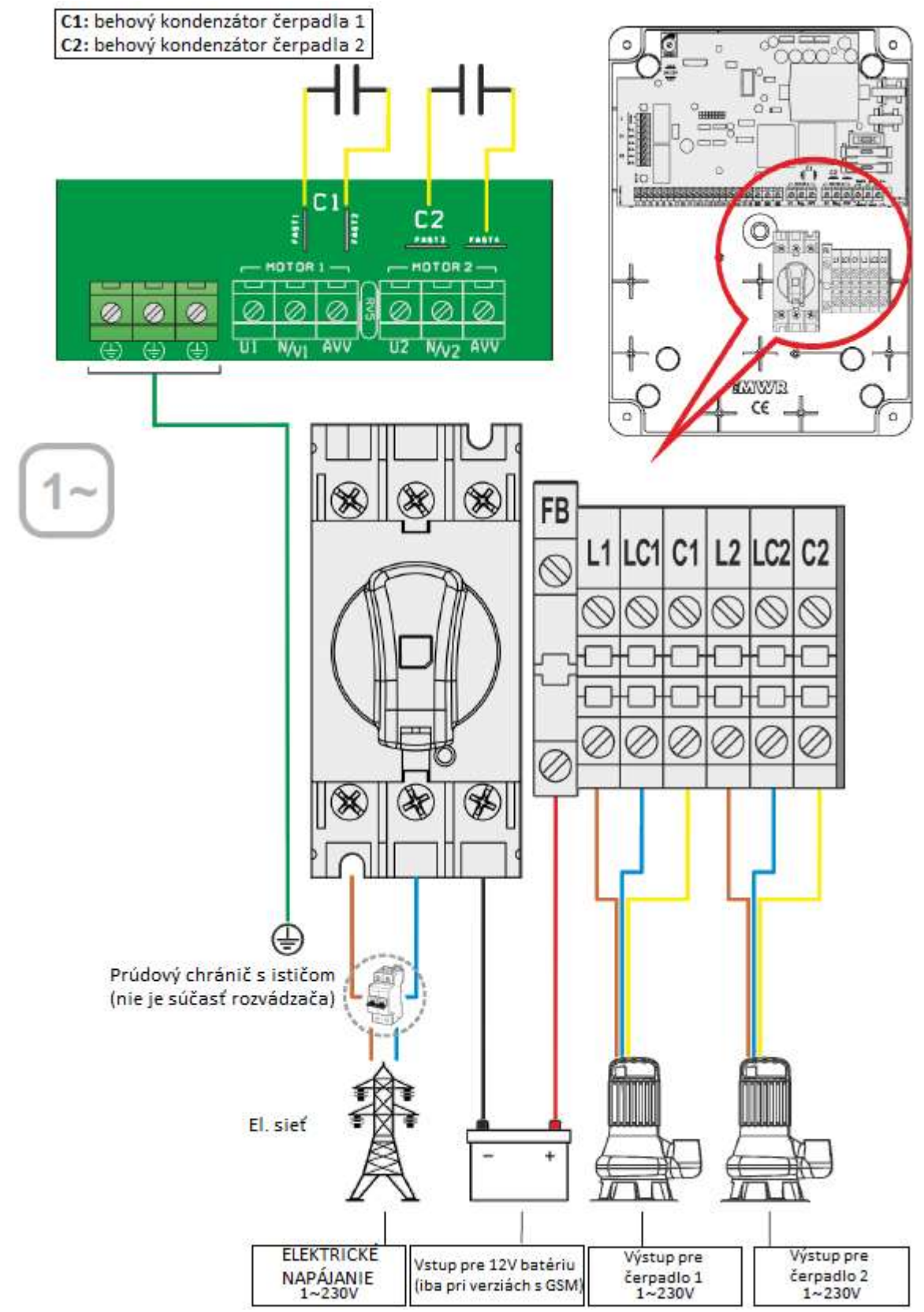

Zapojenie FULLAPP2-T 400V s trojfázovými čerpadlami:

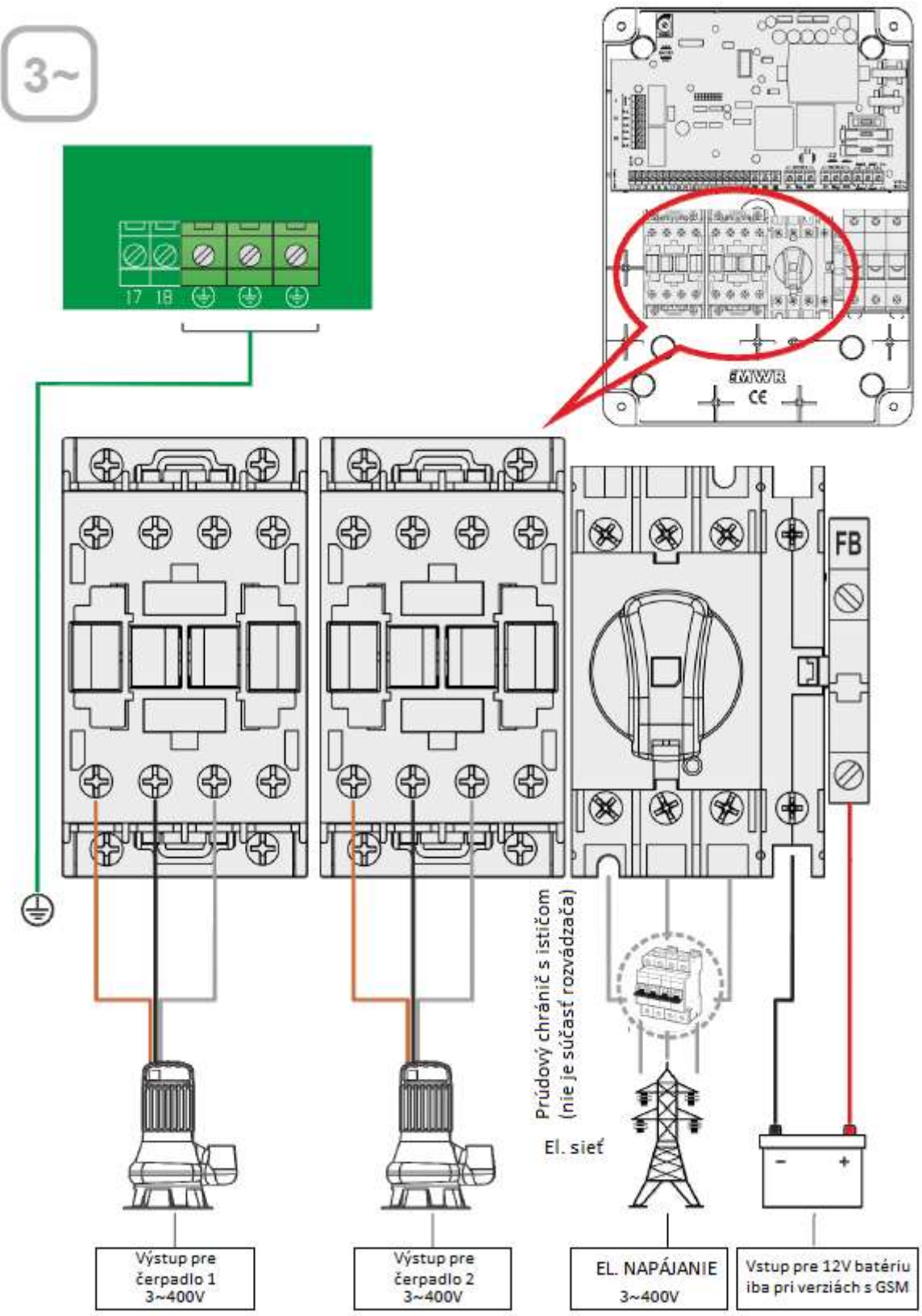

# 18. Príklady inštalácií

# Program DARK [empty]

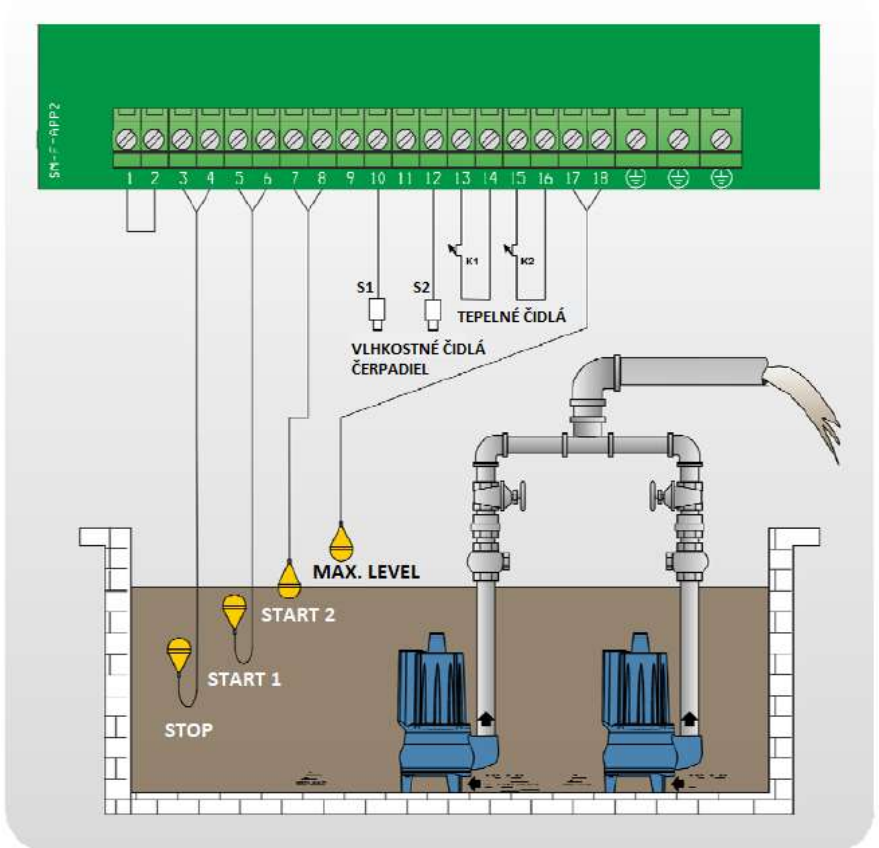

Program DARK [fill]

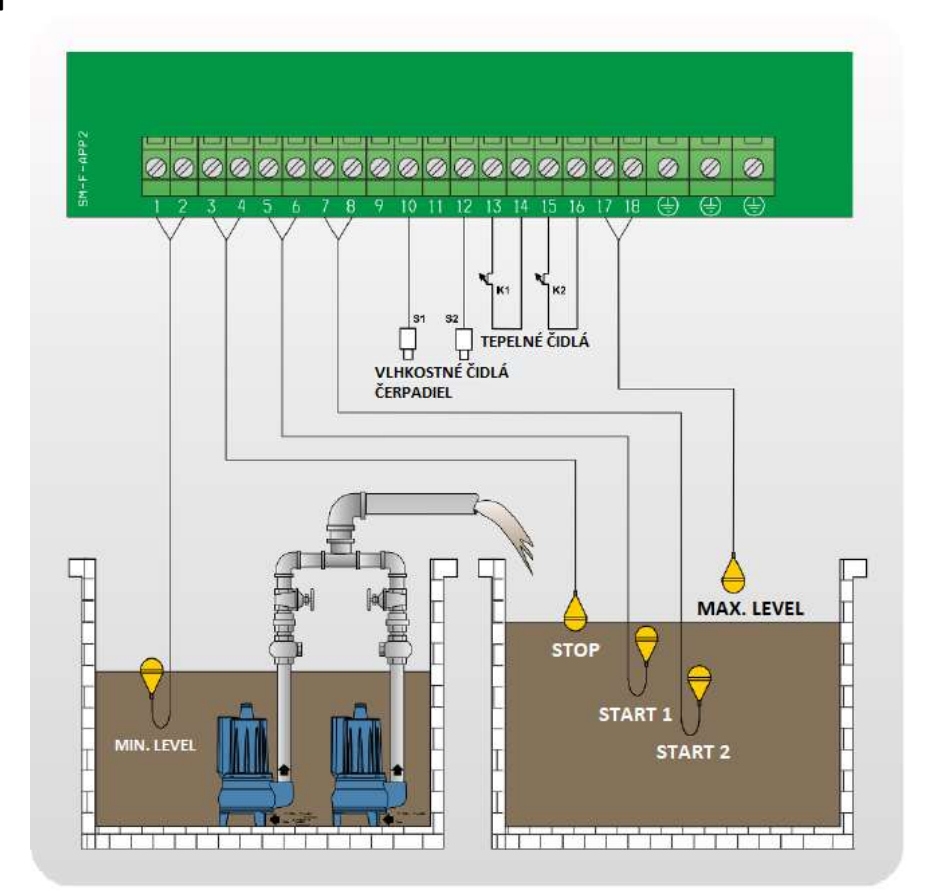

# Program CLEAN [empty]

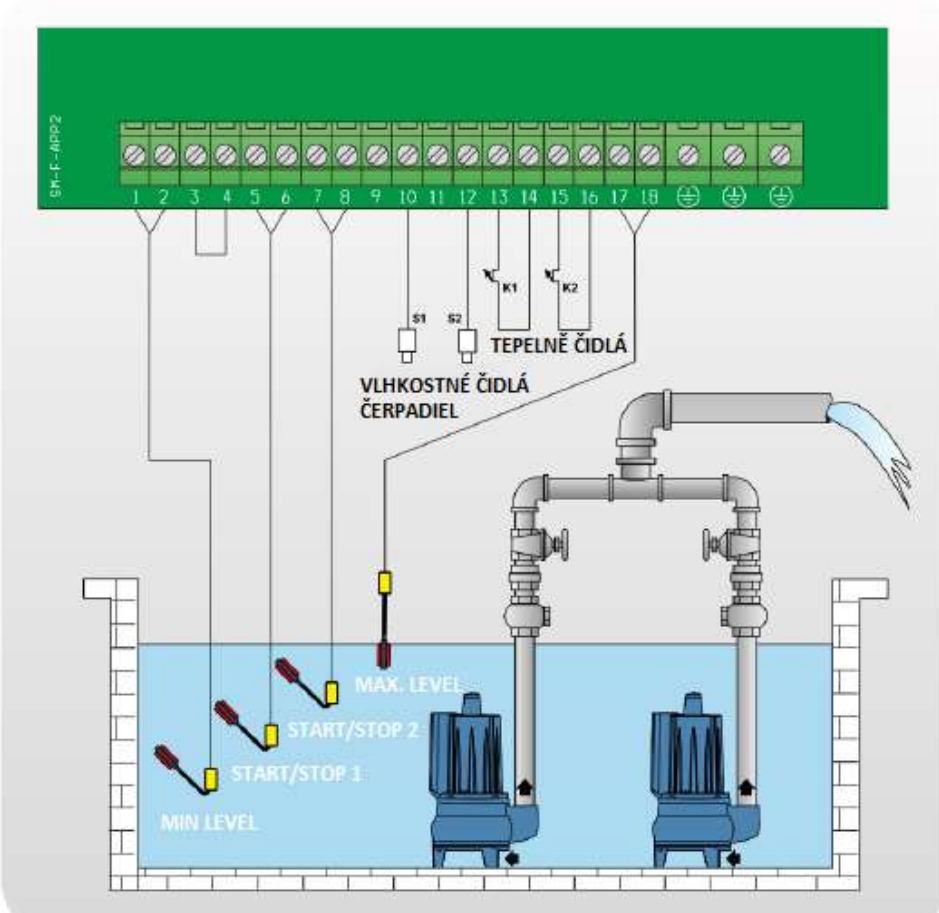

### Program CLEAN [empty]

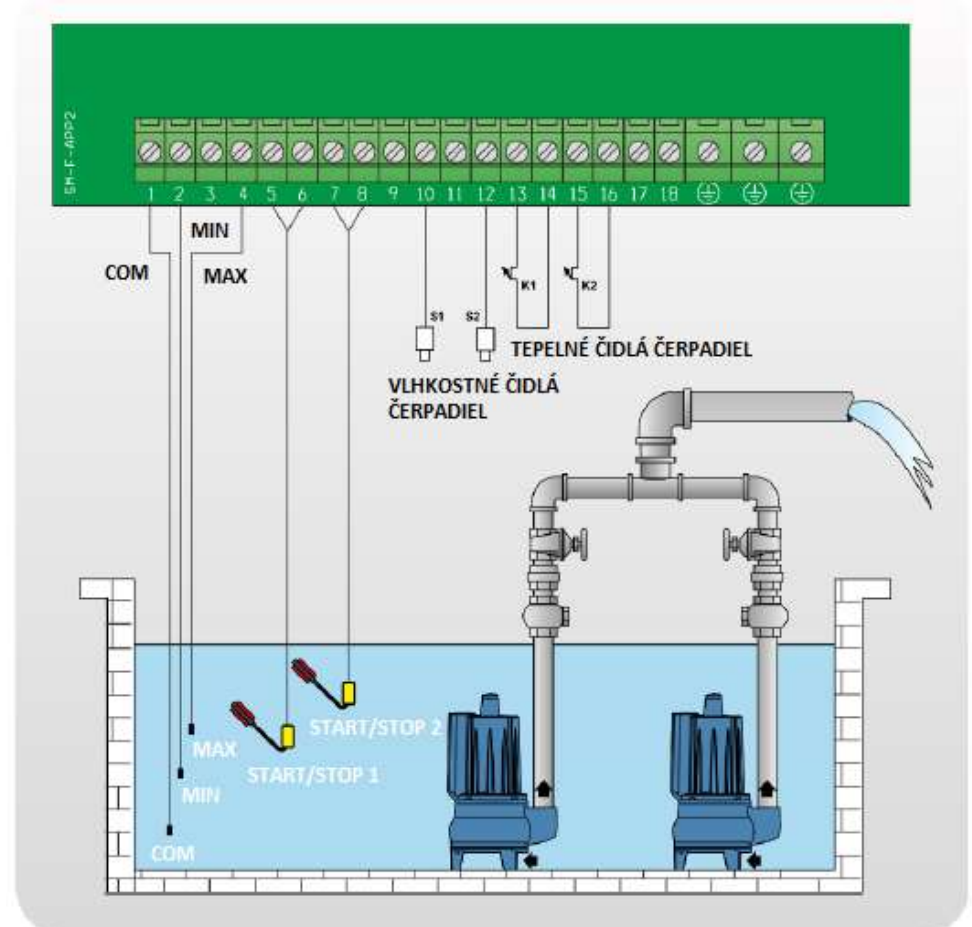

### Program CLEAN [empty]

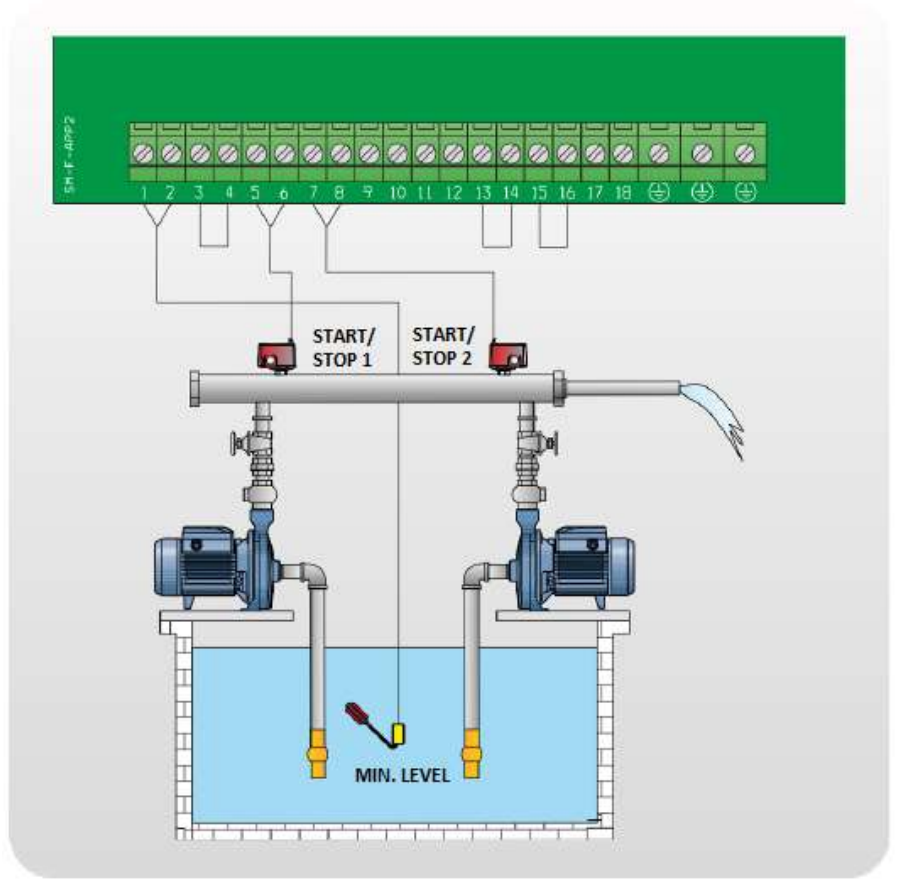

# Program CLEAN [empty]

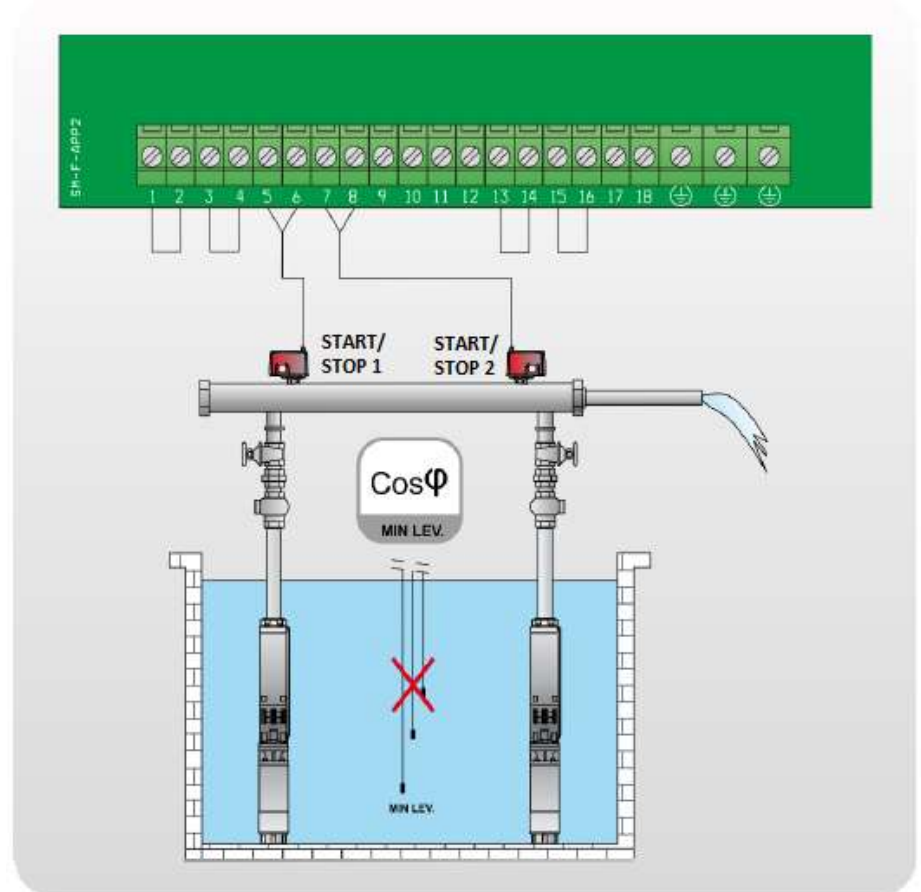

# Program CLEAN [fill]

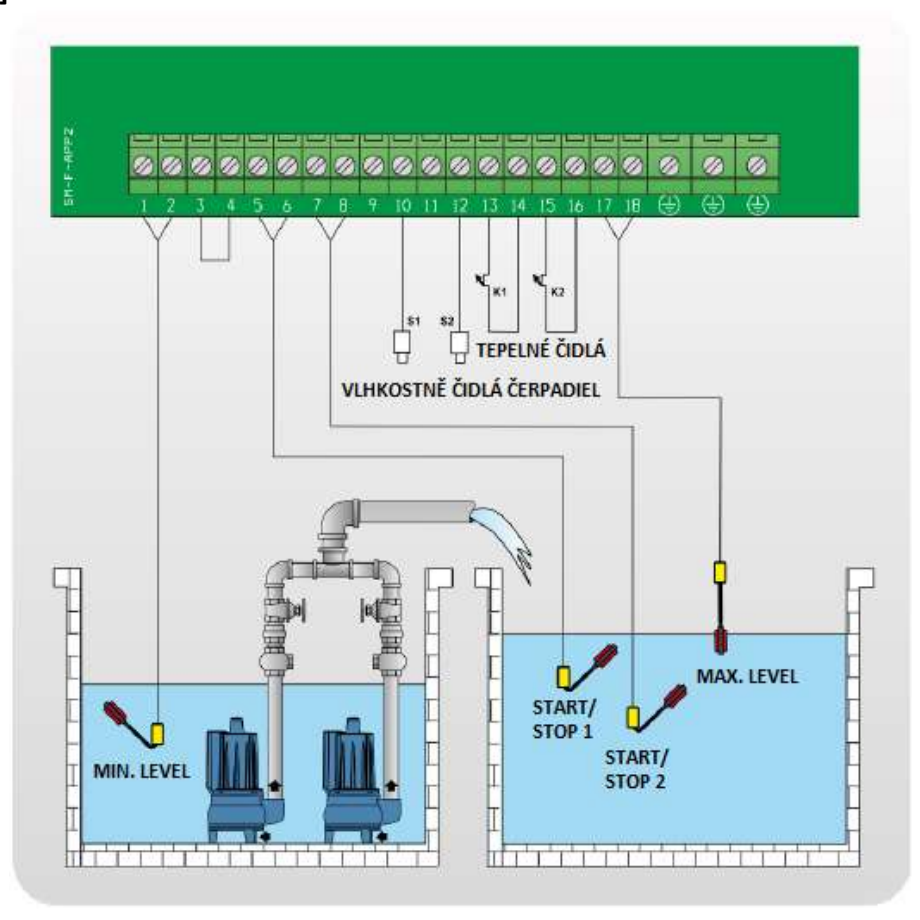

# Program DIGIT [empty]

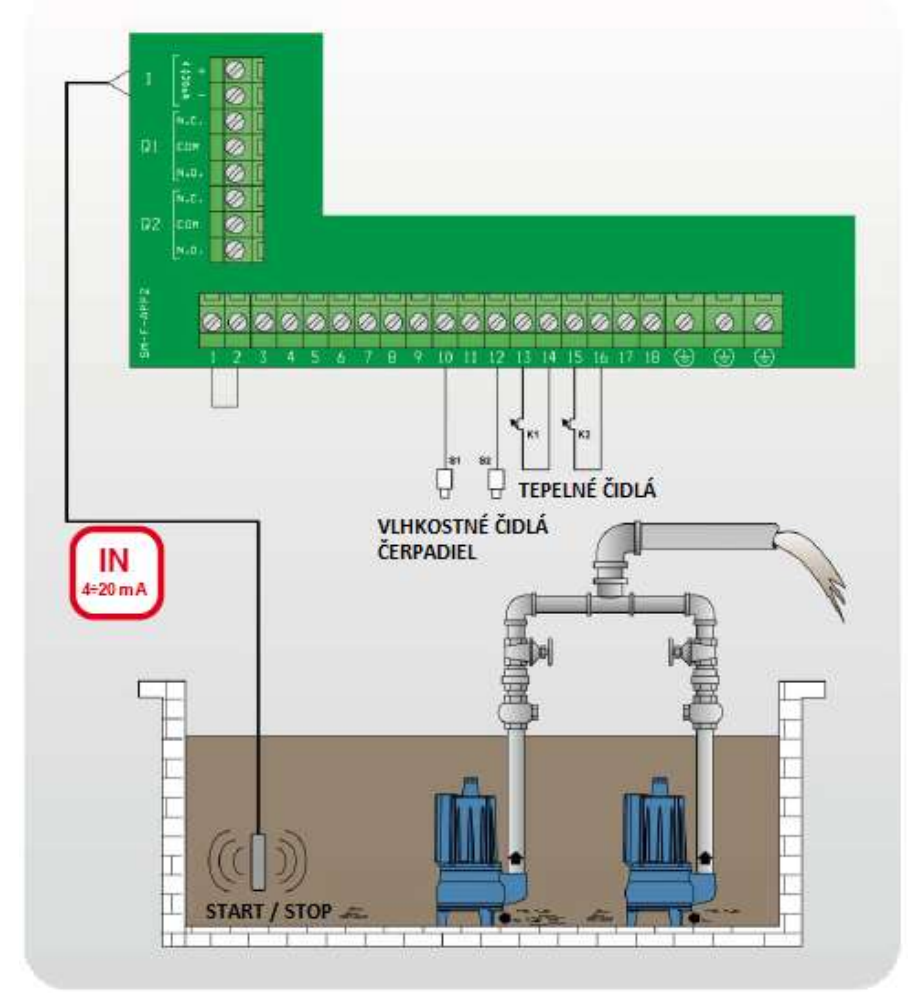

# Program **DIGIT** [empty]

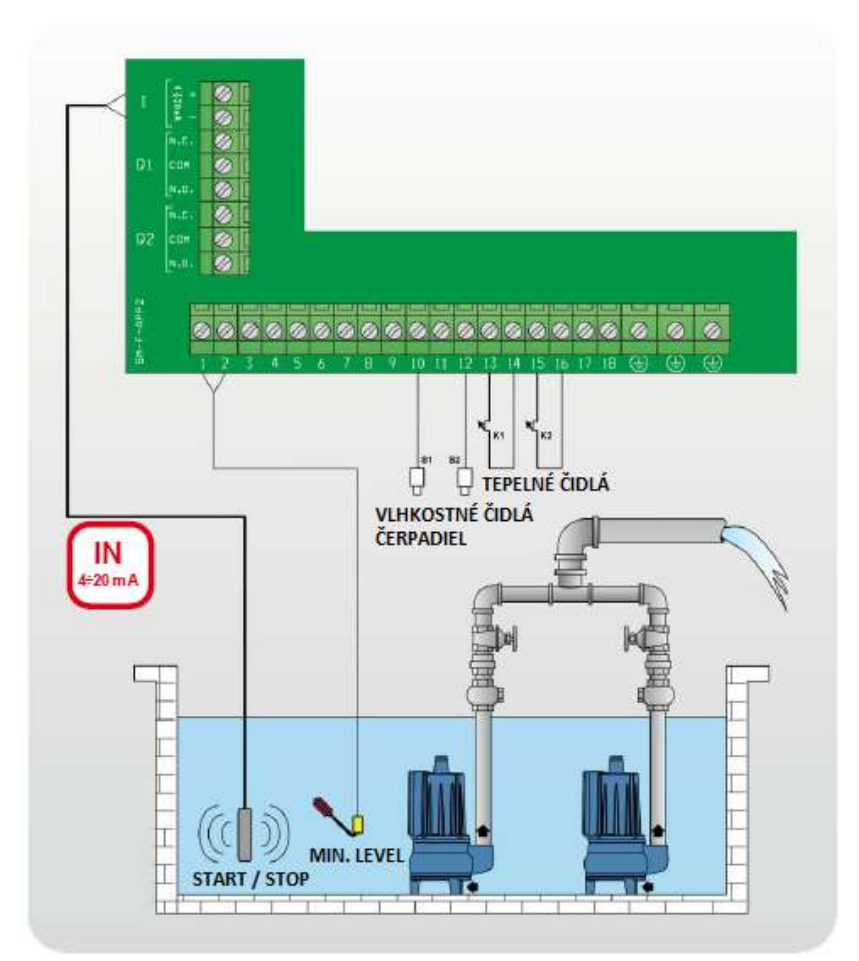

# Program DIGIT [empty]

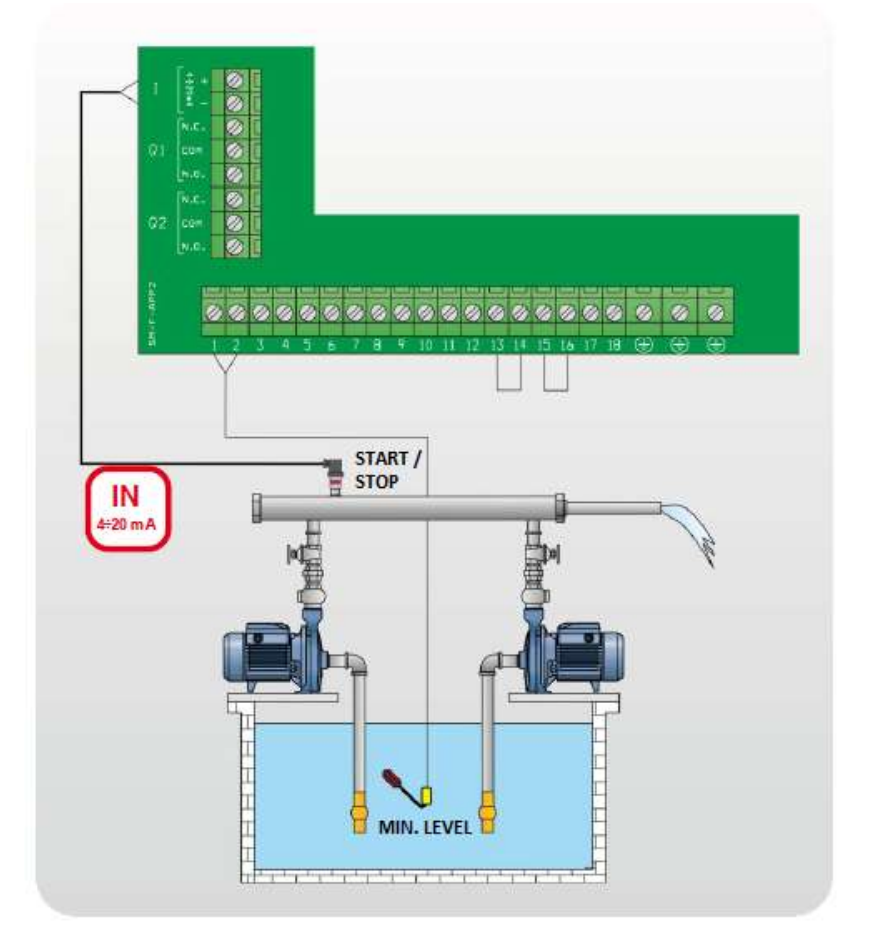

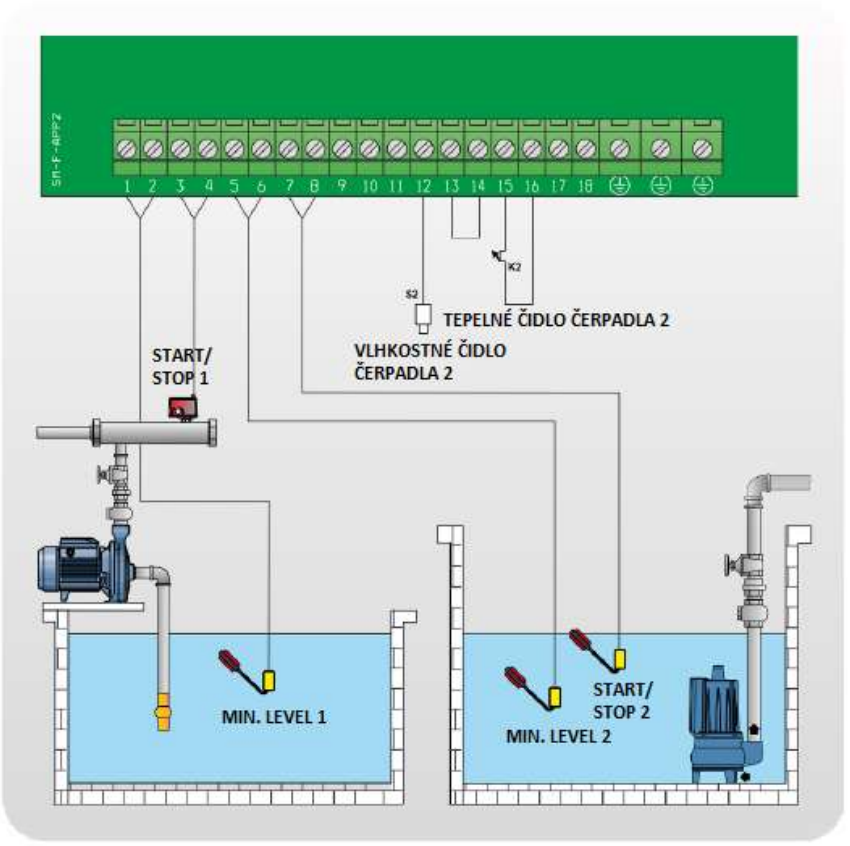

Program **MULTITANK** ČERPADLO 1 – CLEAN [empty] ČERPADLO 2 – DARK [empty]

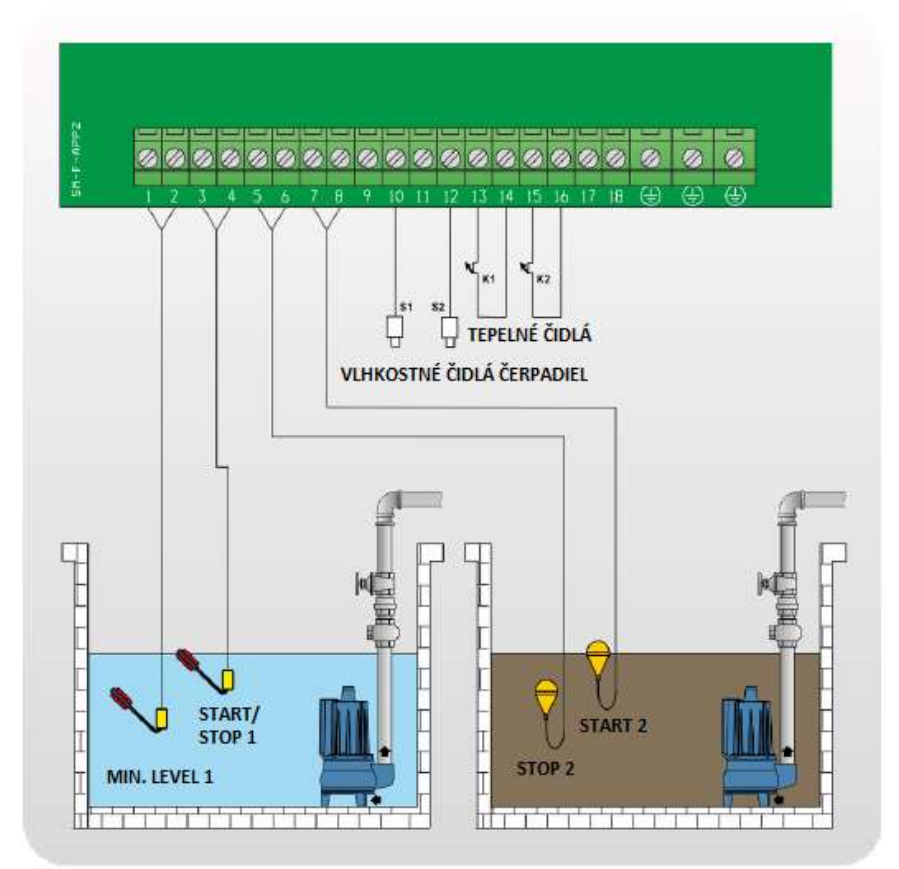

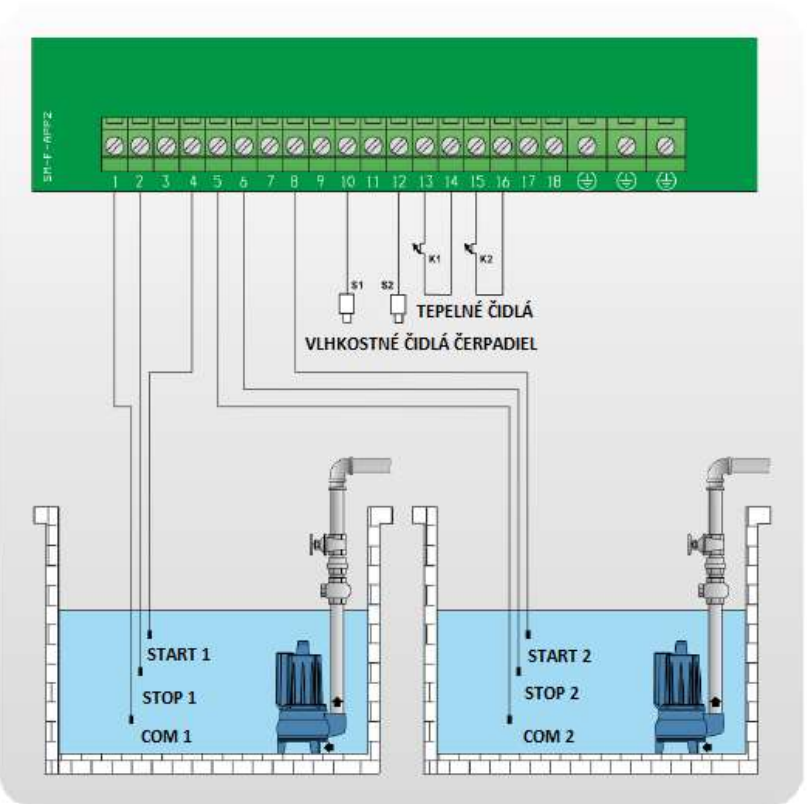

#### Program **MULTITANK** ČERPADLO 1 – DIGIT [empty] ČERPADLO 2 – CLEAN [empty]

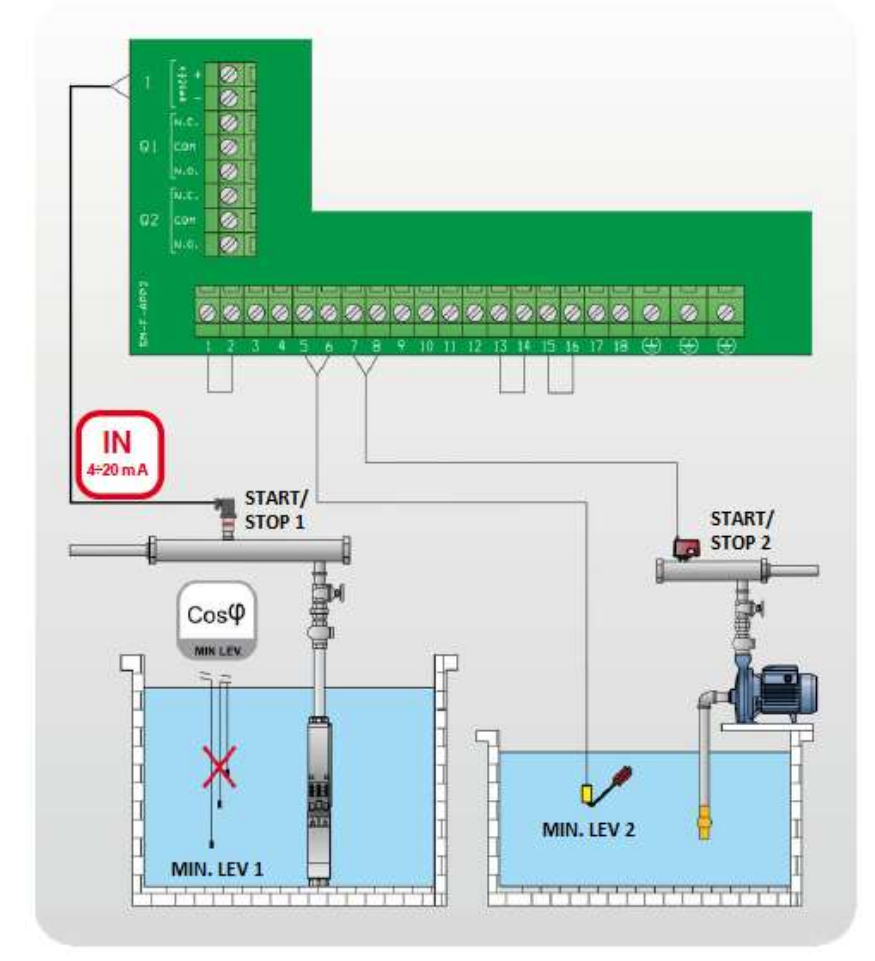

# 19. Zastavenie čerpadiel

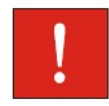

Zastavenie čerpadiel môže nastať z nasleujúcich dôvodov:

- v manuálnej prevádzke po uvoľnení tlačítka MANUAL (alebo po čase nastavenom v parametri "Turn-Off MANUAL")
- v automatickej prevádzke ak nie je splnená podmienka spustenia čerpadla, alebo stlačením tlačítka "0"
- v automatickej prevádzke stlačením tlačítka "STOP" v Remote-App (ak je aktívna)
- vypnutím hlavného spínača do pozície "0"

# <u>20. Údržba</u>

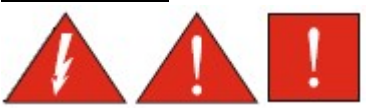

Rozvádzač FULLAPP nepotrebuje žiadnu pravidelnú údržbu ak sú dodržané jeho pracovné podmienky. Každá údržba musí byť vykonaná skúsenými a kvalifikovanými osobami a v súlade s platnými bezpečnostnými nariadeniami.

# 21. Likvidácia odpadu

Po tom jako bol rozvádzač nainštalovaný, zodpovedá za vhodnú likvidáciu odpadu v súlade s platnou legislatívou zákazník. Ak rozvádzač alebo jeho časti sú odmontované tak třeba s nimi narábať v súlade s platnými lokálnymi nariadeniami o odpadoch. Obráťte sa na recyklačné stredisko.

### 22. Pôvodné ES vyhlásenie o zhode

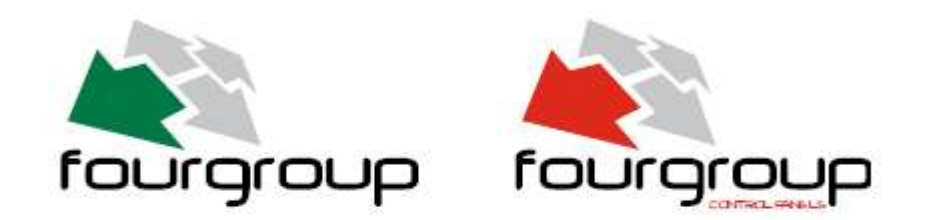

# **CONFORMITY DECLARATION**

CE

Výrobca: Firma FOURGROUP S.r.I. so sídlom v Polverara via Enrico Fermi, 8 – Padova – Taliansko – prehlasuje, že výrobky:

- FULLAPP2 -M
- FULLAPP2 -T

sú v súlade s nasledujúcimi Európskymi smernicami a národnými zákonmi a technickými štandardmi:

- Smernica pre Nízke napätie 2014/35/UE
- Smernica EMC 2014/30/EU
- Direktíva RoHS 2011/65/UE

a nasledujúcimi harmonizovanými štandardmi:

- EN 50581
- EN 61439-1
- EN 61439-2
- EN 55014-1
- EN 55014-2
- EN 61000-3-2
- EN 61000-3-3

Pán Grigoletto Walter, ako legálny zástupca spoločnosti, je osoba, ktorá zodpovedá za technickú dokumentáciu.

Polverara - Italy 07/02/2019

LEGAL REPRESENTATIVE (Grigoletto Per. Ind. Walter)

# 23. Záručné podmienky

#### I. Záručné podmienky

Na akosť, kompletnosť, funkčnosť a bezpečnú prevádzku výrobku poskytuje výrobca záruku na dobu 24 mesiacov odo dňa predaja výrobku užívateľovi. Záruka sa vzťahuje na závady spôsobené chybou materiálu alebo nesprávnou výrobou, ktoré sa prejavia v záručnej lehote v dodanom výrobku vinou výrobcu.

Výrobca resp. predajca nezodpovedá za iné škody, alebo náklady vzniknuté v súvislosti s závadami výrobku a ich uplatnením ( napr. ušlý zisk, predvídateľný zisk, obchodné straty, straty času, prepravné a montážne náklady a následne vyvolané škody a pod.) a to ani na iných výrobkoch, či iných následkoch, ktoré súvisia s reklamovaným výrobkom.

#### II. Záruka sa nevzťahuje.

Záruka sa nevzťahuje na závady, ktoré vznikli nedodržaním účelu použitia podľa tohto návodu. Záruka sa nevzťahuje na závady, ktoré vznikli nedodržaním pokynov podľa tohto návodu.

#### III. Podmienky pre prijatie reklamácie a poskytovanie záruky.

- a) originál záručný list, ktorý má vyplnené všetky požadované údaje na záručnom liste
- b) doklad o kúpe (stačí kópia)
- c) kompletný výrobok, ktorý je v zhode s tým čo je na záručnom liste a na doklade o kúpe
- d) reklamovaný výrobok musí byť bez známok vonkajšieho poškodenia, čistý, nerozobratý a kompletný
- e) neuplynutie od predaja viac ako 24 mesiacov

#### IV. Kde a ako si môžete uplatniť reklamáciu.

Reklamáciu uplatňuje spotrebiteľ u predajcu, v predajni kde výrobok zakúpil alebo v záručnom servise so súčasným predložením reklamovaného výrobku a dokladov.

**Predajca** skontroluje ( bez zásahu do výrobku) či sú splnené "Podmienky pre prijatie reklamácie a poskytnutie záruky" Pokiaľ áno predajca bezodkladne zašle reklamovaný výrobok do záručného servisu.

Ak sa obrátite priamo na záručný servis, ten skontroluje či sú splnené "Podmienky pre prijatie reklamácie a poskytnutie záruky". Ak sú splnené, je povinný reklamáciu prevziať a vypíše spolu so spotrebiteľom reklamačný list.

<u>Záručný a pozáručný servis :</u> **AQUAMONTS, s.r.o.**, Komárňanská cesta 11, 940 64 Nové Zámky email: <u>servis@aquamonts.sk</u> mobil: 0948/717 064

www.aquamonts.sk

# 24. Záručný list

| Výrobné číslo :                                          | Dátum predaja :                                          |
|----------------------------------------------------------|----------------------------------------------------------|
| Dátum inštalácie :                                       |                                                          |
|                                                          |                                                          |
|                                                          |                                                          |
|                                                          |                                                          |
| Pečiatka a podpis firmy, ktorá<br>zariadenie inštalovala | Pečiatka a podpis predajcu                               |
| Frekvenčný menič zakúpený v rámci kompletnej             | čerpacej zostavy :                                       |
| Frekvenčný menič dodatočne inštalovaný do exis           | stujúceho systému : áno / nie                            |
| Veľkosť tlakovej nádoby : Dime                           | enzia hl.rozvodného potrubia :                           |
| <u>Typ čerpadla (štítkový údaj) :</u>                    |                                                          |
|                                                          |                                                          |
|                                                          |                                                          |
| Záznam o priebehu záručnej reklamácii.                   | Záruka sa predlžuje o čas, po ktorý bol výrobok v oprave |
| Dátum prijatia do opravy                                 |                                                          |
| Dátum odoslania z opravy :                               |                                                          |
| Vyjadrenie servisu :                                     |                                                          |
|                                                          | pečiatka, podpis                                         |
|                                                          |                                                          |
| Dátum prijatia do opravy                                 |                                                          |
| <u>Dátum odoslania z opravy :</u>                        |                                                          |
| Vyjadrenie servisu :                                     |                                                          |
|                                                          | nečiatka nodnis                                          |

# 25. Zoznam autorizovaných predajní a montážnych firiem

S dôverou sa obráťte na uvedené firmy v prípade kúpy, montáže, alebo problémov so zdrojom vody.

Záručný a pozáručný servis:

# AQUAMONTS, s.r.o., Komárňanská cesta 11, 940 64 Nové Zámky

email: <u>info@aquamonts.sk</u>

mobil: 0905/925 613, 0908/306 232 www.aquamonts.sk

Zoradené abecedne podľa obce:

|                     |                      | Illica              | Ohac                   | Mahil          |
|---------------------|----------------------|---------------------|------------------------|----------------|
|                     | 20111e10111e         | Trončianska 1270/62 | Nomčová                | 0007/410.020   |
|                     | vridnie sluuni       |                     | Nemsova<br>Dernelákovo | 0907/419 020   |
|                     | predajna, montaz     | Grubska 39          | Bernolakovo            | 0940/880 468   |
| ELIVIONOP, S.r.O.   | predajna, ext.montaz | Galvanino 2/a       | Bratislava             | 02/434 24 451  |
| BEWAS               | predajna, ext.montaz | Bratislavska 84     | Niost pri Bratislave   | 0905/680 233   |
| WinGa s.r.o.        | montaz               | 1043 Diakovce       | Diakovce               | 0903/842 632   |
| TOP DRILL, s.r.o.   | vrtanie studni       | Gan c.266           | Galanta 1              | 0904/325 110   |
| M-MAS, s.r.o.       | predajňa, montáž     | Obrancov mieru 360  | Gbely                  | 034/6621 443   |
| M-MAS, s.r.o.       | predajňa, montáž     | Moyzesova 649/1     | Holíč                  | 034/6946 210   |
| Sigmia OaSS s.r.o.  | predajňa, ext.montáž | ul.Moyzesova č.69   | llava                  | 0905/512 709   |
| KOMPLEX             | predajňa             | Palatínova 4        | Komárno                | 0908/704 044   |
| Koles J J s.r.o.    | predajňa, ext.montáž | Barčianska 66       | Košice - Barca         | 0903/908 786   |
| Vodoterm            | predajňa             | Jilemníckeho 7      | Levice                 | 0904/067 171   |
| Signal-M            | predajňa             | Jókaiho 19          | Lučenec 1              | 0903/534 974   |
| Pumpy s.r.o.        | predajňa             | Park Angelinum 11   | Košice                 | 055/5567117 74 |
| Cyril Mráz - VODÁR  | predajňa, montáž     | Jaroslawská 1       | Michalovce             | 0907 958 972   |
| VRTY-Mont,s.r.o.    | montáž               | Trenčianska 1270/62 | Nemšová                | 0905/719 291   |
| HYDROSTATIK s.r.o.  | vŕtanie studní       | Nesluša 1177        | Nesluša                | 0908/530 097   |
| NAUTIK PUMPY s.r.o. | montáž               | Višňová 2663/28     | Nitra                  | 0902/186 758   |
| Chlormont s.r.o.    | montáž               | Pohranice 510       | Nitra                  | 0911/396 414   |
| LUVERO              | montáž               | Brigádnicka 40      | Nitra 1                | 0903 222 736   |
| Luboš Bódi          | montáž               | Ku Gáborke 400/62   | Nitra 11               | 0903/380 448   |
| HYDROVARIANT        | predajňa, ext.montáž | Budovateľská 1      | Nové Zámky             | 0905/299 417   |
| VODOSHOP, s.r.o.    | predajňa, ext.montáž | Teplická 4          | Poprad                 | 0911/387 586   |
| PLASTICK            | Predajňa, ext.montáž | Hodžova 3292/3      | Poprad                 | 0911/182 890   |
| FONTÁNA             | predajňa, montáž     | M.Hodžu 5           | PRIEVIDZA              | 0948/734 499   |
| DONNA s.r.o.        | vŕtanie studní       | Obchodná 182        | Sečovce                | 0917/533 980   |
| ELMONOP, s.r.o.     | predajňa             | Pezinská 5          | Senec                  | 02/459 27 684  |
| M-MAS, s.r.o.       | predajňa, montáž     | Potočná 16          | Skalica                | 034/6946 210   |
| ELMONOP, s.r.o.     | predajňa, ext.montáž | Fučíkova 89         | Sládkovičovo           | 0917/394 126   |
| HydroGEP, s.r.o.    | vŕtanie studní       | Hájnická 12/149     | Sliač                  | 0948/026 305   |
| Ferdinand Belanský  | predajňa, montáž     | Robotnícka 13       | Stupava                | 0905/254 206   |
| Garostav            | predajňa, montáž     | Hviezdoslavova 74   | Stupava                | 0905/962 824   |
| PARTER              | predajňa, montáž     | Dolná č.5           | Šaľa                   | 031/770 5056   |
| FIGURA              | predajňa             | Šafárikova 7        | Trenčín                | 0903/423 272   |
| MGREEN s.r.o.       | montáž               | Hlavná 523/51       | Trenčín                | 0903/226 812   |
| Vodoterm            | predajňa, montáž     | Kpt. Nálepku 333    | Vráble                 | 0903/725 274   |
| KOVOTERM            | predajňa, ext.montáž | K.Nálepku 14        | Želiezovce             | 0905/340 109   |
| Jozef Szántó        | predajňa, montáž     | Záhradná 6          | Želiezovce             | 0908/109 249   |
| HGM - Žilina s.r.o. | montáž               | Stárkova 26         | Žilina                 | 0903/123 640   |